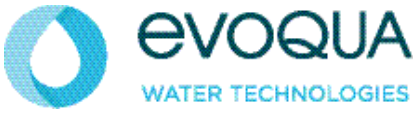

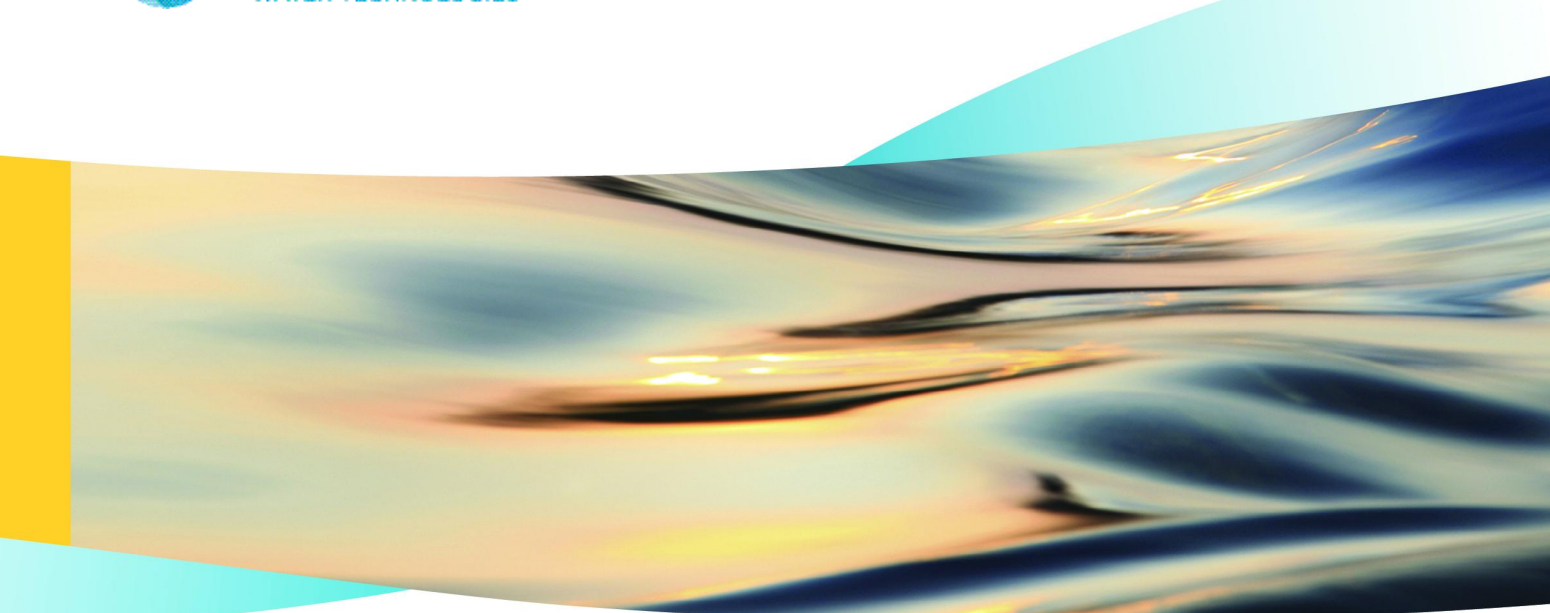

# WALLACE & TIERNAN<sup>®</sup> SFC NACHRÜSTSATZ FELDBUS-MODUL / SFC FIELDBUS MODULE RETROFIT SET / JEU DE MODULES D'EXTENSION SFC MODULE BUS DE TERAIN

INSTALLATIONSANLEITUNG / INSTALLATION MANUAL / MANUEL D'INSTALLATION

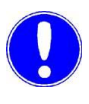

### Hinweis

Original-Betriebsanleitung!

| Deutsch  | Seiten | 3 – 38   |
|----------|--------|----------|
| English  | Pages  | 39 – 76  |
| Français | Pages  | 77 – 114 |

# Inhaltsverzeichnis

| 1. | Einleitu | ng                                      | 5  |
|----|----------|-----------------------------------------|----|
|    | 1.1      | Dokumentation                           | 5  |
|    | 1.2      | Konventionen                            | 6  |
| 2. | Sicherh  | neit                                    | 7  |
|    | 2.1      | Bestimmungsgemäße Verwendung            | 7  |
|    | 2.2      | Allgemeine Sicherheitshinweise          | 7  |
| 3. | Beschr   | eibung                                  | 9  |
|    | 3.1      | Allgemein                               | 9  |
|    | 3.2      | Ausführungen                            | 9  |
|    | 3.3      | Aufbau                                  | 11 |
|    | 3.4      | Technische Daten                        | 12 |
|    | 3.5      | Datenformate                            | 13 |
| 4. | Installa | tion                                    | 23 |
|    | 4.1      | Lieferumfang                            | 23 |
|    | 4.2      | Transport und Lagerung                  | 23 |
|    | 4.3      | Gehäuse öffnen                          | 24 |
|    | 4.4      | SFC Nachrüstsatz Feldbus-Modul einbauen | 24 |
|    | 4.5      | Feldbus anschließen                     | 28 |
|    | 4.6      | Gehäuseabdeckung anbringen              | 29 |
|    | 4.7      | Gerät einschalten                       | 29 |
|    | 4.8      | Inbetriebnahme                          | 30 |
|    | 4.9      | Datenkommunikation überprüfen           | 31 |
|    | 4.10     | Bedeutung der LED-Anzeigen              | 32 |

| 5. | Anschlu | usspläne        | 33 |
|----|---------|-----------------|----|
|    | 5.1     | Profibus DP     | 33 |
|    | 5.2     | Profinet IO     | 34 |
|    | 5.3     | Modbus TCP      | 34 |
| 6. | Konforr | nitätserklärung | 35 |
| 7. | Stichwo | ortverzeichnis  | 37 |

# 1. Einleitung

# Deutsch

# 1.1 Dokumentation

# 1.1.1 Zielgruppen

Die Dokumentation liefert dem Softwareentwickler, Montage- und Wartungspersonal Informationen, die für die Montage, Nachrüstung, Programmierung und Installation des SFC Nachrüstsatz Feldbus-Modul erforderlich sind.

Alle Personen die mit dem SFC Nachrüstsatz Feldbus-Modul arbeiten, müssen die Installationsanleitung gelesen und verstanden haben, insbesondere die Sicherheitshinweise.

Über das Inhaltsverzeichnis und das Stichwortverzeichnis können Sie schnell finden, was Sie suchen.

# 1.2 Konventionen

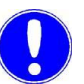

Einleitung

### Hinweis

In der Installationsanleitung werden Hinweise unterschiedlich gewichtet und mit einem Piktogramm gekennzeichnet.

| Pikto-<br>gramm | Hinweis   | Bedeutung                                                                                                    |
|-----------------|-----------|----------------------------------------------------------------------------------------------------|
|                 | Gefahr!   | Unmittelbare Gefahr für Leib und<br>Leben; wird die Situation nicht<br>bereinigt, führt sie zum Tod oder<br>ernsthafter Verletzung. |
|                 | Warnung!  | Gefahr für Leib und Leben; wird die<br>Situation nicht bereinigt, könnte sie<br>zum Tod oder ernsthafter Verletzung<br>führen.      |
|                 | Vorsicht! | Wird dieser Hinweis nicht beachtet,<br>könnte es mittlere oder leichte Ver-<br>letzungen geben oder Material<br>beschädigt werden.  |
|                 | Warnung!  | Gefahr durch elektrischen Strom.                                                                                                    |
|                 | Hinweis   | Diese Hinweise erleichtern die Arbeit<br>mit dem Gerät / der Anlage.                                                                |

# Deutsch

# 2.1 Bestimmungsgemäße Verwendung

Der SFC Nachrüstsatz Feldbus-Modul dient zur einfachen Anbindung des SFC an verschiedene Feldbus-Systeme.

Die Betriebssicherheit des SFC ist nur gewährleistet, wenn sie seiner Bestimmung gemäß verwendet wird. Sie darf ausschließlich für den im Auftrag definierten Verwendungszweck und unter den in der technischen Daten angegebenen Betriebsbedingungen eingesetzt werden.

Zur bestimmungsgemäßen Verwendung gehört auch das Lesen dieser Installationsanleitung sowie das Einhalten aller darin enthaltenen Hinweise.

Für eine Verwendung, die nicht der Bestimmung entspricht, haftet allein der Betreiber.

# 2.2 Allgemeine Sicherheitshinweise

Der Hersteller legt besonderen Wert auf Sicherheit bei der Arbeit an dem SFC Mess- und Regelsystem. Diese wird schon bei der Konstruktion berücksichtigt und durch den Einbau von Sicherheitseinrichtungen gefördert.

- Sicherheitsvorschriften Die Sicherheitshinweise in dieser Dokumentation müssen unbedingt beachtet werden. Zusätzliche überbetriebliche oder betriebliche Sicherheitsvorschriften bleiben in Kraft.
  - Stand der TechnikDer SFC ist nach dem Stand der Technik und den anerkannten<br/>sicherheitstechnischen Regeln gebaut. Dennoch können bei ihrer<br/>Verwendung Gefahren für Leib und Leben des Benutzers oder<br/>Dritter bzw. Beeinträchtigungen des Gerätes und anderer Sach-<br/>werte dann entstehen, wenn sie von nicht unterwiesenem<br/>Personal eingesetzt wird. Arbeiten, die in dieser Installations-<br/>anleitung nicht beschrieben sind, dürfen nur von autorisiertem<br/>Personal ausgeführt werden.

| Personal                  | Der Betreiber der Gesamtanlage muss dafür sorgen, dass nur<br>autorisiertes und qualifziertes Fachpersonal im Rahmen des fest-<br>gelegten Zuständigkeitsbereichs mit bzw. an dem Gerät arbeitet.<br>"Autorisiertes Fachpersonal" sind dabei geschulte Fachkräfte des<br>Betreibers, des Herstellers und ggf. des Service-Partners.<br>Arbeiten an elektrischen Bauteilen dürfen nur Elektrofachkräfte<br>durchführen. |
|---------------------------|----------------------------------------------------------------------------------------------------|
| Ersatzteile / Komponenten | Ein einwandfreier Betrieb des SFC Nachrüstsatz Feldbus-Modul<br>ist nur gewährleistet, wenn Originalersatzteile und Komponenten<br>in der in dieser Installationsanleitung beschriebenen Kombination<br>verwendet werden. Sonst besteht die Gefahr einer Fehlfunktion<br>oder Beschädigung des Gerätes.                                                                                                    |
| An-/ Umbauten             | Keine Veränderungen, An- oder Umbauten an dem Gerät vor-<br>nehmen, die die Sicherheit beeinträchtigen könnten.                                                                                                    |
| Elektrische Energie       | Bei normaler Benutzung muss der SFC geschlossen sein.<br>Vor Montage-, Inspektions-, Wartungs- und Reparaturarbeiten<br>komplettes System ausschalten und gegen Wiedereinschalten<br>sichern.<br>Leitungen gemäß Anschlussplan anschließen.                                                                                                    |
| A                         | Warnung!                                                                                                    |
|                           | Verletzungs- bzw. Lebensgefahr!                                                                                                    |
|                           | Auch bei abgeschalteter Betriebsspannung können Fremd-<br>spannungen angeschlossen sein.                                                                                                    |
| Entsorgung                | Für sichere und umweltschonende Entsorgung von Hilfsstoffen sowie Austauschteilen sorgen.                                                                                                    |
|                           | Hinweis                                                                                                    |
|                           | Für weitere Informationen sowie die Beachtung der Allgemeinen<br>Sicherheitshinweis verweisen wir Sie auf die Betriebsanleitung<br>SFC.                                                                                                    |

# 3. Beschreibung

# 3.1 Allgemein

Der SFC Nachrüstsatz Feldbus-Modul dient zur einfachen Anbindung des SFC an verschiedene Feldbus-Systeme.

Dieses Zusatzmodul wird in den SFC eingebaut und wird über eine serielle Schnittstelle des SFC angesteuert. Nach dem Einbau wird das Feldbus-Modul automatisch erkannt und kann mit den Gerätemenüs parametriert werden.

Die Übertragung der Prozessdaten erfolgt bidirektional, d.h. es können Daten sowohl gelesen als auch gesendet werden. (Siehe Liste der zur Verfügung stehenden Prozessdaten im Kapitel 3.5.)

# 3.2 Ausführungen

Den SFC Nachrüstsatz Feldbus-Modul gibt es in drei Ausführungen (Feldbus-Typen):

| Feldbus-Typ | Artikel-Nr. | Bezeichnung                                                 |
|-------------|-------------|-------------------------------------------------------------|
| Profibus DP | W3T166498   | Nachrüstsatz Feldbus-Modul<br>SFC Profibus DP mit Klemmen   |
| Modbus TCP  | W3T166500   | Nachrüstsatz Feldbus-Modul<br>SFC Modbus TCP mit<br>Klemmen |

### 3.2.1 Profibus DP

Im Profibus DP arbeitet das Feldbus-Modul als Profibus DP-Slave. Es stellt die Prozessdaten auf der Profibus-Seite als Eingangsund Ausgangsdaten zur Verfügung. Siehe Referenztabelle der Eingangs- und Ausgangsdaten im Kapitel 3.5 "Datenformate".

Zur Konfiguration des Masters wird die GSD-Datei (SFC.GSD) für den SFC benötigt. In der GSD-Datei sind alle Prozessdaten als Module definiert und können beliebig zusammen gestellt werden. Pro Gerät können max. 16 Prozessdaten (Module) definiert werden.

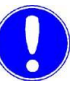

### Hinweis

Die GSD-Datei kann von der CD "Gateway Add-On" oder im Internet unter unserer Homepage => Download => SFC herunter geladen werden.

### 3.2.2 Profinet

Im Profinet arbeitet das Feldbus-Modul als Profinet IO Device. Es stellt die Prozessdaten auf der Profinet-Seite als Eingangs- und Ausgangsdaten zur Verfügung. Siehe Referenztabelle der Eingangs- und Ausgangsdaten im Kapitel 3.5 "Datenformate".

Zur Konfiguration des Masters wird die GSDML-Datei (GSDML-V2.0-Deutschmann-UNIGATE-IC-PN-20080508.xml) für den SFC benötigt.

Falls die GSDML-Datei V2.0 nicht von Ihrem Softwaresystem unterstützt wird, benötigen Sie die Datei "GSDML-V2.1-Deutschmann-UNIGATE-IC-PN-20110615-150300". Bei Verwendung der GSDML-Datei V2.1 muss zudem die Aktualisierungszeit der IO-Zyklen für einen Verbindungsaufbau zwischen einer SPS und einem Feldbus-Konverter auf 16 Millisekunden heraufgesetzt werden.

Konfiguration SFC:

- 82 Bytes Eingangsdaten
- 38 Bytes Ausgangsdaten

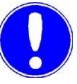

### Hinweis

Die GSDML-Datei kann von der CD "Gateway Add-On" oder im Internet unter unserer Homepage => Download => SFC herunter geladen werden.

### 3.2.3 Modbus TCP

Im Modbus TCP werden die Prozessdaten des SFC als Modbus TCP Datenpakete über Ethernet TCP/IP übertragen. Das Gateway arbeitet dabei als Modbus TCP Slave (Server). Maximal 4 Modbus TCP Master (Clients) können gleichzeitig vom Modbus TCP Slave (Server) bedient werden. Der Zugriff erfolgt über die Modbus Register. Siehe Referenztabelle im Kapitel 3.5 "Datenformate".

Folgende Kommandos werden unterstützt:

- FC03: Read Multiple Registers
- FC16: Write Multiple Registers
- FC06: Write Single Register

## 3.3 Aufbau

Der SFC Nachrüstsatz Feldbus-Modul besteht aus:

- Trägerboard (A)
- Feldbus IC (feldbusspezifisch) (B)
- Adapter-Board (feldbusspezifisch) (C)

An den Klemmen auf dem Adapter-Board werden die Leitungen des Feldbus-Systems angeklemmt.

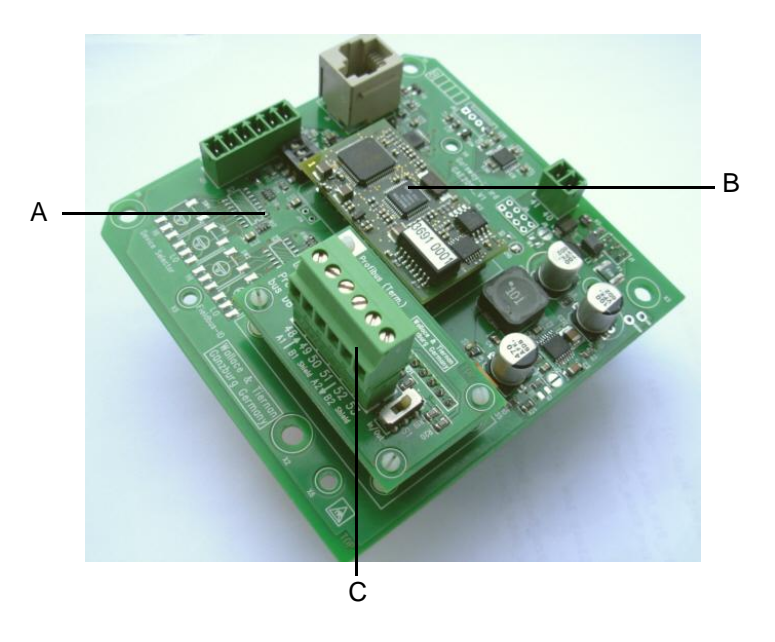

- A Trägerboard
- B Feldbus IC (feldbusspezifisch)
- C Adapter-Board (feldbusspezifisch)

# 3.4 Technische Daten

# 3.4.1 Profibus DP

| Übertragungstechnik | gemäß RS-485                                                       |
|---------------------|--------------------------------------------------------------------|
| Baudraute           | bis 12MBit/s                                                       |
| Busabschluss        | zuschaltbar über Schiebeschalter                                   |
| Kommunikation       | zyklischer IO-Datenaustausch<br>zwischen DP-Master und DP-Slave(s) |

# 3.4.2 Profinet IO

| Übertragungstechnik | Twisted Pair Kabel im Full-Duplex-<br>Mode |
|---------------------|--------------------------------------------|
| Übertragungsrate    | 100 MBit/s                                 |
| Kommunikation       | Profinet-IO zyklischer Datenaustausch      |
| Konfiguration       | 82 Bytes Eingang<br>38 Bytes Ausgang       |

# 3.4.3 Modbus TCP

| Übertragungstechnik | Ethernet gemäß IEEE802.3<br>10/100BASE-T                                                                                  |
|---------------------|----------------------------------------------------------------------------------------------------|
| Übertragungsrate    | 100 MBit/s (autom. Erkennnung)                                                                                            |
| Kommunikation       | Unterstützte Kommandos:<br>FC03: Read Multiple Registers<br>FC16: Write Multiple Registers<br>FC06: Write Single Register |

# 3.5 Datenformate

# 3.5.1 Übersicht Datentypen

Die nachstehende Tabelle enthält die Datenformate, die bei der Übertragung der Prozessdaten verwendet werden:

| Datentyp | Größe<br>(Bit)             | Typische Namen                       | Vorzeichen                                            | Werteb<br>min  | ereich<br>max                                    |  |
|----------|----------------------------|--------------------------------------|-------------------------------------------------------|----------------|--------------------------------------------------|--|
| INT8     | 8                          | (signed) Character, Byte             | ја                                                    | -128           | 127                                              |  |
| UINT8    | 8                          | unsigned Char, Byte                  | nein                                                  | 0              | 255                                              |  |
| INT16    | 16                         | (signed) Integer, Word               | ја                                                    | -32.768        | 32.767                                           |  |
| UINT16   | 16                         | unsigned Integer, Word               | nein                                                  | 0              | 65.535                                           |  |
| LONG     | 32                         | (signed) Long, Double<br>Word, DWord | ja                                                    | -2.147.483.648 | 2.147.483.647                                    |  |
| ULONG    | 32                         | unsigned Long, Double<br>Word, DWord | nein                                                  | 0              | 4.294.967.295                                    |  |
| FLOAT    | 32<br>(8/23) <sup>*1</sup> | Float, Real, Gleitpunkt              | ja 3.4*10 <sup>-38</sup><br>(-3.4*10 <sup>-38</sup> ) |                | 3.4*10 <sup>38</sup><br>(-3.4*10 <sup>38</sup> ) |  |
| ASCII    | n * 8                      | ASCII, String,<br>Zeichenkette       | nein                                                  |                |                                                  |  |

\*1 Exponent / Mantisse

Die Byte-Reihenfolge in der die verschiedenen Datentypen im Speicher abgelegt bzw. übertragen werden, können den folgenden Kapiteln entnommen werden.

# 3.5.2 Datentyp INT8 / UINT8

Beispiel an der Zahl 50 (32<sub>H</sub>).

Profibus / Profinet

| Byte 1 |                 |   |   |   |   |   |   |  |  |
|--------|-----------------|---|---|---|---|---|---|--|--|
|        | 32 <sub>H</sub> |   |   |   |   |   |   |  |  |
| 0      | 0               | 1 | 1 | 0 | 0 | 1 | 0 |  |  |
| 7      |                 |   |   |   |   |   | 0 |  |  |

Modbus TCP

| 8  |   |   |     |     |   | Re | gis | ster | X |   |     |                |   |   |   |
|----|---|---|-----|-----|---|----|-----|------|---|---|-----|----------------|---|---|---|
| -  |   | 1 | Byt | e 1 |   |    |     | -    |   | 1 | Byt | e 2            | 1 |   |   |
| 3  |   |   | 00  | )н  |   |    |     | ŝ.   |   |   | 32  | 2 <sub>H</sub> |   |   |   |
| 0  | 0 | 0 | 0   | 0   | 0 | 0  | 0   | 0    | 0 | 1 | 1   | 0              | 0 | 1 | 0 |
| 15 |   |   |     |     |   |    |     |      |   |   |     |                |   |   | 0 |

# 3.5.3 Datentyp INT16 / UINT16

Beispiel an der Zahl 12.589 (31 2D<sub>H</sub>).

Profibus / Profinet

|    |   | 1 | Byt | e 1            |   |   |   | $\square$ |   | ł | Зyt | e 2 | 2 |   |   |
|----|---|---|-----|----------------|---|---|---|-----------|---|---|-----|-----|---|---|---|
|    |   |   | 3′  | 1 <sub>H</sub> |   |   |   |           |   |   | 20  | Ъ   |   |   |   |
| 0  | 0 | 1 | 1   | 0              | 0 | 0 | 1 | 0         | 0 | 1 | 0   | 1   | 1 | 0 | 1 |
| 15 |   |   |     |                |   |   | 8 | 7         |   |   |     |     |   |   | 0 |

Modbus TCP

| 2  |   |   |     |                | 1 | Re | gis | ster | X |   |     |     |   |   |   |
|----|---|---|-----|----------------|---|----|-----|------|---|---|-----|-----|---|---|---|
| -  |   | 1 | Byt | e 1            |   |    |     |      |   | 1 | Byt | e 2 | 1 |   |   |
|    |   |   | 31  | 1 <sub>H</sub> |   |    |     |      |   |   | 20  | Ън  |   |   |   |
| 0  | 0 | 1 | 1   | 0              | 0 | 0  | 1   | 0    | 0 | 1 | 0   | 1   | 1 | 0 | 1 |
| 15 | _ | _ |     |                |   | _  | _   |      | _ |   |     | _   | _ |   | 0 |

3

# 3.5.4 Datentyp LONG / ULONG

Beispiel an der Zahl 1.212.117.675 (48 3F 72 AB<sub>H</sub>):

### Profibus / Profinet

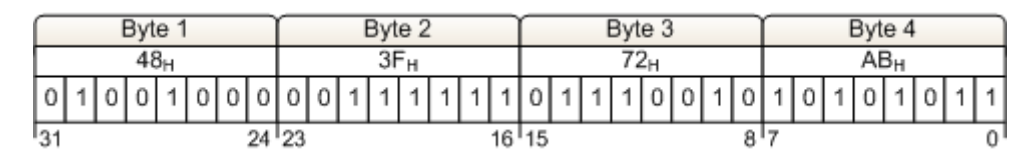

Modbus TCP

| $ \square $ |   |   |     |                | 1 | Re | gis | ster | X |   |     |     |   |   |   | $ \frown $ |   |   |     |     | F | Reg | jist | er ) | X+' | 1 |     |     |   |      |    |
|-------------|---|---|-----|----------------|---|----|-----|------|---|---|-----|-----|---|---|---|------------|---|---|-----|-----|---|-----|------|------|-----|---|-----|-----|---|------|----|
|             |   | 1 | Byt | e 1            |   |    |     |      | - | 1 | Byt | e 2 | 5 | _ | - |            | _ | 1 | Byt | e 1 |   |     |      |      |     | 1 | Byt | e 2 |   | _    |    |
|             |   |   | 7   | 2 <sub>H</sub> |   |    |     |      | _ | _ | A   | Зн  |   |   |   |            |   |   | 48  | Вн  |   |     |      |      |     |   | 3F  | н   |   |      |    |
| 0           | 1 | 1 | 1   | 0              | 0 | 1  | 0   | 1    | 0 | 1 | 0   | 1   | 0 | 1 | 1 | 0          | 1 | 0 | 0   | 1   | 0 | 0   | 0    | 0    | 0   | 1 | 1   | 1   | 1 | 1    | 1  |
| 15          |   |   | _   |                |   |    |     |      |   |   |     |     |   |   | 0 | 31         |   |   |     |     |   | _   |      | _    |     |   |     |     | _ | - 23 | 16 |

# 3.5.5 Datentyp FLOAT

Die Float- bzw. Real-Werte werden gemäß dem IEEE754 Standard Format für 32 Bit Werte übertragen.

Beispiel an der Zahl 1,25.

Hexadezimal: 3F A0 00 00

| Vorzeichen (S) | 0                       | (0:+; 1:-) |
|----------------|-------------------------|------------|
| Exponent (E)   | 011 1111 1              |            |
| Mantisse (M)   | 010 0000 0000 0000 0000 |            |

Profibus / Profinet

| T  |   | 1 | Byt | e 1 | 8  |    |    | r  |   | - 91 | Byt | e 2 | 2 |   |    | r  |   | 1 | Byt | e 3   | 3  |          |   | r |   |    | Byt | e 4 |   |   |   |
|----|---|---|-----|-----|----|----|----|----|---|------|-----|-----|---|---|----|----|---|---|-----|-------|----|----------|---|---|---|----|-----|-----|---|---|---|
| ¥  |   |   | E   | xpc | me | nt |    |    |   |      |     |     |   |   |    |    |   |   | Ma  | Intis | sa | <u>.</u> |   |   |   | x. |     |     |   |   |   |
| Ś  | E | E | E   | Е   | E  | E  | E  | E  | Μ | Μ    | М   | М   | М | М | Μ  | Μ  | Μ | Μ | М   | М     | М  | M        | M | Μ | Μ | Μ  | М   | М   | М | М | Μ |
| 0  | 0 | 1 | 1   | 1   | 1  | 1  | 1  | 1  | 0 | 1    | 0   | 0   | 0 | 0 | 0  | 0  | 0 | 0 | 0   | 0     | 0  | 0        | 0 | 0 | 0 | 0  | 0   | 0   | 0 | 0 | 0 |
| 31 | - | _ | -   |     | _  | -  | 24 | 23 |   |      | _   | -   | _ |   | 16 | 15 | 8 |   |     |       | _  | _        | 8 | 7 | _ | -  | _   |     | _ | _ | 0 |

### Modbus TCP

|     |   |   |     |      |   |    |     |      |     |   |    |       |           |   |   | Г  | - Si | gn  |       |      |    |     |      |      |    |   |     |     |     |     |    |
|-----|---|---|-----|------|---|----|-----|------|-----|---|----|-------|-----------|---|---|----|------|-----|-------|------|----|-----|------|------|----|---|-----|-----|-----|-----|----|
| -   |   |   |     |      |   | Re | gi  | ste  | r X |   |    |       |           |   |   | ſŤ |      | -   |       |      | F  | Reg | gist | er i | X+ | 1 |     |     |     |     |    |
| 1   | _ | 3 | Byl | le 1 |   |    |     |      |     |   | By | le 2  | 2         | _ |   |    |      |     | Byl   | le 1 |    |     |      |      |    |   | Byt | e 2 | 2   | _   |    |
| ĺ., |   |   |     |      |   | M  | lan | tiss | sa  |   |    | and a | r<br>resu |   |   | ¥  |      | Man | E     | хро  | ne | nt  |      |      |    |   | Ма  | nti | ssa | 1   |    |
| M   | Μ | Μ | М   | М    | М | М  | Μ   | Μ    | Μ   | Μ | М  | М     | М         | М | М | S  | E    | Е   | Е     | Е    | Е  | E   | Е    | E    | Μ  | Μ | М   | М   | М   | М   | M  |
| 0   | 0 | 0 | 0   | 0    | 0 | 0  | 0   | 0    | 0   | 0 | 0  | 0     | 0         | 0 | 0 | 0  | 0    | 1   | 1     | 1    | 1  | 1   | 1    | 1    | 0  | 1 | 0   | 0   | 0   | 0   | 0  |
| 15  |   |   |     |      |   |    | 0   |      |     | - | _  |       |           |   | 0 | 31 |      |     | 1.1.1 |      |    | -   |      |      |    |   |     |     | 117 | - 3 | 16 |

### 3.5.6 Datentyp ASCII

Die Zeichen werden gemäß ASCII Codepage 437 übertragen. Beispiel "mg/l":

### Profibus / Profinet

| Byte 1          | Byte 2          | Byte 3          | Byte 4          |
|-----------------|-----------------|-----------------|-----------------|
| 6D <sub>H</sub> | 67 <sub>н</sub> | 2F <sub>H</sub> | 6C <sub>H</sub> |
| 'm'             | 'g'             | '/'             | 'I'             |

Modbus TCP

| Regi            | ster X          | Regist          | ler X+1         |
|-----------------|-----------------|-----------------|-----------------|
| Byte 1          | Byte 2          | Byte 1          | Byte 2          |
| 6D <sub>H</sub> | 67 <sub>H</sub> | 2F <sub>H</sub> | 6C <sub>H</sub> |
| 'm'             | 'g'             | '/'             | .15             |

### 3.5.7 Referenzliste

Die nachstehende Referenzliste enthält die Datenpunkte, die der SFC für die verschiedenen Feldbus-Systeme bereitstellt. Jeder Datenpunkt besitzt Zugriffsrechte und ist dementsprechend als Eingang (lesen) oder Ausgang (schreiben) definiert.

Zugriffsrechte: R: Eingangsdaten lesen

- W: Ausgangsdaten schreiben
- RW: Ein- und Ausgangsdaten lesen und schreiben

Je nach Bussystem werden die Prozessdaten unterschiedlich adressiert.

Modbus TCPBei Modbus TCP erfolgt die Adressierung über die Modbus-<br/>Register. Jedes Register hat eine Größe von 2 Byte bzw. 1 Wort.<br/>Adressierung: Spalte "Modbus-Register" der Referenzliste

Profibus DP In der GSD-Datei des SFC sind alle Datenpunkte als Module definiert. Dabei ist die Bezeichnung jedes Moduls gleich dem Namen des Datenpunktes. Datenpunkte mit Zugriffsrecht "RW" sind in der GSD-Datei in mehreren Modulen aufgegliedert.

> Beispiel: Datenpunkt "Setpoint" Modul "Setpoint\_RW" Modul für Lesen und Schreiben Modul "Setpoint\_R" Modul für Lesen Modul "Setpoint:\_W" Modul für Schreiben

Diese Module werden, je nach Bedarf, zur Konfiguration der Einund Ausgangsdaten verwendet. Die Anzahl und Reihenfolge der Prozessdaten im zyklischen Datenverkehr hängt von den konfigurierten Modulen ab. Adressierung: Spalte "Name" der Referenzliste

 Profinet IO
Bei Profinet liegen alle Datenpunkte der Referenzliste im zyklischen Datenverkehr. Datenpunkte mit Zugriffsrecht "R" oder "RW" sind Prozesseingangsdaten; Datenpunkte mit Zugriffsrecht "W" oder "RW" sind Prozessausgangsdaten. Die Adressierung der Datenpunkte erfolgt über die Byte-Adresse (Position) innerhalb des Ein- bzw. Ausgangsdatenpaketes. Die Konfiguration der Einund Ausgangsdaten muss entsprechend der Tabelle ausgeführt werden.

Adressierung: Eingangsdaten: Spalte "IN-Byte" Ausgangsdaten: Spalte "OUT-Byte"

| Modbus<br>Register | IN-<br>Byte | OUT-<br>Byte | Name                     | Länge | Format | Zugriff | Beschreibung                                                                                                    |
|--------------------|-------------|--------------|--------------------------|-------|--------|---------|----------------------------------------------------------------------------------------------------|
| 40001              | 0           |              | Device Status            | 2     | INT16  | R       | Byte 1:<br>Timeoutzähler [010] ; Überwachung<br>Datenverkehr<br>SFC < - > Feldbus-Modul<br>Wert 0: Kommunikation OK<br>Wert 1-10: Kommunikation gestört<br>Byte 2:<br>Bit0x01 - Wert 1 = RS485 Kommunikation<br>gestört<br>Wert 0 = RS485 Kommunikation OK<br>Bit0x02 - Wert 1 = gültige Daten im Eingangs-<br>bereich<br>Wert 0 = keine gültigen Daten im<br>Eingangsbereich<br>Bit0x03Bit0x08 not used |
| 40002              | 2           |              | Measurement value        | 4     | FLOAT  | R       |                                                                                                    |
| 40004              | 6           |              | Measurement unit         | 6     | ASCII  | R       |                                                                                                    |
| 40007              | 12          |              | Yout / Ym                | 4     | FLOAT  | R       |                                                                                                    |
| 40009              | 16          |              | Flow Wq                  | 4     | FLOAT  | R       |                                                                                                    |
| 40011              | 20          |              | Flow Wq unit             | 6     | ASCII  | R       |                                                                                                    |
| 40014              | 26          |              | Setpoint / Dosing factor | 4     | FLOAT  | R       |                                                                                                    |
| 40016              | 30          |              | Temperature              | 4     | FLOAT  | R       |                                                                                                    |
| 40018              | 34          |              | Temperature unit         | 2     | UINT16 | R       | 0x0001 - °C<br>0x0002 - °F                                                                                                    |

| Modbus<br>Register | IN-<br>Byte | OUT-<br>Byte | Name                    | Länge | Format | Zugriff | Beschreibung                                                                                                    |
|--------------------|-------------|--------------|-------------------------|-------|--------|---------|----------------------------------------------------------------------------------------------------|
| 40019              | 36          |              | Relays OUT / Digital IN | 2     | UINT16 | R       | 0x0001 - Alarm-Relais 1<br>0x0002 - Alarm-Relais 2<br>0x0004 - Alarm-Relais 3<br>0x0008 - Alarm-Relais 4<br>0x0010 - not defined<br><br>0x0080 - n.d.<br>0x0100 - Digital-Eingang 1<br>0x0200 - Digital-Eingang 2<br>0x0400 - n.d.<br><br>0x8000 - n.d.                                                                                                    |
| 40020              | 38          |              | Operation Mode          | 2     | UINT16 | R       | 0x0001 - Automatik<br>0x0002 - Handbetrieb<br>0x0004 - Adaption<br>0x0008 - Regler-Stop<br>0x0010 - Verhältnis-Mode<br>0x0020 - Festwert-Mode<br>0x0040 - Kombi-Mode<br>0x0080 - Sample Line Dosing                                                                                                    |
| 40021              | 40          |              | Error code              | 4     | ULONG  | R       | 0x00000001 - Fehler - Nullpunkt<br>0x00000002 - Fehler - Kalibrierung<br>0x00000004 - Fehler - Zellenfehler<br>0x00000008 - Fehler - Messbereich<br>0x00000002 - Fehler - Sollwert<br>0x00000000 - Fehler - CAN-Messwert<br>0x00000000 - Fehler - Bürde mA-Ausgang<br>0x00000000 - Fehler - Stellmotor Ym<br>0x00000100 - Fehler - Stellmotor Kalibrierung<br>0x00000200 - Fehler - MA-Eingang 1 (Wq)<br>0x00000400 - Fehler - mA-Eingang 2 (We/De)<br>0x00000400 - Fehler - MA-Eingang 2 (We/De)<br>0x00000400 - Fehler - Adaption<br>0x00001000 - Fehler - HOCL<br>0x00002000 - Fehler - Temperatur (Multi Sensor)<br>0x00008000 - Fehler - Temperatur (Messmodul)<br>0x00010000 - Fehler - Modul<br>0x00010000 - Fehler - CAN-Steller<br>0x40000000 - Meldung - Probe-Wash<br>0x80000000 - Meldung- Messwasser Zulauf Desin-<br>fektion |
| 40023              | 44          | 0            | Setpoint                | 4     | FLOAT  | R/W     |                                                                                                    |
| 40025              | 48          | 4            | Dosing factor           | 4     | FLOAT  | R/W     |                                                                                                    |
| 40027              | 52          | 8            | Хр                      | 2     | UINT16 | R/W     |                                                                                                    |
| 40028              | 54          | 10           | Tn                      | 4     | FLOAT  | R/W     |                                                                                                    |
| 40030              | 58          | 14           | Ymin                    | 4     | FLOAT  | R/W     |                                                                                                    |
| 40032              | 62          | 18           | Ymax                    | 4     | FLOAT  | R/W     |                                                                                                    |
| 40034              | 66          | 22           | Limit high (1)          | 4     | FLOAT  | R/W     |                                                                                                    |
| 40036              | 70          | 26           | Limit low (1)           | 4     | FLOAT  | R/W     |                                                                                                    |
| 40038              | 74          | 30           | Limit high (2)          | 4     | FLOAT  | R/W     |                                                                                                    |
| 40040              | 78          | 34           | Limit low (2)           | 4     | FLOAT  | R/W     |                                                                                                    |

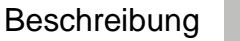

3

### 3.5.8 Beispiele für Zugriffe auf die Datenpunkte aus der Referenzliste

Alle Beispiele beziehen sich auf den Datenpunkt "Measurement value" mit der Eingangs-Adresse 2 bzw. Modbus-Register 40002 – 40003.

*Profibus DP* Der Zugriff auf den Datenpunkt "Measurement value" erfolgt über die Moduldefinition in der GSD-Datei.

Durch Hinzufügen des Moduls "Measurement value" in den Eingangsbereich des Profibus-DP-Masters kann direkt auf den Datenpunkt zugegriffen werden.

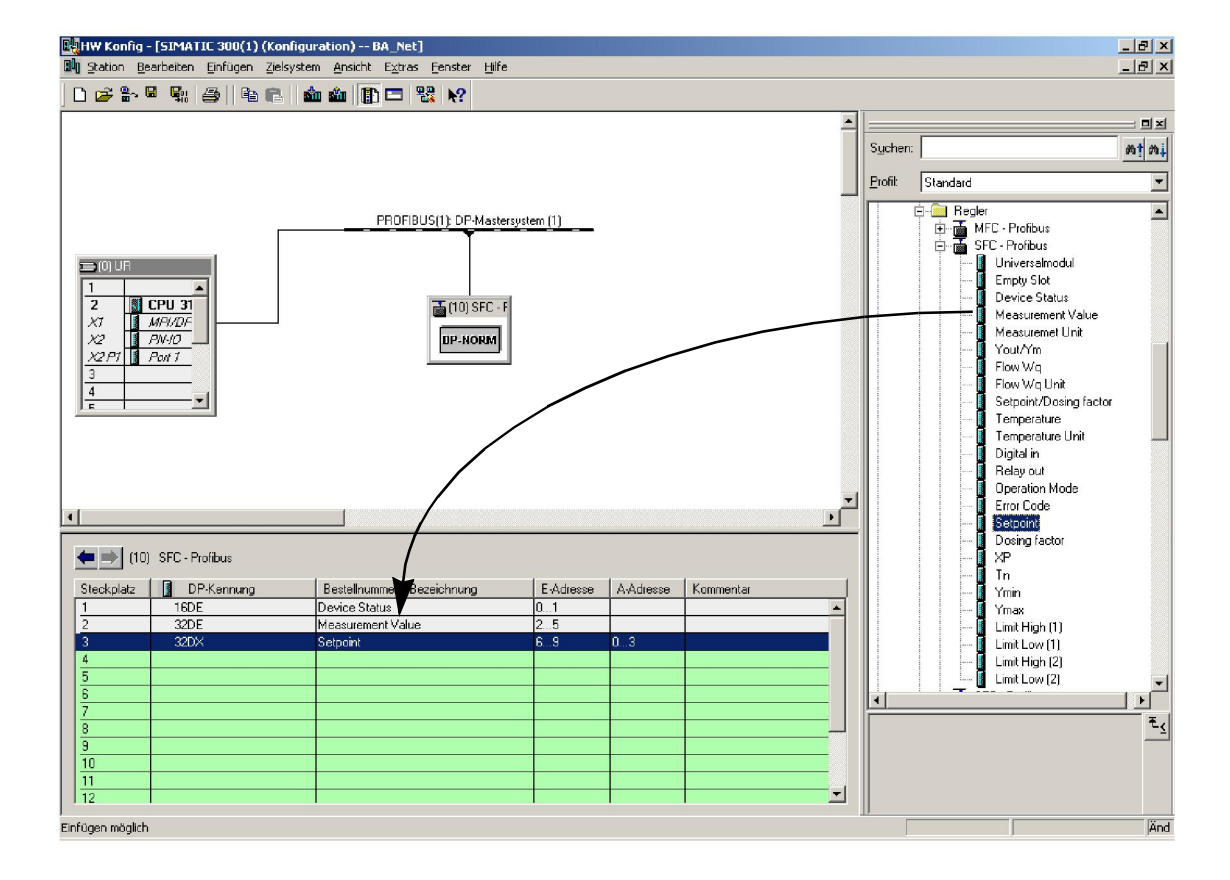

*Profinet* Der Profinet Slave muss im Profinet Master wie folgt konfiguriert werden:

Eingänge:

- "INPUT: 002 bytes (z.B. E-Adr. 0...1)
- "INPUT: 016 bytes (z.B. E-Adr. 2...17)
- "INPUT: 064 bytes (z.B. E-Adr. 18...81)

Ausgänge:

- "OUTPUT: 032 bytes (z.B. A-Adr. 10...41)
- OUTPUT: 004 bytes (z.B. A-Adr. 42...45)
- "OUTPUT: 002 bytes (z.B. A-Adr. 46...47)

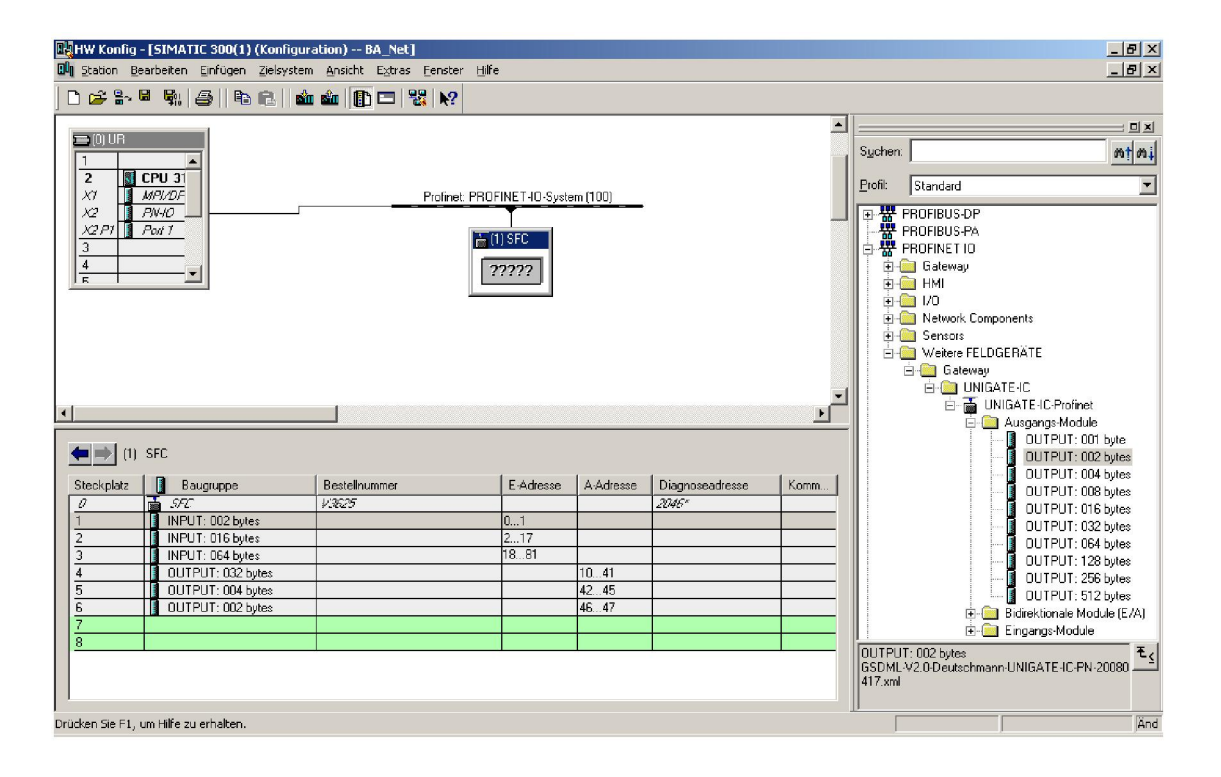

Im gezeigten Beispiel liegen die Eingangsdaten des SFC Profinet-Slaves im Adressbereich 0 - 81. Somit kann der Datenpunkt "Measurement Value" als Eingangsdoppelwort mit Adressoffset 02 gelesen werden.

3

### Modbus TCP Request-Telegramm (Anfrage)

•

•

| • | "Slave-ID:         | 01 |
|---|--------------------|----|
| • | "Function Code FC: | 03 |

- "Adresse des ersten Registers (40002 40001): 01
- "Anzahl der benötigten Register: 02

Telegramm: 01 03 0001 0002

### **Response-Telegramm (Antwort)**

Telegramm: 01 03 04 0000 3FA0

- "01: Slave-ID
- "03: Function Code FC
- "04: Anzahl der noch folgenden Daten-Bytes (2 Register mit je 2 Bytes = 4 Bytes)
- "0000: Inhalt von Register 40002
- "3FA0: Inhalt von Register 40003

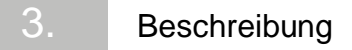

# 4. Installation

# 4.1 Lieferumfang

Im Lieferumfang sind je nach gewählter Ausführung enthalten:

- Profibus DP, Artikel-Nr. W3T166498
- Modbus TCP, Artikel-Nr. W3T166500

# 4.2 Transport und Lagerung

*Transport* Der SFC Nachrüstsatz Feldbus-Modul wird in einer handelsüblichen Verpackung versandt. Beim Transport ist das verpackte Feldbus-Modul sorgsam zu behandeln, es darf nicht feuchter Witterung oder Nässe ausgesetzt werden.

> Prüfen Sie, ob die Transportverpackung unbeschädigt ist. Melden Sie Schäden sofort beim Transportunternehmen, ansonsten geht Ihr Anspruch auf Schadenersatz verloren.

> Ist das Feldbus-Modul beschädigt, nehmen Sie sofort Kontakt mit Ihrem Vertragspartner auf.

Bewahren Sie die Verpackung auf, bis das Gerät ordnungsgemäß in Betrieb genommen ist.

Lagerung Das Feldbus-Modul ist trocken und ohne Wasserrückstände an einem trockenen, witterungsgeschützten Ort zu lagern.

# 4.3 Gehäuse öffnen

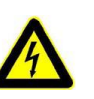

### Warnung!

Das Gerät vor dem Öffnen des Gehäuses spannungsfrei schalten.

Wie folgt vorgehen:

1 Die vier Schrauben am Deckel des Elektronik-Moduls lösen.

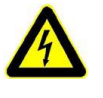

### Warnung!

Die Anzeige- und Bedienelemente im Deckel des Elektronik-Moduls sind mit dem Gehäuse verdrahtet.

2 Deckel des Elektronik-Moduls vorsichtig abnehmen und an der Zugentlastung hängen lassen.

# 4.4 SFC Nachrüstsatz Feldbus-Modul einbauen

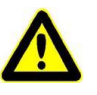

### Vorsicht!

Der SFC Nachrüstsatz Feldbus-Modul kann nur in Verbindung mit SFC Firmware Version 01.03 oder höher betrieben werden.

Software-Version anzeigen

Die Software-Version wird angezeigt unter:

MENÜ -> Diagnose -> Software Version

Die erste Position zeigt die installierte SFC Version (A).

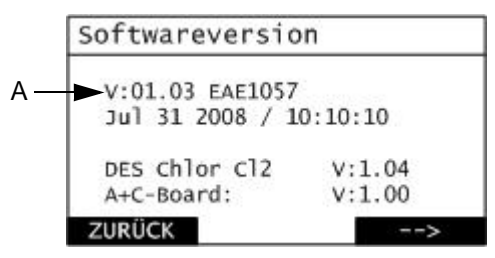

A Anzeige Softwareversion

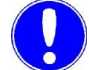

### Hinweis

Ist die Firmware Version 01.02 oder niedriger installiert, muss die Firmware des SFC aktualisiert werden!

Das Kabel (Artikel-Nr. W3T164902) für den Firmware-Update SFC können Sie bei uns bestellen.

*Firmware Update* Firmware Update, Firmware Update Tool und Anleitung sind erhältlich:

 im Internet: www.evoqua.com => Download => SFC oder:

• bei Evoqua Water Technologies GmbH, Auf der Weide 10, 89312 Günzburg, Deutschland, +49 (0)8221-9040

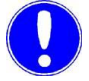

### Hinweis

Die letzte Firmware-Version enthält auch die Änderungen der vorhergehenden Versionen.

Bei einer Aktualisierung der Firmware werden Parameter und Einstellungen auf Standardwerte zurückgesetzt.

Nach einer Standardwert-Initialisierung müssen auch die Sensoren neu kalibriert werden.

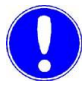

### Hinweis

Notieren Sie sich die Parameter und Einstellungen (siehe Einstellübersicht-Merkblatt in der Betriebsanleitung SFC). Feldbus-Modul

Wie folgt vorgehen:

1 Die vier Befestigungsschrauben (A) entfernen und durch die beigefügten Abstandsbolzen (B) ersetzen.

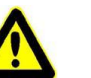

### Vorsicht!

Zu festes Anziehen der Abstandsbolzen führt zum Brechen der Befestigungsdome.

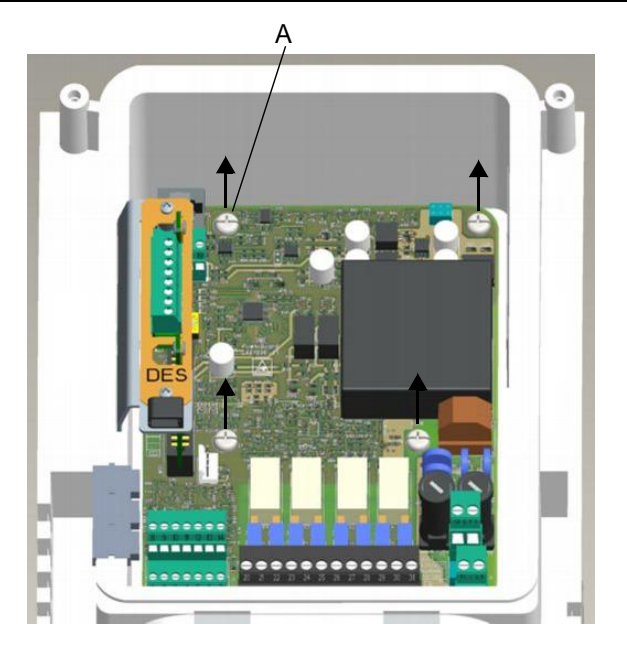

A Befestigungsschraube

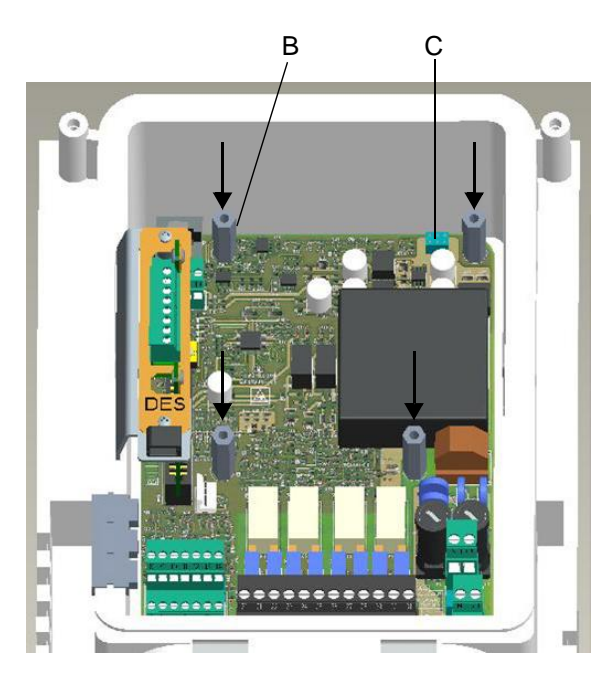

B AbstandsbolzenC Buchsenleiste

Δ

2 Feldbus-Modul (D) in das Gerät einsetzen. Es ist darauf zu achten, dass die Kontaktstifte (F) genau in Buchsenleiste (C) eingeführt werden.

### Vorsicht!

Nachdem Einsetzen des Feldbus-Moduls müssen die Löcher der Platine genau über den Löchern der Abstandbolzen liegen. Nur dann sind die Kontaktstifte korrekt in die Buchsenleiste eingeführt.

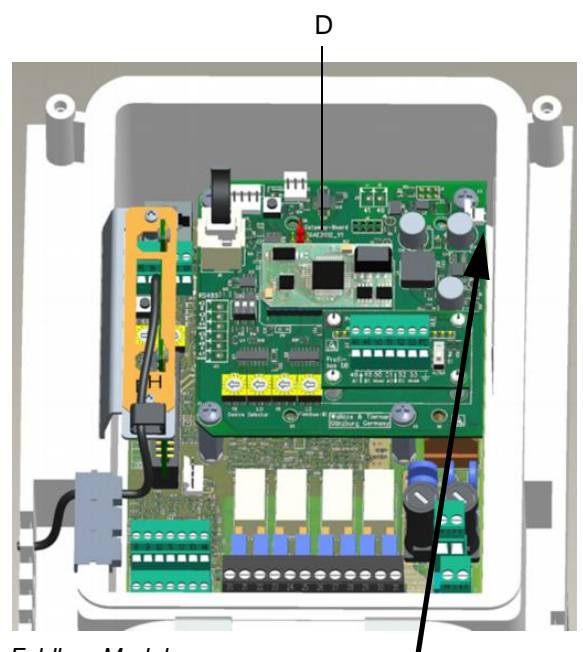

D Feldbus-Modul

Bildansicht vom Feldbus-Modul rechts oben

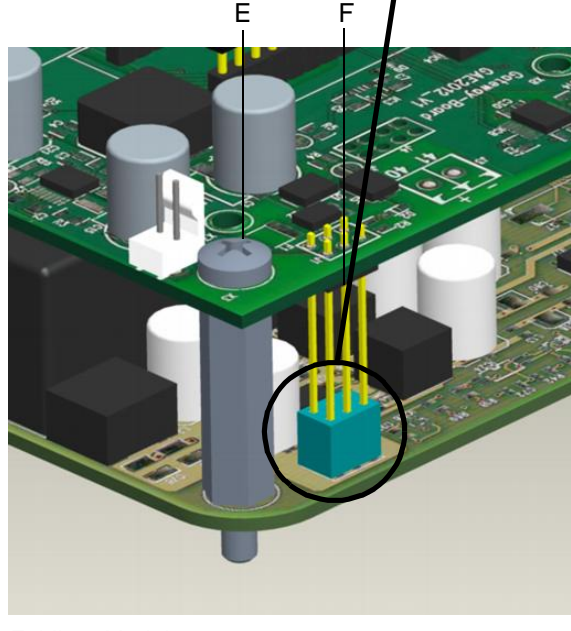

E Feldbus-Modul F Kontaktstifte

- **3** Feldbus-Modul mit vier Schrauben M4x6 (E) an den Abstandsbolzen befestigen.
- 4 Verbindungskabel in die RJ25-Buchse des Feldbus-Modules und in die RJ25-Buchse des Frontpanel-Boards im Gehäusedeckel einstecken.

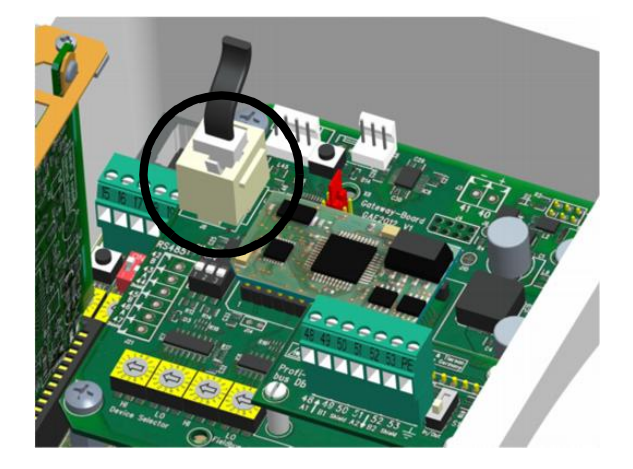

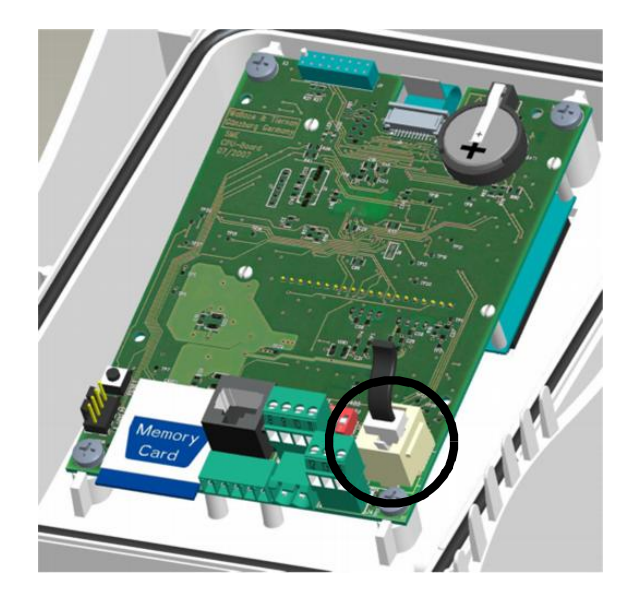

# 4.5 Feldbus anschließen

Das bzw. die Feldbus-Kabel werden gemäß Anschlußplan Kapitel 5. am Adapterboard des Feldbus-Modules angeschlossen.

# 4.

# 4.6 Gehäuseabdeckung anbringen

Wie folgt vorgehen:

- 1 Sicherstellen, dass die Kabeltüllen ordnungsgemäß eingelegt sind.
- 2 Gehäuseabdeckung des Elektronik-Moduls vorsichtig aufsetzen. Darauf achten, dass kein Kabel eingeklemmt wird.
- 3 Mit vier Gehäuseschrauben befestigen.

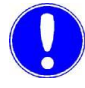

### Hinweis

Die Gehäuseschrauben mit einem maximalen Drehmoment von 0,7 Nm ( $\pm$  0,15 Nm) anziehen.

# 4.7 Gerät einschalten

Sobald das Gerät mit Netzspannung versorgt wird, ist es wieder in Betrieb.

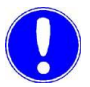

### Hinweis

Ist das Gerät wieder in Betrieb, erkennt es das Feldbus-Modul automatisch.

Ist der SFC Nachrüstsatz Feldbus-Modul im SFC korrekt eingebaut, wird im Menü "Eingang/Ausgang" der Menüpunkt "Feldbus" angezeigt.

# 4.8 Inbetriebnahme

### 4.8.1 Feldbus-Modul parametrieren

Sobald der SFC das Feldbus-Modul erkannt hat, wird das Menü zur Parametrierung des Gateways freigegeben.

Unter dem Menüpunkt MENU -> Eingang/Ausgang -> Feldbus können die Einstellungen für die verschiedenen Bus-Systeme vorgenommen werden.

*Profibus DP* Im Profibus DP kann die Profibus Adresse im Bereich von 0 ...126 eingestellt werden.

| Profibus         |         |
|------------------|---------|
| ▶ Adresse<br>001 |         |
|                  |         |
| ZURÜCK           | EINGABE |

*Profinet* Im Profinet ist die Bezeichnung des Gerätes zu parametrieren. Die Länge des Gerätenamens ist auf 16 Zeichen begrenzt.

| Profinet              |         |
|-----------------------|---------|
| ▶ Gerätename<br>SFC 1 |         |
| ZURÜCK                | EINGABE |

Modbus TCP

Im Modbus TCP sind die Einstellungen für die TCP/IP Verbindung vorzunehmen.

| Modbus TCP      |         |
|-----------------|---------|
| ▶ IP-Adresse    |         |
| 192.168.200.5   |         |
| Subnetzmaske    |         |
| 255.255.255.000 |         |
| Standardgateway |         |
| 000.000.000.000 |         |
| ZURÜCK          | EINGABE |

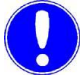

### Hinweis

Bei Änderung der Feldbus-Parameter wird das Feldbus-Modul neu gestartet.

# Deutsch

# 4.9 Datenkommunikation überprüfen

Im Diagnose-Menü kann die Verbindung zwischen dem SFC und dem SFC Nachrüstsatz Feldbus-Modul überprüft werden.

Datenkommunikation anzeigen

Die Datenkommunikation wird angezeigt unter:

MENÜ -> Diagnose -> Eingang/Ausgang:

| K10 20 30                  |             |           |            |   |
|----------------------------|-------------|-----------|------------|---|
|                            | 40          | DI1D      | 20         |   |
| Appl:1 RS48<br>Opt: 0 RS23 | 35<br>32 ∋k | o<br>())) | ANe<br>ANi |   |
| ZURÜCK                     |             |           | >          | • |

- A Aufleuchten von "R"
- B Aufleuchten von "T"

Bei einer funktionierenden Verbindung, wird der Datenverkehr durch kurzes Aufleuchten von "R" für receive (empfangen) und "T" für transmit (senden) rechts neben dem Text "RS232" signalisiert.

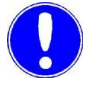

### Hinweis

Nur wenn "R" und "T" signalisiert werden, ist die Datenkommunikation in Ordnung.

Fehlererkennung

Fehlerbehebung bei gestörter Datenkommunikation:

- Firmware SFC überprüfen und gegebenenfalls updaten
- LED-Anzeigen überprüfen
- Verbindungskabel SFC Feldbus-Modul überprüfen

# 4.10 Bedeutung der LED-Anzeigen

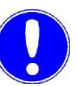

### Hinweis

Die LED-Anzeigen können nur bei geöffnetem Gerät und angeschalteter Netzspannung von einer Elektrofachkraft überprüft werden.

Fehlerbehebung bei fehlender Versorgungsspannung: Feldbus-Modul nicht richtig eingestellt -> Einbau kontrollieren (siehe Kapitel 4.4, Abschnitt 2).

Die LED-Anzeigen auf dem SFC Nachrüstsatz Feldbus-Modul geben Aufschluss über den Betrieb.

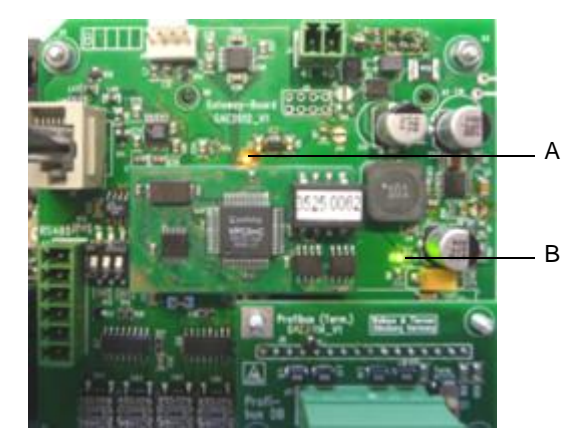

A Status LED (orange)B Power LED (grün)

| LED-Anzeige         | Profibus DP                                                                                   | Profinet IO                                                                                                    | Modbus TCP                                                                                                    |
|---------------------|-----------------------------------------------------------------------------------------------|----------------------------------------------------------------------------------------------------|----------------------------------------------------------------------------------------------------|
| Power LED (grün)    | Feldbus-Platine ist betriebsbereit                                                            |                                                                                                    |                                                                                                    |
| Status LED (orange) | Ein:<br>Keine Datenaus-<br>tausch mit Profi-<br>bus-Master<br>Aus:<br>Datenaustausch<br>läuft | Ein:<br>Profinet OK<br>Aus:<br>Keine Verbindung<br>Blinken langsam:<br>Warten auf<br>Datenaustausch<br>Blinken schnell:<br>Busfehler | Ein:<br>Ethernet OK<br>Aus:<br>Keine Ethernetverbindung<br>Blinken rythmisch/flackernd:<br>laufende Daten-<br>kommunikation |
| LINKACT (grün)      |                                                                                               | Netzwerkaktivität                                                                                                    |                                                                                                    |
| ERROR (rot)         |                                                                                               | zur Zeit nicht definiert                                                                                                    |                                                                                                    |
| LINK10 (grün)       |                                                                                               |                                                                                                    | Netzwerkaktivität<br>10MBit-Netz                                                                                            |
| LINK100 (grün)      |                                                                                               |                                                                                                    | Netzwerkaktivität<br>100MBit-Netz                                                                                           |

5.

# 5. Anschlusspläne

5.1 Profibus DP

Anschluss des Profibuskabels

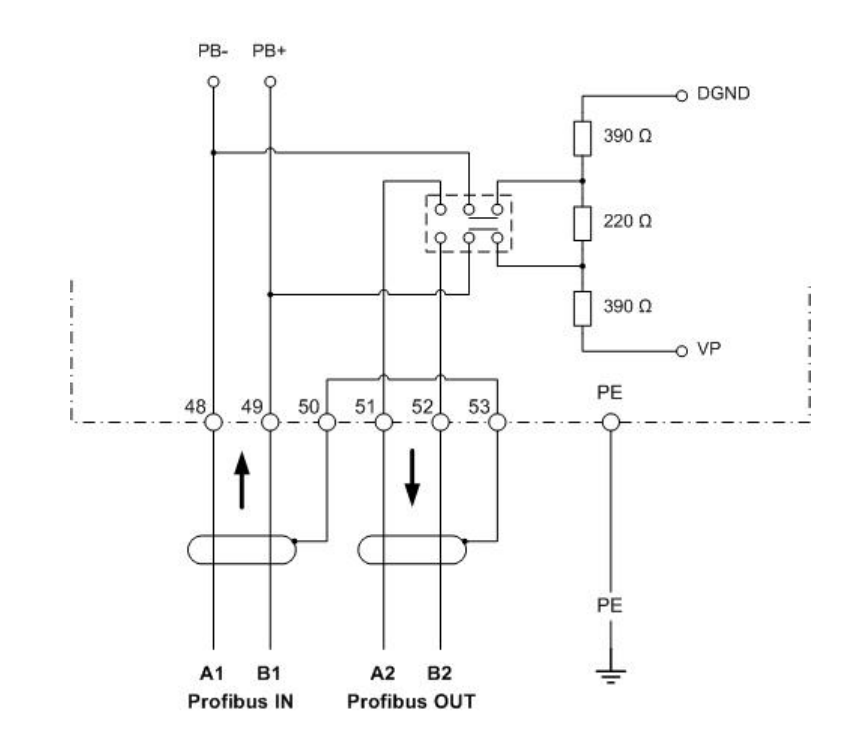

# 5.2 Profinet IO

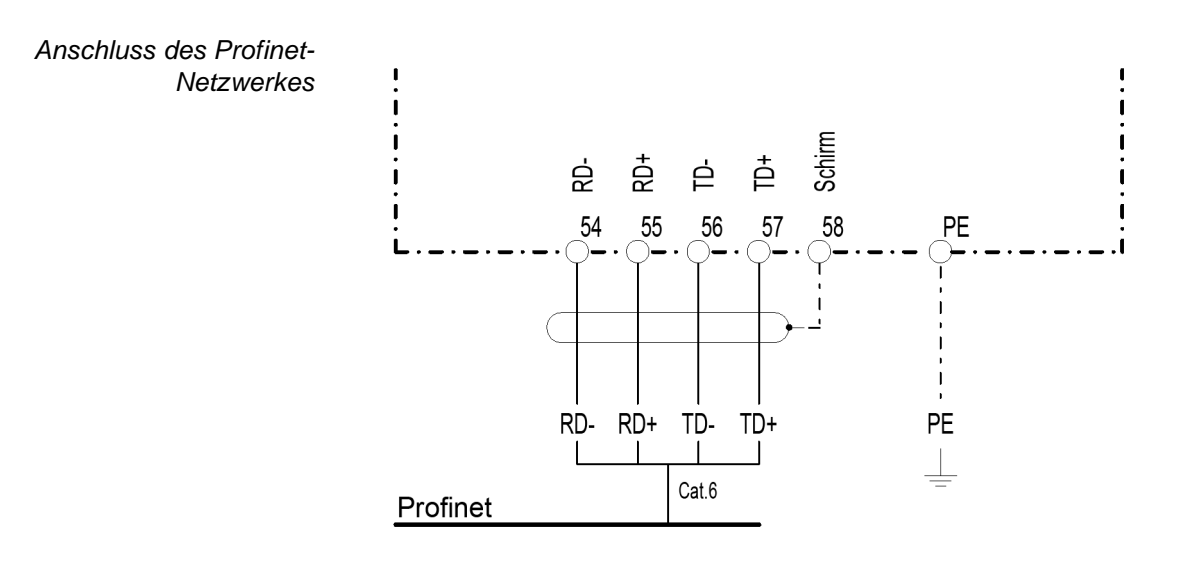

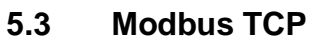

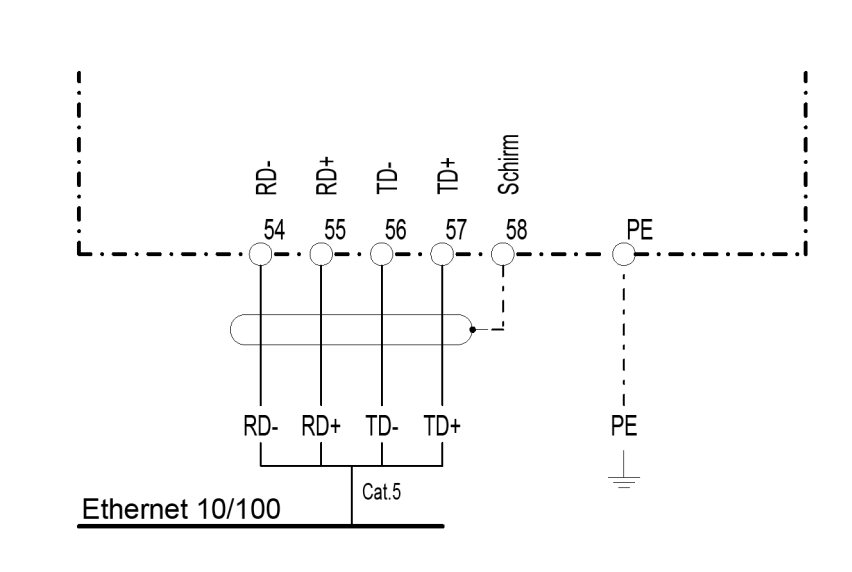

Anschluss des Netzwerkkabels

6

# 6. Konformitätserklärung

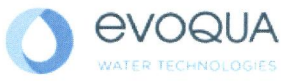

# EG-Konformitätserklärung EC Declaration of Conformity Déclaration CE de conformité

No. MAE1272 Ausgabe/issue/édition 05

| Hersteller/Manufacturer/Constructeur:                                  | Evoqua Water Technologies GmbH        |
|------------------------------------------------------------------------|---------------------------------------|
| Anschrift/Address/Adresse:                                             | Auf der Weide 10, D-89312 Günzburg    |
| Produktbezeichnung:<br>Product description:<br>Description du produit: | Serie SFC<br>Series SFC<br>Séries SFC |

Das bezeichnete Produkt stimmt in der von uns in Verkehr gebrachten Ausführung mit den Vorschriften folgender europäischer Richtlinien überein:

The product described above in the form as delivered is in conformity with the provisions of the following European Directives: Le produit désigné est conforme, dans la version que nous avons mise en circulation, avec les prescriptions des directives européennes suivantes :

 2014/30/EU Richtlinie des Europäischen Parlaments und des Rates vom 26. Februar 2014 zur Harmonisierung der Rechtsvorschriften der Mitgliedstaaten über die elektromagnetische Verträglichkeit. Directive of the European Parliament and of the Council of 26 February 2014 on the approximation of the laws of the Member States relating to electromagnetic compatibility. Directive du Parlement européen et du Conseil du 26 février 2014 relative au rapprochement des législations des Etats membres concernant la compatibilité électromagnétique.
2014/35/EU Richtlinie des Europäischen Parlaments und des Rates vom 26. Februar 2014 zur Harmonisiorung der Rechtworschriften der Mitgliedstaaten betreffend elektrische

Harmonisierung der Rechtsvorschriften der Mitgliedstaaten betreffend elektrische Betriebsmittel zur Verwendung innerhalb bestimmter Spannungsgrenzen. Directive of the European Parliament and of the Council of 26 February 2014 on the harmonisation of the laws of Member States relating to electrical equipment designed for use within certain voltage limits. Directive du Parlement européen et du Conseil du 26 février 2014 concernant le rapprochement des législations des Etats membres relatives au matériel électrique destiné à être employé dans certaines limites de tension.

CE-Kennzeichnung / CE marking / Marquage CE: 2016

Ersteller : SR Ausgabe : 10.03.2016 Dokument: VD130-1\_CE\_Konformitätserklärung.doc Evoqua Water Technologies GmbH Auf der Weide 10 89312 Günzburg Deutschland Tel.: +49 (8221) 904-0 Fax: +49 (8221) 904-203 www.evoqua.com

Seite 1 von 2

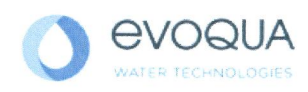

Die Konformität mit den Richtlinien wird nachgewiesen durch die Einhaltung der in der Nachweisdokumentation aufgelisteten Normen. Evidence of conformity to the Directives is assured through the application of the standards listed in the relevant documentation. La conformité avec les directives est assurée par le respect des normes listés dans la documentation téchnique correspondante.

Benannte Person für technische Unterlagen: *Authorized person for the technical file:*  **Personne désignée pour la documentation technique:** Name / name / nom: Evoqua Water Technologies GmbH

Adresse / address / adresse: Auf der Weide 10, D-89312 Günzburg

Günzburg, den / the 2016-04-19 Evoqua Water Technologies GmbH

Maa

Klaus Andre Technischer Leiter / Director Engineering

Unterschrift signature / signature

Helmut Fischer Leiter QM / *Quality Manager* 

Unterschrift signature / signature

Diese Erklärung bescheinigt die Übereinstimmung mit den genannten Richtlinien, ist jedoch keine Beschaffenheits- oder Haltbarkeitsgarantie nach §443 BGB. Die Sicherheitshinweise der mitgelieferten Produktdokumentation sind zu beachten.

This declaration certifies the conformity to the specified directives but does not imply any warranty for properties. The safety documentation accompanying the product shall be considered in detail.

La présente déclaration atteste de la concordance avec les directives citées, elle n'offre cependant pas de garantie quant à la nature ou la durabilité selon l'article 443 du code civil allemand. Les consignes de sécurité de la documentation du produit fournie sont à respecter.

Dokument: VD130-1\_CE\_Konformitätserklärung.doc

Seite 2 von 2
## 7. Stichwortverzeichnis

#### А

Allgemein 9 Anschlussplan Modbus TCP 34 Profibus DP 33 Profinet IO 34 Aufbau 11 Ausführung Modbus TCP 11 Profibus DP 10 Profinet 10 Ausführungen 9

#### В

Bedeutung LED-Anzeigen 32 Beispiel Referenzliste Modbus TCP 21 Profibus DP 19 Profinet 20

#### D

Datenformate 13 Übersicht Datentypen 13 Datenkommunikation anzeigen 31 überprüfen 31 Datentyp ASCII 16 FLOAT 15 INT16 / UINT16 14 INT8 / UINT8 14 LONG / ULONG 15 Dokumentation 5

#### F

Fehlererkennung 31 Feldbus anschließen 28 Feldbus-Platine 26 Firmware Update 25

## G

Gehäuse öffnen 24 Gehäuseabdeckung anbringen 29 Gerät einschalten 29 I Inbetriebnahme 30

K Konformitätserklärung 35 Konventionen 6

L Lagerung 23 Lieferumfang 23

#### Ρ

Parametrieren Feldbus-Modul 30 Modbus TCP 30 Profibus DP 30 Profinet 30

#### R Referenzliste 16

Beispiele 19 Modbus TCP 16 Profibus DP 17 Profinet IO 17

#### S

Sicherheit Personal 8 Software-Version anzeigen 24

## т

Technische Daten 12 Modbus TCP 12 Profibus DP 12 Profinet IO 12 Transport 23

#### U Übersicht Datentypen 13

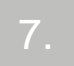

## SFC fieldbus module retrofit set

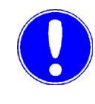

Please note

Original manual!

## Contents

| 1. | Introduc  | ction                                        | 43 |
|----|-----------|----------------------------------------------|----|
|    | 1.1       | Documentation                                | 43 |
|    | 1.2       | Conventions                                  | 44 |
| 2. | Safety    |                                              | 45 |
|    | 2.1       | Intended use                                 | 45 |
|    | 2.2       | General safety instructions                  | 45 |
| 3. | Descrip   | tion                                         | 47 |
|    | 3.1       | General                                      | 47 |
|    | 3.2       | Versions                                     | 47 |
|    | 3.3       | Design                                       | 49 |
|    | 3.4       | Technical data                               | 50 |
|    | 3.5       | Data formats                                 | 51 |
| 4. | Installat | tion                                         | 61 |
|    | 4.1       | Scope of supply                              | 61 |
|    | 4.2       | Transport and storage                        | 61 |
|    | 4.3       | Opening the housing                          | 62 |
|    | 4.4       | Install the SFC fieldbus module retrofit set | 62 |
|    | 4.5       | Connecting the fieldbus                      | 66 |
|    | 4.6       | Attaching the housing cover                  | 67 |
|    | 4.7       | Switch the unit on                           | 67 |
|    | 4.8       | Commissioning                                | 68 |
|    | 4.9       | Checking the data communication channel      | 69 |
|    | 4.10      | Explanation of the LEDs                      | 70 |

| 5. | Wiring  | Diagrams            | 71 |
|----|---------|---------------------|----|
|    | 5.1     | Profibus DP         | 71 |
|    | 5.2     | Profinet IO         | 72 |
|    | 5.3     | Modbus TCP          | 72 |
| 6. | Declara | ation of conformity | 73 |
| 7. | Index   |                     | 75 |

## 1. Introduction

## 1.1 Documentation

#### 1.1.1 Target groups

This documentation provides software developers, installation and maintenance personnel with the information needed to install, upgrade and program the SFC fieldbus module retrofit set.

All personnel working with the SFC fieldbus module retrofit set must have read and understood the installation manual, in particular the safety instructions it contains.

Please consult the table of contents and the index to find the information you require quickly.

## 1.2 Conventions

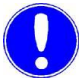

#### Please note

This installation manual contains a number of notes with different priorities, which are marked with symbols.

| Pictogram | Note        | Meaning                                                                                                    |
|-----------|-------------|----------------------------------------------------------------------------------------------------|
|           | Danger!     | Immediate danger to life and limb!<br>If the situation is not handled<br>properly, death or serious injury<br>may be the result. |
|           | Warning!    | Danger to life and limb! If the situation is not handled properly, death or serious injury may be the result.                    |
|           | Caution!    | If this warning is not observed,<br>medium or slight injury or damage<br>to the equipment may the result.                        |
|           | Warning!    | Electrical hazard.                                                                                                    |
|           | Please note | These notes facilitate work with the unit/system.                                                                                |

## 2. Safety

## 2.1 Intended use

The SFC fieldbus module retrofit set enables easy connection of the SFC to various fieldbus systems.

The operational safety of the SFC unit is only guaranteed if it is used in accordance with its intended application. The system may only be used for the purpose defined in the order and under the operating conditions indicated in the technical specifications.

Compliance with the intended use also includes reading this installation manual and observing all the instructions it contains.

The operator bears full and sole responsibility if this unit is put to any use which does not comply strictly and exclusively with this intended use.

#### 2.2 General safety instructions

The manufacturer places great emphasis on safety when working on or with the SFC measuring and control system. This was already taken into account in the design of the system, by the integration of safety features.

- Safety instructions The safety instructions in this documentation must always be observed. These do not affect the validity of any additional national or company safety instructions.
- *Technical standard* The SFC has been manufactured in accordance with state-of-theart technology and the recognized technical safety regulations. In spite of this, there is a risk of injury and damage to property if it is used by personnel who have not been properly trained. Any work not described in these installation manual may only be performed by authorized personnel.
  - Personnel The operator of the overall system must ensure that only authorized and qualified specialists are permitted to work with and on the unit within their defined scope of authority. "Authorized and specialized personnel" refers to trained technicians employed by the operator, the manufacturer or, if applicable, the service partner. Only qualified electricians may perform work on electrical components.

| Spare parts / components     | Trouble-free operation of the SFC fieldbus module retrofit set can<br>only be guaranteed, if original spare parts and components are<br>used as described in this installation manual, otherwise there is a<br>risk of the unit malfunctioning or being damaged. |
|------------------------------|----------------------------------------------------------------------------------------------------|
| Modifications and extensions | Never attempt to perform any modifications, extensions or conversions on the unit that could have an adverse affect on safety.                                                                                                    |
| Electrical power             | The SFC must remain closed during normal operation.<br>Switch off the complete system and secure against reactivation<br>before performing installation, inspection, maintenance or repair<br>work.<br>Connect cables in accordance with the wiring diagram.     |
|                              |                                                                                                    |
|                              | Warnung!                                                                                                    |
| _                            | Risk of injury or death!                                                                                                    |

External voltages may be connected even with the operating voltage switched off.

Ensure safe and environmentally-friendly disposal of agents and

Waste disposal

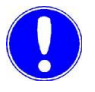

#### Please note

replaced parts.

For more information, including the general safety instructions, please refer to the SFC instruction manual.

## 3. Description

## 3.1 General

The SFC fieldbus module retrofit set enables easy connection of the SFC to various fieldbus systems.

This add-on module is installed in the SFC and is controlled via a serial port on the SFC. The fieldbus module is automatically detected after installation and can be configured using the menus provided by the SFC.

The process data transmission is bidirectional. In other words, data can be received as well as sent. (See the list of process data available in chapter 3.5.)

#### 3.2 Versions

There are three versions (fieldbus types) of the SFC fieldbus module retrofit set.

| Fieldbus<br>type | Part No.  | Designation                                                                 |
|------------------|-----------|-----------------------------------------------------------------------------|
| Profibus DP      | W3T166498 | Fieldbus module retrofit set<br>SFC Profibus DP with terminal connections   |
| Modbus TCP       | W3T166500 | Fieldbus module retrofit set<br>SFC Modbus TCP with<br>terminal connections |

#### 3.2.1 Profibus DP

When used with Profibus DP, the fieldbus module operates as a Profibus DP slave. The process data is available as I/O data on the Profibus side. For details, see the reference table on I/O data in chapter 3.5 "Data formats".

The GSD file (SFC.GSD) is needed to configure the master for use with the SFC. The GSD file contains all of the process data as modules that can be combined in any way. Up to 16 process data modules can be combined per unit.

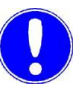

#### Please note

The GSD file can be found on the "Gateway add-on" CD or downloaded from our homepage => Download => SFC.

#### 3.2.2 Profinet

When used with Profinet, the fieldbus module operates as a Profinet IO Device. The process data is available as I/O data on the Profinet side. For details, see the I/O data reference table in chapter 3.5 "Data formats".

The GSDML file (GSDML-V2.0-Deutschmann-UNIGATE-IC-PN-20080508.xml) is needed to configure the master for use with the SFC.

If the GSDML file V2.0 is not supported by your software system, you will need the file "GSDML-V2.1-Deutschmann-UNIGATE-IC-PN-20110615-150300". In case of using the GSDML file V2.1 the actualization time of the IO cycles must be raised on 16 ms for a connection between a SPS and a fieldbus converter.

SFC configuration:

- 82 bytes of input data
- 38 bytes of output data

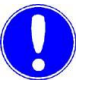

#### Please note

The GSDML file can be found on the "Gateway add-on" CD or downloaded from our homepage => Download => SFC.

#### 3.2.3 Modbus TCP

When used with Modbus TCP the process data from the SFC are sent as Modbus TCP TCP/IP data packets via Ethernet. The gateway then operates as a Modbus TCP slave (server). Up to 4 Modbus TCP masters (clients) can be served by the Modbus TCP slave (server) simultaneously. Access is via the Modbus register. For details, see the reference table in chapter 3.5 "Data formats".

The following commands are supported:

- FC03: Read Multiple Registers
- FC16: Write Multiple Registers
- FC06: Write Single Register

## 3.3 Design

The SFC fieldbus module retrofit set consists of:

- Carrier board (A)
- Fieldbus IC (fieldbus-specific) (B)
- Adapter board (fieldbus-specific) (C)

The cables from the fieldbus system are connected to the terminals on the adapter board.

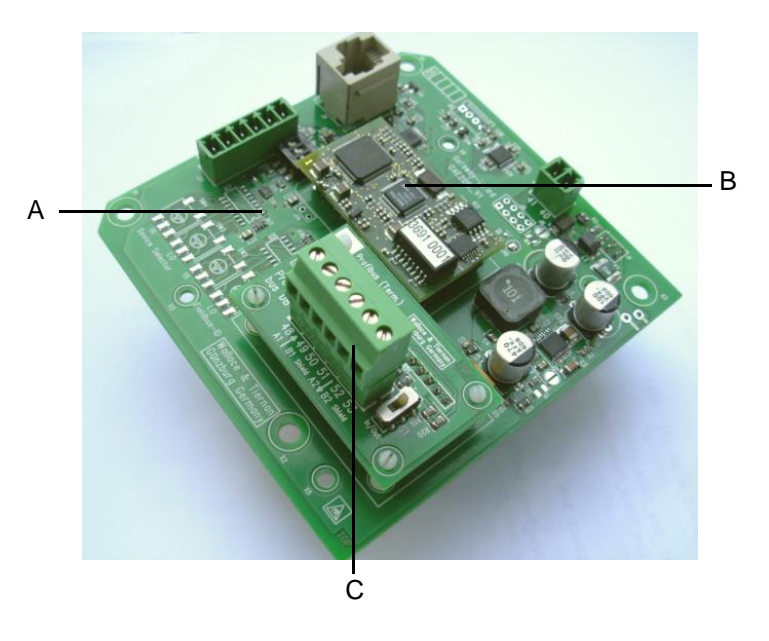

- A Carrier board
- B Fieldbus IC (fieldbus-specific)
- C Adapter board (fieldbus-specific)

## 3.4 Technical data

#### 3.4.1 Profibus DP

| Transmission<br>technology | Conforms to RS-485                                                  |
|----------------------------|---------------------------------------------------------------------|
| Baud rate                  | max. 12 Mbit/s                                                      |
| Bus termination            | Switchable using a DIP switch.                                      |
| Communication              | Cyclic I/O data exchange between the DP master and the DP slave(s). |

#### 3.4.2 Profinet IO

| Transmission<br>technology | Twisted pair cable operating in full-<br>duplex mode |
|----------------------------|------------------------------------------------------|
| Baud rate                  | 100 Mbit/s                                           |
| Communication              | Profinet IO cyclic data exchange                     |
| Configuration              | 82 bytes of input data<br>38 bytes of output data    |

#### 3.4.3 Modbus TCP

| Transmission<br>technology | Ethernet compliant with IEEE802.3<br>10/100 BASE-T                                                                    |
|----------------------------|----------------------------------------------------------------------------------------------------|
| Baud rate                  | 100 Mbit/s (auto detection)                                                                                           |
| Communication              | Commands supported:<br>FC03: Read Multiple Registers<br>FC16: Write Multiple Registers<br>FC06: Write Single Register |

## 3.5 Data formats

#### 3.5.1 Summary of data types

The table below lists the data formats used to transmit the process data:

| Data<br>type | Size<br>(bits)             | Typically called                     | Signed | Value<br>min                                       | range<br>max                                     |
|--------------|----------------------------|--------------------------------------|--------|----------------------------------------------------|--------------------------------------------------|
| INT8         | 8                          | (Signed) character, byte             | Yes    | -128                                               | 127                                              |
| UINT8        | 8                          | Unsigned char, byte                  | No     | 0                                                  | 255                                              |
| INT16        | 16                         | (Signed) integer, word               | Yes    | -32.768                                            | 32.767                                           |
| UINT16       | 16                         | Unsigned integer, word               | No     | 0                                                  | 65.535                                           |
| LONG         | 32                         | (Signed) long, double<br>word, DWORD | Yes    | -2.147.483.648                                     | 2.147.483.647                                    |
| ULONG        | 32                         | Unsigned long, double<br>word, DWORD | No     | 0                                                  | 4.294.967.295                                    |
| FLOAT        | 32<br>(8/23) <sup>*1</sup> | Float, real, floating point          | Yes    | 3.4*10 <sup>-38</sup><br>(-3.4*10 <sup>-38</sup> ) | 3.4*10 <sup>38</sup><br>(-3.4*10 <sup>38</sup> ) |
| ASCII        | n * 8                      | ASCII, string, character string      | No     |                                                    |                                                  |

\*1 Exponent/mantissa

The byte order in the various data types saved in or transferred to the memory is described in the following chapters.

## 3.5.2 Data type INT8/UINT8

For instance, taking 50 (32H) as an example:

Profibus/Profinet

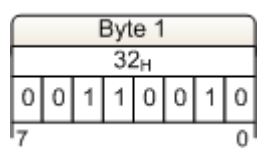

Modbus TCP

| 8               |   |   |     |     | 1 | Re | gis | ster            | X |   |     |     |   |   |   |
|-----------------|---|---|-----|-----|---|----|-----|-----------------|---|---|-----|-----|---|---|---|
| -               |   | 1 | Byt | e 1 |   |    |     | -               |   | 1 | Byt | e 2 | 1 |   |   |
| 00 <sub>H</sub> |   |   |     |     |   |    |     | 32 <sub>H</sub> |   |   |     |     |   |   |   |
| 0               | 0 | 0 | 0   | 0   | 0 | 0  | 0   | 0               | 0 | 1 | 1   | 0   | 0 | 1 | 0 |
| 15              | - |   |     | _   |   |    |     | _               |   |   |     |     |   |   | 0 |

## 3.5.3 Data type INT16/UINT16

For instance, taking 12,589 (31  $2D_H$ ) as an example:

Profibus/Profinet

| _               | Byte 1 |   |   |   |   |   |                 | Byte 2 |   |   |   |   |   |   |   |
|-----------------|--------|---|---|---|---|---|-----------------|--------|---|---|---|---|---|---|---|
| 31 <sub>H</sub> |        |   |   |   |   |   | 2D <sub>H</sub> |        |   |   |   |   |   |   |   |
| 0               | 0      | 1 | 1 | 0 | 0 | 0 | 1               | 0      | 0 | 1 | 0 | 1 | 1 | 0 | 1 |
| 15              |        |   |   |   |   |   | 8               | 7      |   |   |   |   |   |   | 0 |

Modbus TCP

| 2  |   |   |     |                | 1 | Re | gis | ster | X |   |     |     |   |   |   |
|----|---|---|-----|----------------|---|----|-----|------|---|---|-----|-----|---|---|---|
| -  |   | 1 | Byt | e 1            |   |    |     |      |   | 1 | Byt | e 2 | 1 |   |   |
|    |   |   | 31  | 1 <sub>H</sub> |   |    |     |      |   |   | 20  | Ън  |   |   |   |
| 0  | 0 | 1 | 1   | 0              | 0 | 0  | 1   | 0    | 0 | 1 | 0   | 1   | 1 | 0 | 1 |
| 15 | _ | _ |     |                |   | _  | _   |      | _ |   |     | _   | _ |   | 0 |

## 3.5.4 Data type LONG/ULONG

For instance, taking 1,212,117,675 (48 3F 72  $AB_H$ ) as an example:

#### Profibus/Profinet

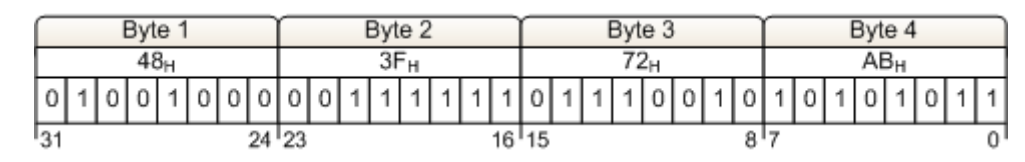

Modbus TCP

| $ \square$ |   |   |     |                | 1  | Re | gis | ster | X |   |     |     |   |   |   | $ \frown $ |   |   |     |     | F | Reg | ist | er ) | X+. | 1 |     |     |   |     |    |
|------------|---|---|-----|----------------|----|----|-----|------|---|---|-----|-----|---|---|---|------------|---|---|-----|-----|---|-----|-----|------|-----|---|-----|-----|---|-----|----|
|            |   | 1 | Byt | e 1            | t. |    |     |      |   | 1 | Byt | e 2 | 5 |   | - | -          |   | 1 | Byt | e 1 |   |     |     |      |     | 1 | Byt | e 2 | 2 |     |    |
| 1          |   |   | 7   | 2 <sub>H</sub> |    |    |     |      |   |   | A   | Зн  |   |   |   |            |   |   | 48  | Зн  |   |     |     |      |     | _ | ЗF  | н   |   |     |    |
| 0          | 1 | 1 | 1   | 0              | 0  | 1  | 0   | 1    | 0 | 1 | 0   | 1   | 0 | 1 | 1 | 0          | 1 | 0 | 0   | 1   | 0 | 0   | 0   | 0    | 0   | 1 | 1   | 1   | 1 | 1   | 1  |
| 15         |   |   | _   |                |    |    |     |      |   |   |     |     | _ |   | 0 | 31         |   |   |     |     |   | _   |     |      | _   |   |     |     |   | - 8 | 16 |

## 3.5.5 Data type FLOAT

The float or "real" values are transmitted in accordance with the IEEE754 standard format for 32 bit values.

For instance, taking 1.25 as an example:

Hexadecimal value: 3F A0 00 00

| Sign (S)     | 0                       | (0: + | ; | 1: -) |
|--------------|-------------------------|-------|---|-------|
| Exponent (E) | 011 1111 1              |       |   |       |
| Mantissa (M) | 010 0000 0000 0000 0000 |       |   |       |

Profibus/Profinet

| Exponent Mantissa   S E E E E M M M M M M M M M M M M M M M M M M M M M M M M M M M M M M M M M M M M M M M M M M M M M M M M M M M M M M M M M M M M M M M M M M M M M M M M M M M M M M M M M M M M M M M M M M M M M M M M M M | Dyle I | ne 1  |      |     | L  |   |   | Byt | te 2 | 2 |   |   | r |   | 1 | Byt | e 3   | }  |          |   |   |   |   | Byt | e 4 |   |   |   |
|----------------------------------------------------------------------------------------------------|--------|-------|------|-----|----|---|---|-----|------|---|---|---|---|---|---|-----|-------|----|----------|---|---|---|---|-----|-----|---|---|---|
| S E E E E E E E M M M M M M M M M M M M                                                                                                    | Expo   | Expon | nent | t   | 82 |   |   |     |      |   |   |   |   |   |   | Ma  | Intis | sa | <u>.</u> |   |   |   | ~ |     |     |   |   |   |
|                                                                                                    | EEE    | EE    | E    | EE  | E  | Μ | M | М   | М    | М | М | Μ | Μ | Μ | Μ | М   | М     | М  | М        | М | Μ | Μ | Μ | М   | М   | М | М | M |
|                                                                                                    | 1 1 1  | 1     | 1    | 1 1 | 1  | 0 | 1 | 0   | 0    | 0 | 0 | 0 | 0 | 0 | 0 | 0   | 0     | 0  | 0        | 0 | 0 | 0 | 0 | 0   | 0   | 0 | 0 | 0 |

Modbus TCP

|    |   |     |     |      |    |    |     |      |    |   |     |       |   |   |   | Ē  | - Si | gn |    |     |     |     |      |    |    |   |     |     |     |   |    |
|----|---|-----|-----|------|----|----|-----|------|----|---|-----|-------|---|---|---|----|------|----|----|-----|-----|-----|------|----|----|---|-----|-----|-----|---|----|
|    |   |     |     |      |    | Re | gis | ster | rХ |   |     |       |   |   |   | ſŤ |      |    |    |     | F   | Reg | gist | er | Χ+ | 1 |     |     |     |   |    |
| 1  |   |     | Byt | le 1 | Ľ, |    |     |      |    | 3 | Byt | e 2   | 2 |   |   | T  |      |    | By | e 1 | 1   |     |      |    |    |   | Byt | e 2 | 2   |   |    |
|    |   |     |     |      |    | M  | lan | tiss | sa |   |     |       |   |   |   | ¥  |      |    | E  | хро | one | nt  |      | 1  | Γ  |   | Ma  | nti | ssa | 1 |    |
| Μ  | Μ | Μ   | Μ   | М    | М  | М  | Μ   | Μ    | Μ  | Μ | Μ   | Μ     | М | М | Μ | S  | E    | Е  | Е  | E   | E   | E   | E    | E  | Μ  | Μ | М   | М   | М   | М | Μ  |
| 0  | 0 | 0   | 0   | 0    | 0  | 0  | 0   | 0    | 0  | 0 | 0   | 0     | 0 | 0 | 0 | 0  | 0    | 1  | 1  | 1   | 1   | 1   | 1    | 1  | 0  | 1 | 0   | 0   | 0   | 0 | 0  |
| 15 |   | - 2 |     |      |    |    |     |      | -  |   |     | 6 - G | - |   | 0 | 31 | -    |    | -  |     |     |     |      |    | -  |   | 0.0 |     |     |   | 16 |

#### 3.5.6 Data type ASCII

The characters are transmitted in accordance with ASCII Codepage 437. For example: "mg/I":

#### Profibus/Profinet

| $\square$ | Byte 1          | Byte 2          | Byte 3          | Byte 4          |
|-----------|-----------------|-----------------|-----------------|-----------------|
|           | 6D <sub>H</sub> | 67 <sub>н</sub> | 2F <sub>H</sub> | 6C <sub>H</sub> |
|           | ' m '           | 'g'             |                 | ·17             |

Modbus TCP

| Regi            | ster X          | Regist          | ler X+1         |
|-----------------|-----------------|-----------------|-----------------|
| Byte 1          | Byte 2          | Byte 1          | Byte 2          |
| 6D <sub>H</sub> | 67 <sub>H</sub> | 2F <sub>H</sub> | 6C <sub>H</sub> |
| 'm'             | 'g'             | '/'             | 9P              |

#### 3.5.7 Reference list

The reference list below lists all of the data points provided by the SFC for the various fieldbus systems. Each data point has access rights and is thus defined as input (read) or output (write) data.

Access rights: R: Read input data W: Write output data

RW: Read and write output data

The way the process data is addressed varies, depending on the bus system.

# Modbus TCPWith Modbus TCP, Modbus register addressing is used. Each<br/>register is 2 bytes (1 word) in size.<br/>Addressing: "ModBus Register" column in the reference list

- Profibus DP In the GSD file for the SFC the data points are all defined as modules. The name of each module is the same as the name of the data point. Data points that have "RW" access rights are split up into several modules in the GSD file.
  - For example: Data point "Setpoint" Module "Setpoint\_RW"Read/write module Module "Setpoint\_R"Read module Module "Setpoint:\_W" Write module

These modules are used as required to configure the input and output data. The number and order of the process data in cyclic data transfer depends on the modules that have been configured. Addressing: "Name" column in the reference list

Profinet IOWhen using Profinet, all of the data points in the reference list are<br/>transmitted using cyclic data transfer. Data points that are "R" or<br/>"RW" are process input data and data points that are "W" or "RW"<br/>are process output data. Data point addressing is performed using<br/>the byte address (position) within the input or output data packet.<br/>The configuration of the input and output data has to be in<br/>accordance with the table.

Addressing: Input data: Output data:

"IN-byte" column "OUT-byte" column

| Modbus<br>Register | IN-<br>byte | OUT-<br>byte | Name                   | Length | Format | Access | Description                                                                                                    |
|--------------------|-------------|--------------|------------------------|--------|--------|--------|----------------------------------------------------------------------------------------------------|
| 40001              | 0           |              | Device Status          | 2      | INT16  | R      | Byte 1:<br>Timeout counter [0-10] ; data traffic<br>monitoring<br>SFC < - > Fieldbus module<br>Value = 0: Communication OK<br>Value = 1-10: Communication error<br>Byte 2:<br>Bit0x01 - Value 1 = RS485 interrupted<br>communication<br>Value 0 = RS485 communication OK<br>Bit0x02 - Value 1 = valid data in input range<br>Value 0 = no valid data in input range<br>Bit0x03Bit0x08 not used |
| 40002              | 2           |              | Measurement value      | 4      | FLOAT  | R      |                                                                                                    |
| 40004              | 6           |              | Measurement unit       | 6      | ASCII  | R      |                                                                                                    |
| 40007              | 12          |              | Yout/Ym                | 4      | FLOAT  | R      |                                                                                                    |
| 40009              | 16          |              | Flow Wq                | 4      | FLOAT  | R      |                                                                                                    |
| 40011              | 20          |              | Flow Wq unit           | 6      | ASCII  | R      |                                                                                                    |
| 40014              | 26          |              | Setpoint/Dosing factor | 4      | FLOAT  | R      |                                                                                                    |
| 40016              | 30          |              | Temperature            | 4      | FLOAT  | R      |                                                                                                    |
| 40018              | 34          |              | Temperature unit       | 2      | UINT16 | R      | 0x0001 - °C<br>0x0002 - °F                                                                                                    |

| Modbus<br>Register | IN-<br>byte | OUT-<br>byte | Name                  | Length | Format    | Access | Description                                                                                                    |
|--------------------|-------------|--------------|-----------------------|--------|-----------|--------|----------------------------------------------------------------------------------------------------|
| 40019              | 36          |              | Relays OUT/Digital IN | 2      | UINT16    | R      | 0x0001 - Alarm relay 1<br>0x0002 - Alarm relay 2<br>0x0004 - Alarm relay 3<br>0x0008 - Alarm relay 4<br>0x0010 - not defined<br><br>0x0080 - n.d.<br>0x0100 - Digital input 1<br>0x0200 - Digital input 2<br>0x0400 - n.d.<br><br>0x8000 - n.d.                                                                                                    |
| 40020              | 38          |              | Operation Mode        | 2      | UINT16    | R      | 0x0001 - Automatic<br>0x0002 - Manual<br>0x0004 - Adaptive control<br>0x0008 - Stop controller<br>0x0010 - Ratio mode<br>0x0020 - Constant mode<br>0x0040 - Combined mode<br>0x0080 - Sample line dosing                                                                                                    |
| 40021              | 40          |              | Error code            | 4      | ULON<br>G | R      | 0x00000001 - Error - Zero point<br>0x00000002 - Error - Calibration<br>0x00000004 - Error - Cell<br>0x00000008 - Error - Measuring range<br>0x00000010 - Error - Setpoint<br>0x00000000 - Error - CAN-measured value<br>0x00000000 - Error - Load mA-Output<br>0x00000000 - Error - Positioner Calibration<br>0x00000000 - Error - Positioner calibration<br>0x00000000 - Error - MA-Input 1 (Wq)<br>0x00000000 - Error - MA-Input 2 (We/De)<br>0x00000000 - Error - HOCL<br>0x00002000 - Error - HOCL<br>0x00002000 - Error - Temperature (Multi Sensor)<br>0x00004000 - Error - Temperature (measuring module)<br>0x00010000 - Error - Modul<br>0x00010000 - Error - CAN-actuator<br>0x40000000 - Feedback - Sample-Wash<br>0x80000000 - Feedback - Sample water inlet desinfection |
| 40023              | 44          | 0            | Setpoint              | 4      | FLOAT     | R/W    |                                                                                                    |
| 40025              | 48          | 4            | Dosing factor         | 4      | FLOAT     | R/W    |                                                                                                    |
| 40027              | 52          | 8            | Хр                    | 2      | UINT16    | R/W    |                                                                                                    |
| 40028              | 54          | 10           | Tn                    | 4      | FLOAT     | R/W    |                                                                                                    |
| 40030              | 58          | 14           | Ymin                  | 4      | FLOAT     | R/W    |                                                                                                    |
| 40032              | 62          | 18           | Ymax                  | 4      | FLOAT     | R/W    |                                                                                                    |
| 40034              | 66          | 22           | Limit high (1)        | 4      | FLOAT     | R/W    |                                                                                                    |
| 40036              | 70          | 26           | Limit low (1)         | 4      | FLOAT     | R/W    |                                                                                                    |
| 40038              | 74          | 30           | Limit high (2)        | 4      | FLOAT     | R/W    |                                                                                                    |
| 40040              | 78          | 34           | Limit low (2)         | 4      | FLOAT     | R/W    |                                                                                                    |

## 3.5.8 Examples of how to access the data points listed in the reference list

All of the examples given here relate to the data point "Measurement value" at input address 2 or Modbus register 40002 – 40003.

*Profibus DP* The data point "Measurement value" can be accessed using the module definition given in the GSD file.

Adding the module "Measurement value" to the Profibus DP master's input range allows you to access the data point directly.

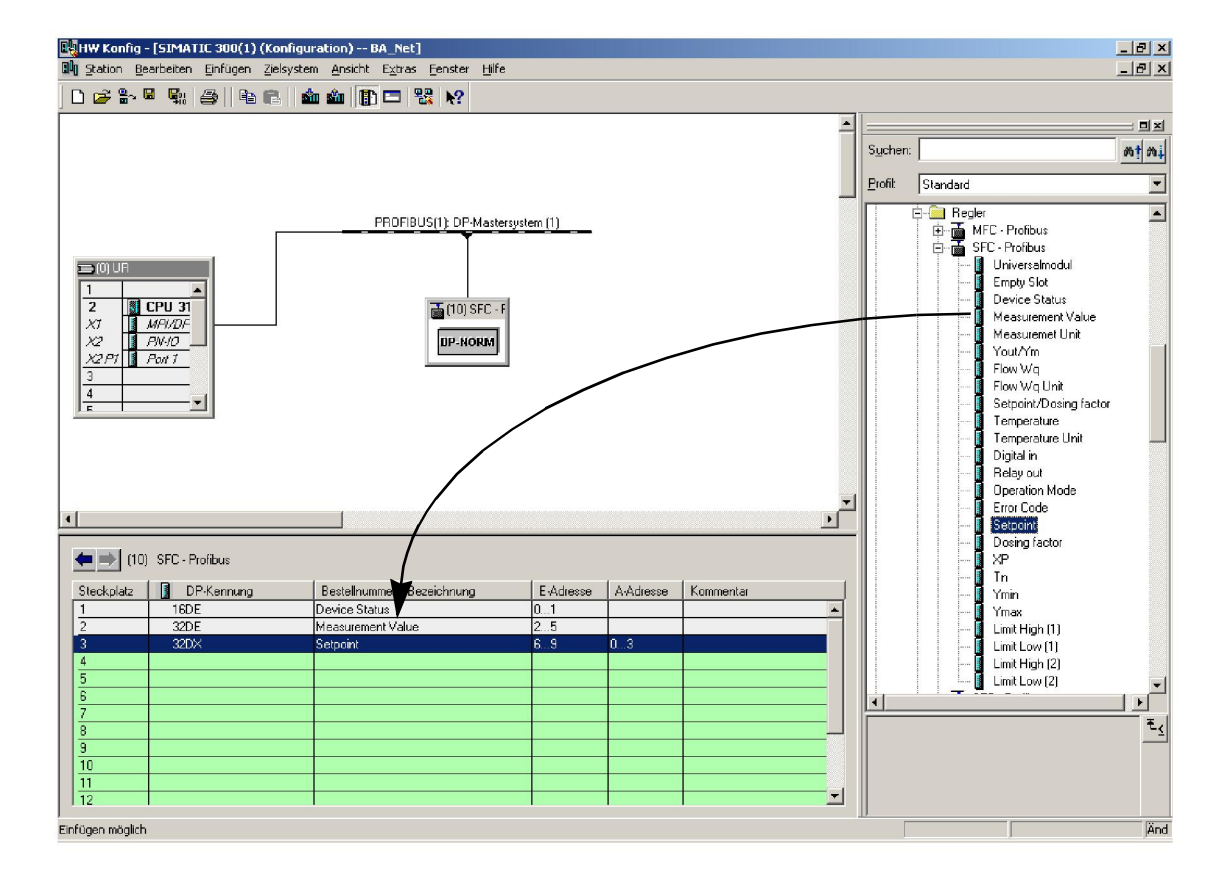

*Profinet* The Profinet slave needs to be configured as follows on the Profinet master:

#### Inputs:

- "INPUT: 002 bytes (e.g. input address 0 1)
- "INPUT: 016 bytes (e.g. input addresses 2 17)
  - "INPUT: 064 bytes (e.g. input addresses 18 81)

#### Outputs:

•

- "OUTPUT: 032 bytes (e.g. output addresses 10 41)
  - "OUTPUT: 004 bytes (e.g. output addresses 42 45)
  - "OUTPUT: 002 bytes (e.g. input address 46 47)

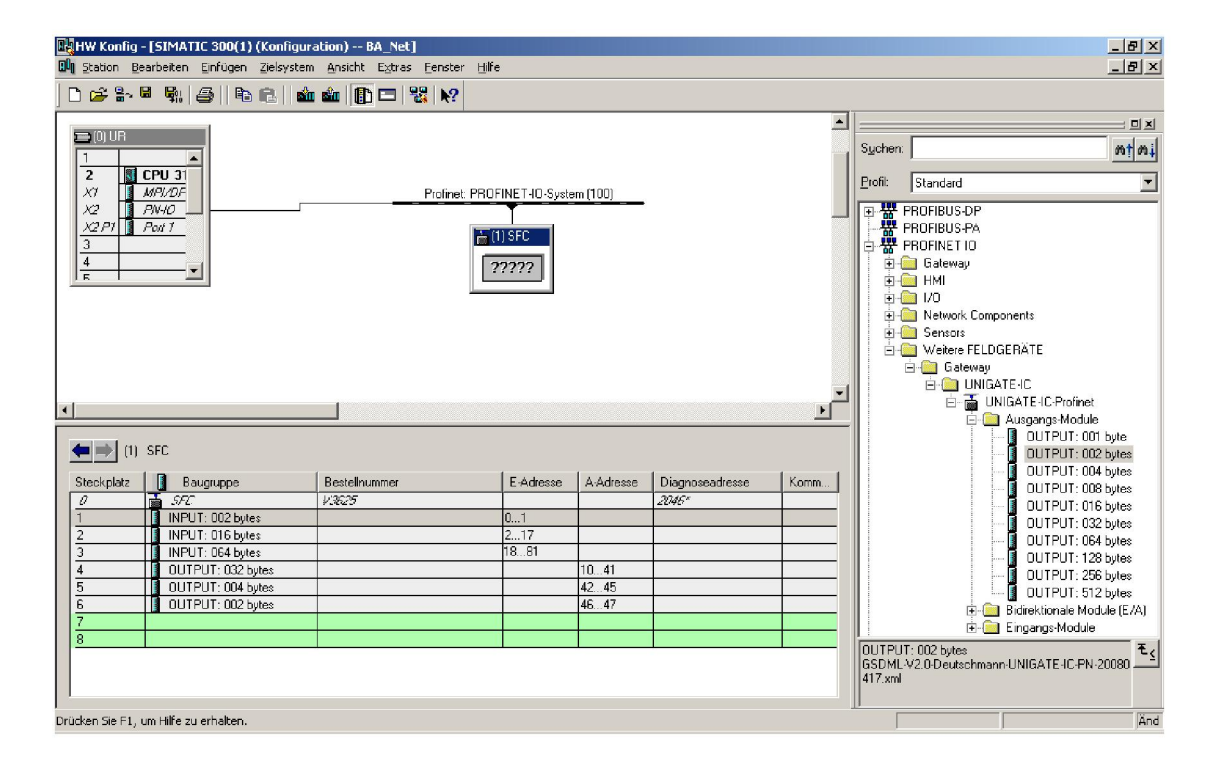

In the example given above the input data from the SFC Profinet slaves are in the address range 0 - 81. This means that the data point "Measurement Value" can be read as an input double word with address offset 02.

### Modbus TCP Request telegram

- "Slave ID: 01
- "Function Code FC: 03
- "Address of the first register (40002 40001): 01
- "Number of registers required: 02

Telegram: 01 03 0001 0002

#### Response telegram

Telegram: 01 03 04 0000 3FA0

- "01: Slave ID
- "03: Function Code FC
- "04: Number of data bytes remaining to be received
  - (2 registers with 2 bytes each = 4 bytes)
- "0000: Contents of register 40002
- "3FA0: Contents of register 40003

## 4. Installation

## 4.1 Scope of supply

The scope of supply includes the following, depending on the selected version:

- Profibus DP, part No. W3T166498
- Modbus TCP, part No. W3T166500

#### 4.2 Transport and storage

*Transport* The SFC fieldbus module retrofit set is shipped in standard packaging. During transport the packaged fieldbus module must be handled with care and should not be exposed to rain or moisture.

Check that the transport packaging is undamaged. In the event of damage, please inform the transport company immediately, as your rights to compensation will otherwise be lost.

If the fieldbus module is damaged, please contact the respective contractual partner immediately.

Please keep the packaging until the unit has been correctly installed and put into operation.

*Storage* Keep the fieldbus module dry without any condensation in a dry location that is protected from the weather.

## 4.3 Opening the housing

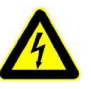

#### Warning!

Before opening the housing, ensure that the unit has been switched off and disconnected from the power supply.

#### Procedure:

1 Unscrew the four screws on the cover of the electronics module.

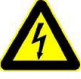

#### Warning!

The indicators and operator controls on the cover of the electronics module are connected to the housing with wires.

2 Carefully remove the cover of the electronics module and leave it hanging on the strain relief device.

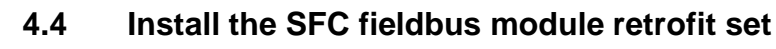

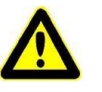

#### Attention!

SFC firmware Version 01.03 or higher is required for the SFC fieldbus module retrofit set.

Display software version

To display the software version, select: MENU -> Diagnostics -> Software version

The first part shows the SFC Version (A) currently installed.

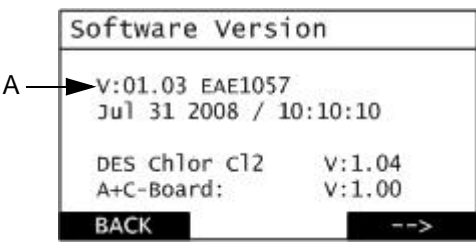

A Display software version

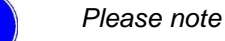

If the firmware version currently installed is 01.02 or lower the SFC firmware needs to be updated.

The cable (Part No. W3T164902) required for performing the firmware update SFC is available from us.

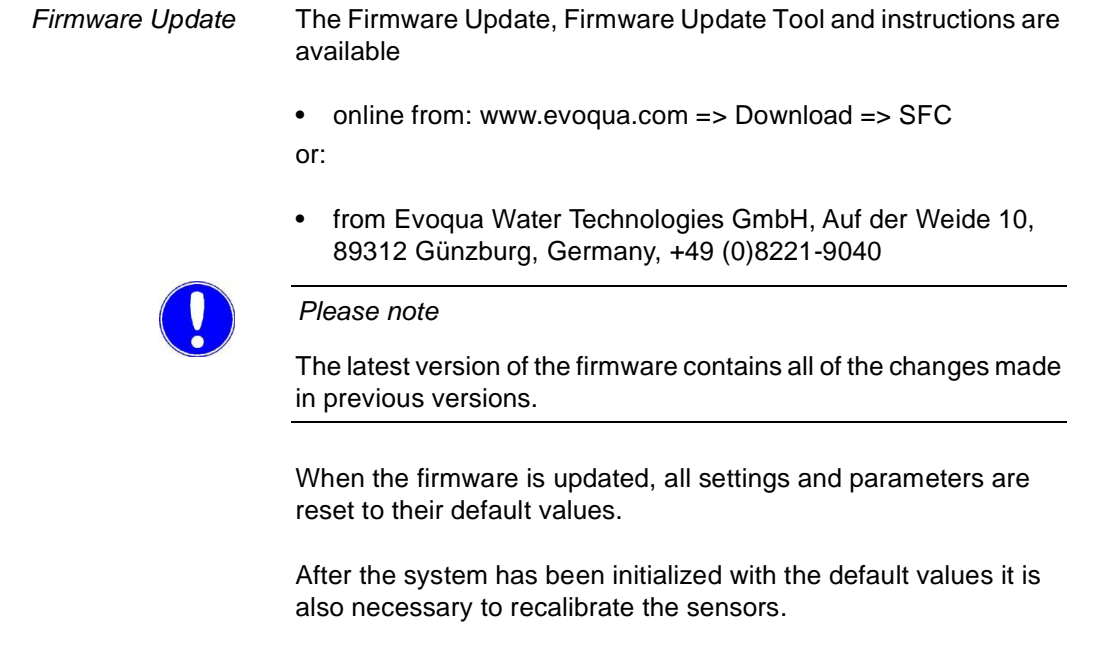

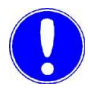

#### Please note

Make a note of the settings and parameters (see the settings guidelines in the SFC Instruction Manual).

Fieldbus module

Procedure:

1 Remove the four screws (A) and replace them with the spacing bolts (B) supplied with the module.

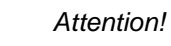

Do not over-tighten the spacer bolts or you may damage the mountings.

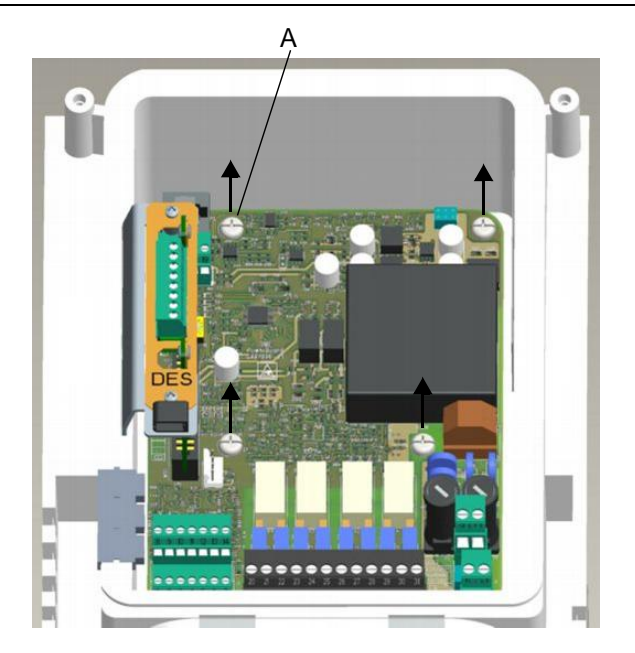

A Fastening screw

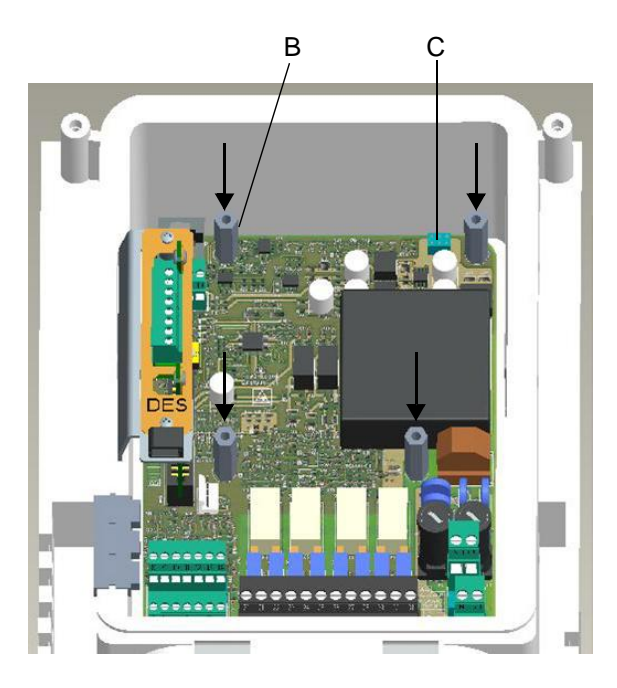

B Spacer boltC Socket connector

2 Insert the fieldbus module (D) in the SFC unit. Make sure that the connector pins (F) are correctly seated in the socket connector (C).

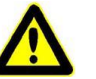

#### Attention!

After you have inserted the fieldbus module the holes in the circuit board should be exactly above the holes in the spacer bolts, otherwise it will be impossible to insert the connector pins into the socket connector.

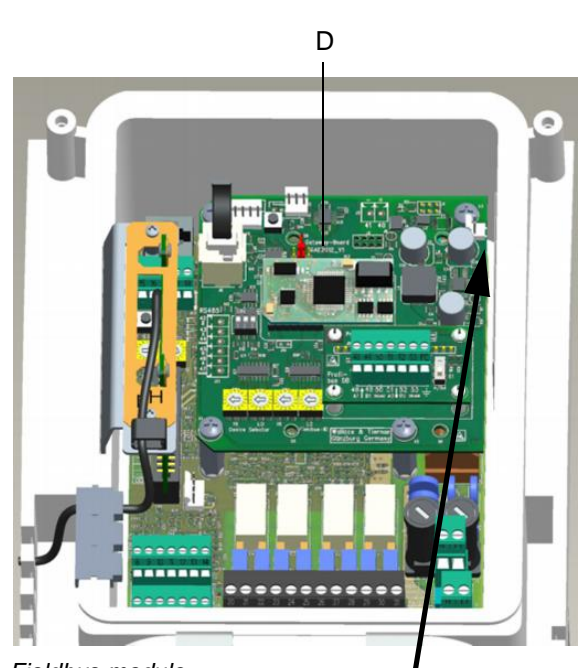

D Fieldbus module

Image of the fieldbus module Top right

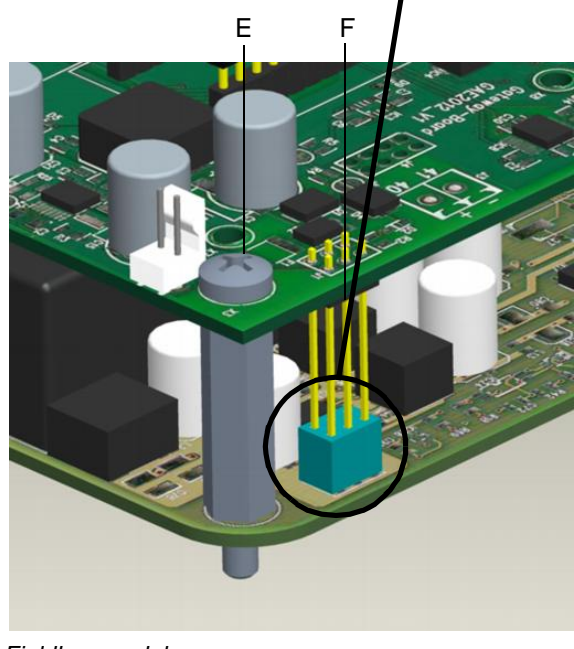

E Fieldbus moduleF Connector pins

- 3 Screw the fieldbus module onto the spacer bolts using the four M4x6 screws (E).
- 4 Plug the cable connector into the RJ25 socket on the fieldbus module and the RJ25 socket on the front panel board in the housing cover.

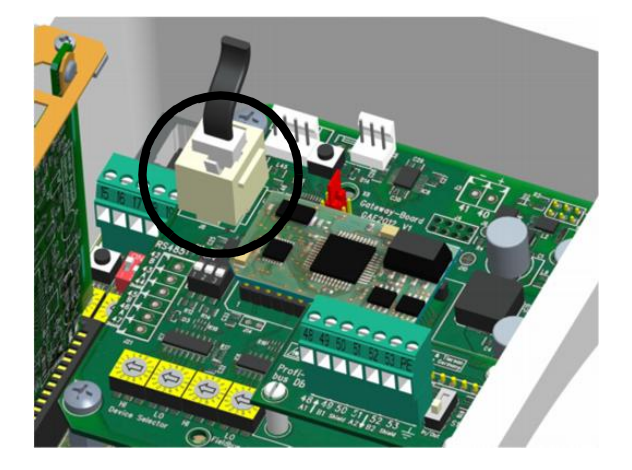

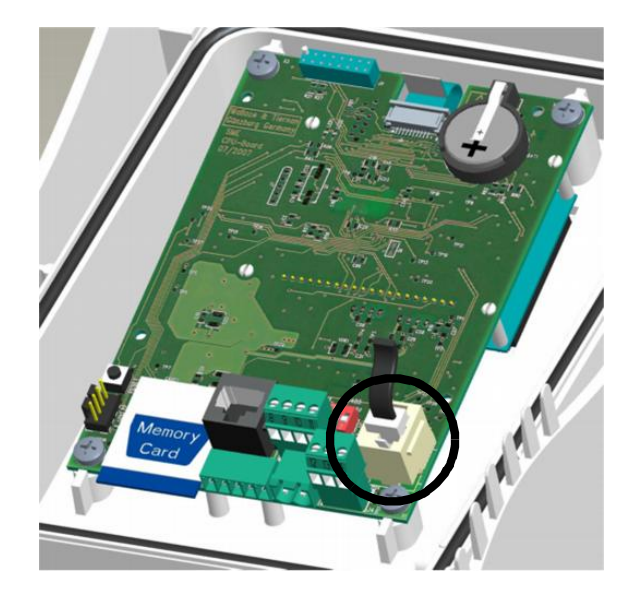

## 4.5 Connecting the fieldbus

Connect the fieldbus cable(s) to the adapter board on the fieldbus module as shown on the wiring diagram in chapter 5.

## 4.6 Attaching the housing cover

#### Procedure:

- 1 Ensure that the cable bushes are fitted correctly.
- 2 Carefully put the electronics module cover in place, ensuring that no wires are pinched or caught between the cover and the housing.
- **3** Attach the housing using the four screws.

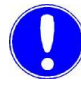

#### Please note

Tighten the housing screws to a maximum torque of 0.7 Nm (± 0.15 Nm).

#### 4.7 Switch the unit on

The unit is operational as soon as the power supply has been reconnected.

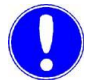

#### Please note

It will then auto-detect the fieldbus module.

If the SFC fieldbus module retrofit set has been correctly installed in the SFC there will now be a new "Fieldbus" menu item in the "Inputs/Outputs" menu.

### 4.8 Commissioning

#### 4.8.1 Configuring the fieldbus module

As soon as the SFC has detected the fieldbus module the gateway configuration menu is accessible.

Select MENU -> Inputs/Outputs -> Fieldbus to configure the settings for the various bus systems.

## *Profibus DP* In Profibus DP the Profibus address can be set to any value between 0 - 126.

| Profibus       |       |
|----------------|-------|
| Address<br>001 |       |
|                |       |
| BACK           | ENTER |

*Profinet* In Profinet the device name needs to be configured. The maximum length of the device name is 16 characters.

| Profinet               |       |
|------------------------|-------|
| ► Device name<br>SFC 1 |       |
| BACK                   | ENTER |

Modbus TCP

In Modbus TCP the TCP/IP settings need to be configured.

| Modbus TCP       |       |
|------------------|-------|
| ▶ IP-address     |       |
| 192.168.200.5    |       |
| Subnet mask      |       |
| 255.255.255.000  |       |
| Standard gateway |       |
| 000.000.000.000  |       |
| BACK             | ENTER |

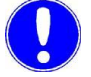

#### Please note

Whenever the fieldbus settings are changed the fieldbus module restarts.

## 4.9 Checking the data communication channel

From the diagnostics menu you can check the connection between the SFC and the SFC fieldbus module retrofit set.

Display data communications

To display the data communications, select:

MENU -> Diagnostics -> Inputs/Outputs:

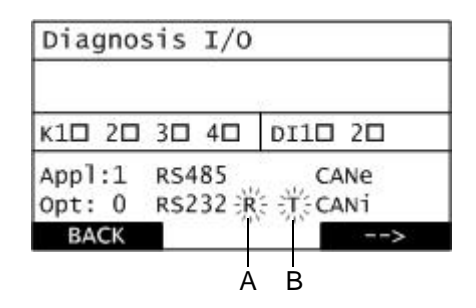

- A "R" lights up
- B "T" lights up

If there is a connection, data traffic is indicated by "R" (for receive) and "T" (for transmit) to the right of the label "RS232" briefly lighting up.

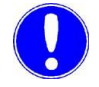

#### Please note

The data connection is only OK if "R" and "T" light up.

Error detection

Error correction procedure in the event of a data connection error:

- Check the SFC firmware and update if necessary,
- Check the display LEDs,
- Check the cable connecting the SFC to the fieldbus module.

## 4.10 Explanation of the LEDs

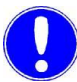

#### Please note

The LEDs may only be inspected by a qualified electrician when the unit is open and the power is on.

Error correction procedure when the power supply is off or disconnected:

If the fieldbus module is incorretly set up -> Check the installation (see chapter 4.4, section 2).

The LEDs on the SFC fieldbus module retrofit set display operational information.

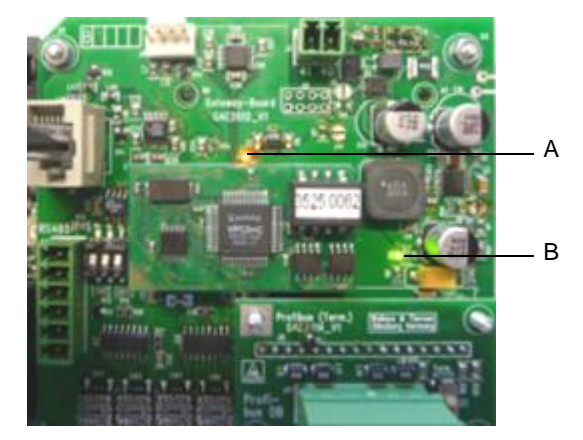

A Status LED (orange)B Power LED (green)

| LED display         | Profibus DP                                                                                  | Profinet IO                                                                                                    | Modbus TCP                                                                                                    |
|---------------------|----------------------------------------------------------------------------------------------|----------------------------------------------------------------------------------------------------|----------------------------------------------------------------------------------------------------|
| Power LED (green)   | Fieldbus board is rea                                                                        | ady                                                                                                    |                                                                                                    |
| Status LED (orange) | On:<br>No data<br>connection to<br>Profibus master<br>Off:<br>Data connection<br>established | On:<br>Profinet OK<br>Off:<br>No connection<br>Flashing slowly:<br>Waiting for data<br>Flashing fast:<br>Bus error | On:<br>Ethernet OK<br>Off:<br>No Ethernet connection<br>Flashing rhythmically/<br>flickering:<br>Data transfer underway |
| LINKACT (green)     |                                                                                              | Network activity                                                                                                   |                                                                                                    |
| ERROR (red)         |                                                                                              | Not defined                                                                                                    |                                                                                                    |
| LINK10 (green)      |                                                                                              |                                                                                                    | Network activity<br>10MBit network                                                                                      |
| LINK100 (green)     |                                                                                              |                                                                                                    | Network activity<br>100MBit network                                                                                     |

5.

## 5. Wiring Diagrams

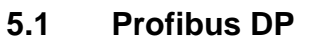

Connecting the Profibus cable

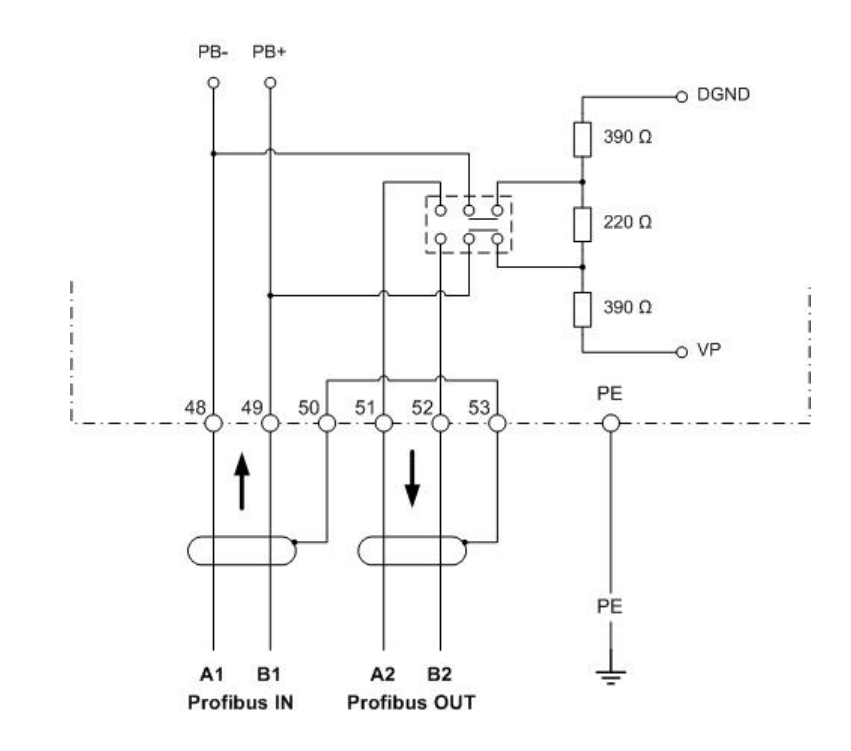

## 5.2 Profinet IO

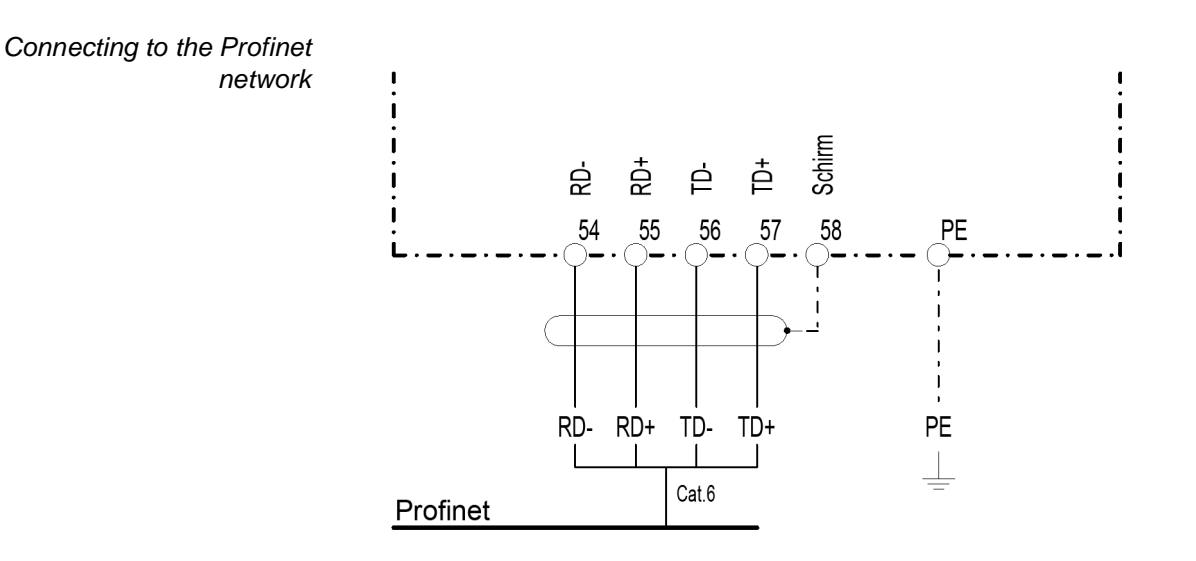

## 5.3 Modbus TCP

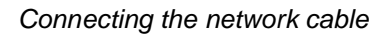

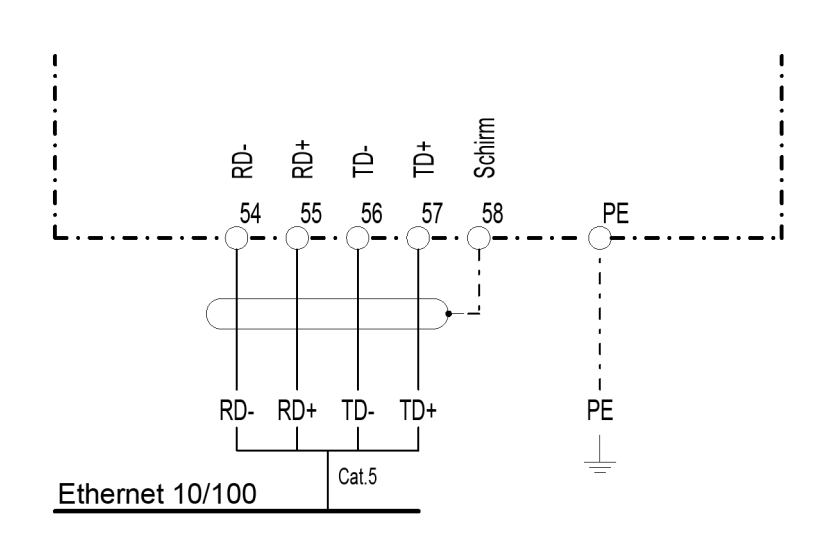

WT.050.590.002.DM.IM.1218
6.

## 6. Declaration of conformity

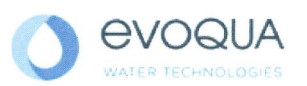

## EG-Konformitätserklärung EC Declaration of Conformity Déclaration CE de conformité

No. MAE1272 Ausgabe/issue/édition 05

| Hersteller/Manufacturer/Constructeur:                                  | Evoqua Water Technologies GmbH        |
|------------------------------------------------------------------------|---------------------------------------|
| Anschrift/Address/Adresse:                                             | Auf der Weide 10, D-89312 Günzburg    |
| Produktbezeichnung:<br>Product description:<br>Description du produit: | Serie SFC<br>Series SFC<br>Séries SFC |

Das bezeichnete Produkt stimmt in der von uns in Verkehr gebrachten Ausführung mit den Vorschriften folgender europäischer Richtlinien überein:

The product described above in the form as delivered is in conformity with the provisions of the following European Directives: Le produit désigné est conforme, dans la version que nous avons mise en circulation, avec les prescriptions des directives européennes suivantes :

| 2014/30/EU | Richtlinie des Europäischen Parlaments und des Rates vom 26. Februar 2014 zur<br>Harmonisierung der Rechtsvorschriften der Mitgliedstaaten über die<br>elektromagnetische Verträglichkeit.<br>Directive of the European Parliament and of the Council of 26 February 2014 on the approximation of the laws of the Member<br>States relating to electromagnetic compatibility.<br>Directive du Parlement européen et du Conseil du 26 février 2014 relative au rapprochement des<br>législations des Etats membres concernant la compatibilité électromagnétique.                                                                                                    |
|------------|----------------------------------------------------------------------------------------------------|
| 2014/35/EU | Richtlinie des Europäischen Parlaments und des Rates vom 26. Februar 2014 zur<br>Harmonisierung der Rechtsvorschriften der Mitgliedstaaten betreffend elektrische<br>Betriebsmittel zur Verwendung innerhalb bestimmter Spannungsgrenzen.<br>Directive of the European Parliament and of the Council of 26 February 2014 on the harmonisation of the laws of Member<br>States relating to electrical equipment designed for use within certain voltage limits.<br>Directive du Parlement européen et du Conseil du 26 février 2014 concernant le rapprochement des<br>législations des Etats membres relatives au matériel électrique destiné à être employé dans certaines<br>limites de tension. |

CE-Kennzeichnung / CE marking / Marquage CE: 2016

Ersteller : SR Ausgabe : 10.03.2016 Dokument: VD130-1\_CE\_Konformitätserklärung.doc Evoqua Water Technologies GmbH Auf der Weide 10 89312 Günzburg Deutschland Tel.: +49 (8221) 904-0 Fax: +49 (8221) 904-203 www.evoqua.com

Seite 1 von 2

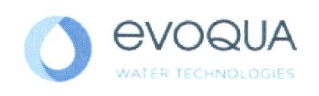

6.

Die Konformität mit den Richtlinien wird nachgewiesen durch die Einhaltung der in der Nachweisdokumentation aufgelisteten Normen. Evidence of conformity to the Directives is assured through the application of the standards listed in the relevant documentation. La conformité avec les directives est assurée par le respect des normes listés dans la documentation téchnique correspondante.

Benannte Person für technische Unterlagen: Authorized person for the technical file: Personne désignée pour la documentation technique:

 Name / name / nom:
 Evoqua Water Technologies GmbH

 Adresse / address / addresse:
 Auf der Weide 10, D-89312 Günzburg

Günzburg, den / the 2016-04-19 Evoqua Water Technologies GmbH

.V. Maa

Klaus Andre Technischer Leiter / Director Engineering

Unterschrift signature / signature

the recent 2

Helmut Fischer Leiter QM / *Quality Manager* 

Unterschrift signature / signature

Diese Erklärung bescheinigt die Übereinstimmung mit den genannten Richtlinien, ist jedoch keine Beschaffenheits- oder Haltbarkeitsgarantie nach §443 BGB. Die Sicherheitshinweise der mitgelieferten Produktdokumentation sind zu beachten.

This declaration certifies the conformity to the specified directives but does not imply any warranty for properties. The safety documentation accompanying the product shall be considered in detail.

La présente déclaration atteste de la concordance avec les directives citées, elle n'offre cependant pas de garantie quant à la nature ou la durabilité selon l'article 443 du code civil allemand. Les consignes de sécurité de la documentation du produit fournie sont à respecter.

Dokument: VD130-1\_CE\_Konformitätserklärung.doc

Seite 2 von 2

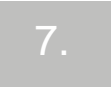

## 7. Index

## А

Attaching the housing cover 67

## С

Checking the data communication channel 69 Commissioning 68 Configuring the fieldbus module 68 Modbus TCP 68 Profibus DP 68 Profinet 68 Connecting the fieldbus 66 **Conventions 44** 

## D

Data formats 51 Summary of data types 51 Data type ASCII 54 FLOAT 53 INT16/UINT16 52 **INT8/UINT8 52** LONG/ULONG 53 Design 49 Display data communications 69 Display software version 62

## Е

Error detection 69 Explanation of the LEDs 70

F Fieldbus board 64 Firmware Update 63

## G General 47

Ο Opening the housing 62

## R

Reference list 54 Examples 57 Modbus TCP 54 Profibus DP 55 Profinet IO 55 Reference list example Modbus TCP 59 Profibus DP 57 Profinet 58

## S

Safety Personnel 45 Scope of supply 61 Storage 61 Summary of data types 51 Switch the unit on 67

## Т

Technical data 50 Modbus TCP 50 Profibus DP 50 Profinet IO 50 Transport 61

## V

version Modbus TCP 49 Profibus DP 48 Profinet 48 Versions 47

## W

Wiring Diagram Modbus TCP 72 Profibus DP 71 Profinet IO 72

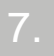

# Jeu de modules d'extension SFC module bus de terrain

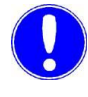

### Remarque

Mode d'emploi original !

## Table de matières

| 1. | Introduc  | ction                                                             | 81        |
|----|-----------|-------------------------------------------------------------------|-----------|
|    | 1.1       | Documentation                                                     | 81        |
|    | 1.2       | Conventions                                                       | 82        |
| 2. | Sécurité  | Ś                                                                 | 83        |
|    | 2.1       | Utilisation conforme                                              | 83        |
|    | 2.2       | Consignes de sécurité d'ordre général                             | 83        |
| 3. | Descrip   | tion                                                              | 85        |
|    | 3.1       | Généralités                                                       | 85        |
|    | 3.2       | Versions                                                          | 85        |
|    | 3.3       | Construction                                                      | 87        |
|    | 3.4       | Caractéristiques techniques                                       | 88        |
|    | 3.5       | Formats de données                                                | 89        |
| 4. | Installat | ion                                                               | 99        |
|    | 4.1       | Contenu de la fourniture                                          | 99        |
|    | 4.2       | Transport et stockage                                             | 99        |
|    | 4.3       | Ouverture du boîtier                                              | 100       |
|    | 4.4       | Intégrer le jeu de modules d'extension SFC modu<br>bus de terrain | le<br>100 |
|    | 4.5       | Raccorder le bus de terrain                                       | 104       |
|    | 4.6       | Monter le recouvrement du boîtier                                 | 105       |
|    | 4.7       | Mettre l'appareil en marche                                       | 105       |
|    | 4.8       | Mise en service                                                   | 106       |
|    | 4.9       | Contrôler la communication des données                            | 107       |
|    | 4.10      | Signification des affichages à DEL.                               | 108       |

| 5. | Plans d | e raccordement      | 109 |
|----|---------|---------------------|-----|
|    | 5.1     | Profibus DP         | 109 |
|    | 5.2     | Profinet IO         | 110 |
|    | 5.3     | Modbus TCP          | 110 |
| 6. | Declara | ation de conformité | 111 |
| 7. | Index   |                     | 113 |

## 1.

## 1. Introduction

## 1.1 Documentation

## 1.1.1 Groupes cibles

La documentation fournit au personnel de développement du logiciel, de montage et de maintenance les informations nécessaires au montage, à l'extension, à la programmation et à l'installation du Jeu de modules d'extension SFC module bus de terrain.

Toutes les personnes travaillant avec le Jeu de modules d'extension SFC module bus de terrain doivent avoir lu et compris le manuel d'installation, en particulier les consignes de sécurité.

La table des matières et l'index permettent de trouver rapidement les informations désirées.

## 1.2 Conventions

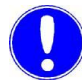

#### Remarque

Dans ce manuel d'installation, les consignes sont différenciées et caractérisées par un pictogramme.

| Picto-<br>gramme | Remarque        | Signification                                                                                                    |
|------------------|-----------------|----------------------------------------------------------------------------------------------------|
|                  | Danger !        | Risque direct de blessures graves,<br>voire mortelles ; lorsque la situation<br>n'est pas corrigée, risque de mort ou<br>de blessures graves. |
|                  | Avertissement ! | Risques de blessures graves, voire<br>mortelles ; lorsque la situation n'est<br>pas corrigée, danger de mort ou de<br>blessures graves.       |
|                  | Attention !     | Lorsque cette consigne n'est pas<br>respectée, il peut en résulter des<br>blessures légères ou moyennes ou<br>des dégâts matériels.           |
|                  | Avertissement ! | Risque dû à la présence d'un courant<br>électrique.                                                                                           |
|                  | Remarque        | Ces indications facilitent le travail avec l'appareil / l'installation.                                                                       |

## 2.

## 2. Sécurité

## 2.1 Utilisation conforme

Le Jeu de modules d'extension SFC module bus de terrain sert à l'intégration simple du SFC sur d'autres systèmes de bus de terrain.

La sécurité de fonctionnement du SFC n'est garantie que s'il est utilisé conformément à l'usage prévu. L'installation ne doit être utilisée que dans le cadre de l'utilisation contractuelle prévue et dans les conditions d'utilisation indiquées à la section des caractéristiques techniques.

L'utilisation conforme de l'appareil ne peut être assurée que si l'utilisateur a bien lu ce manuel de installation et suivi toutes les consignes qu'il contient.

L'exploitant est seul responsable d'une utilisation non conforme à l'usage prévu.

## 2.2 Consignes de sécurité d'ordre général

Le fabricant accorde une valeur particulière à la sécurité du travail sur le système de mesure et de régulation SFC. Celle-ci est déjà prise en compte dans la construction et renforcée par l'intégration de dispositifs de sécurité.

- Dispositions en matière de Les consignes de sécurité contenues dans cette documentation doivent impérativement être observées. Toute disposition supplémentaire en matière de sécurité, propre à l'entreprise ou à sa branche, reste en vigueur.
- État actuel de la technique Le SFC est construit selon l'état actuel de la technique et d'après les règles techniques de sécurité reconnues. Cependant, des dangers pour l'utilisateur ou des tiers ou une altération de la commande de l'appareil et d'autres matériels peuvent résulter de son utilisation si l'appareil n'est pas utilisé par du personnel formé spécialement. Les travaux qui ne sont pas décrits dans ce manuel de installation ne peuvent être exécutés que par des personnes agréées.

| Personnel                          | L'exploitant de l'ensemble de l'installation doit faire en sorte que seuls des professionnels agréés et qualifiés dans le domaine de compétence défini travaillent avec ou sur l'appareil. L'expression « personnel spécialisé autorisé » désigne ici des spécialistes de l'exploitant, du fabricant et éventuellement du partenaire de maintenance, formés à cet effet. Les travaux sur les parties électriques ne doivent être effectués que par des électriciens qualifiés. |
|------------------------------------|----------------------------------------------------------------------------------------------------|
| Pièces de rechange /<br>composants | L'exploitation correcte du Jeu de modules d'extension SFC<br>module bus de terrain est uniquement garantie lorsque des pièces<br>de rechange originales et des composants sont utilisés selon<br>l'association décrite dans le présent manuel d'installation. Sinon,<br>des risques de dysfonctionnement et d'endommagement de<br>l'appareil sont possibles.                                                                                                    |
| Ajouts/transformations             | Aucune modification, ajout ou transformation, susceptible de nuire à la sécurité ne peut être effectué.                                                                                                    |
| Énergie électrique                 | En utilisation normale, le SFC doit être fermé.<br>Avant les travaux de montage, de contrôle, de maintenance et de<br>réparation, le système doit être complètement mis hors tension et<br>être protégé contre la remise en service.<br>Raccorder les conduites selon le schéma de raccordement.                                                                                                    |
|                                    | Avertissement !                                                                                                    |
|                                    | Risque de blessure ou danger de mort !                                                                                                    |
|                                    | Même quand la tension de service est coupée, l'appareil peut être exposé à des tensions extérieures.                                                                                                    |
| Élimination                        | Pour l'élimination des consommables et des pièces remplacées,<br>suivre les règles de sécurité et de protection de l'environnement.                                                                                                    |
|                                    | Remarque                                                                                                    |
|                                    |                                                                                                    |

Pour plus de détails, ainsi que pour les consignes générales de sécurité, nous renvoyons au mode d'emploi SFC.

## 3.

## 3. Description

## 3.1 Généralités

Le Jeu de modules d'extension SFC module bus de terrain sert à l'intégration simple du SFC sur d'autres systèmes de bus de terrain.

Ce module supplémentaire est intégré dans le SFC et est commandé par une interface série du SFC. A la suite de l'intégration, le module de bus de terrain est automatiquement reconnu et peut être paramétré à l'aide des menus des appareils.

La transmission des données de processus s'effectue de manière bidirectionnelle, c'est-à-dire que les données peuvent être lues et envoyées. (voir la liste des données de processus à disposition dans le chapitre 3.5.)

## 3.2 Versions

Le Jeu de modules d'extension SFC module bus de terrain existe en trois versions (types de bus de terrain) :

| Type bus de<br>terrain | N° de pièce | Désignation                                                                          |
|------------------------|-------------|--------------------------------------------------------------------------------------|
| Profibus DP            | W3T166498   | Jeu de modules d'extension<br>module bus de terrain<br>SFC Profibus DP avec bornes   |
| Modbus TCP             | W3T166500   | Jeu de modules d'extension<br>module bus de terrain<br>SFC Modbus TCP avec<br>bornes |

#### 3.2.1 Profibus DP

Dans le Profibus DP, le module de bus de terrain fonctionne comme esclave DP Profibus. Il met à disposition les données de processus sur la page Profibus sous forme de données d'entrée et de sortie. Voir le tableau de référence des données d'entrée et de sortie dans le chapitre 3.5 "Formats de données".

Pour la configuration du maître, le fichier GSD (SFC.GSD) est requis pour le SFC. Dans le fichier GSD, toutes les données de processus sont définies comme module et peuvent être regroupées au choix. Max. 16 données de processus (module) peuvent être définies par appareil.

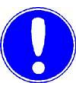

#### Remarque

Le fichier GSD se trouve sur le CD "Gateway Add-On" ainsi que sous homepage par le fabricant => Download => SFC.

#### 3.2.2 Profinet

Dans Profinet, le module du bus de terrain fonctionne en tant que Profinet IO Device. Il met à disposition les données de processus sur la page Profinet sous forme de données d'entrée et de sortie. Voir le tableau de référence des données d'entrée et de sortie dans le chapitre 3.5 "Formats de données".

Pour la configuration du maître, le fichier GSDML (GSDML-V2.0-Deutschmann-UNIGATE-IC-PN-20080508.xml) est requis pour le SFC.

Au cas où votre système d'exploitation ne supporterait pas le fichier GSDML-V2.0, il faudra utiliser le fichier "GSDML-V2.1-Deutschmann-UNIGATE-IC-PN-20110615-150300". Dans le cas de l'utilisation du fichier GSDML-V2.1, il faudra changer le réglage du temps d'actualisation des cycles IO permettant la communication encore l'automate et le convertisseur de terrain, à savoir passer le réglage à 16 millisecondes

Configuration SFC :

- 82 octets données d'entrée
- 38 octets données de sortie

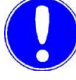

#### Remarque

Le fichier GSDML se trouve sur le CD "Gateway Add-On" ainsi que sous homepage par le fabricant => Download => SFC.

#### 3.2.3 Modbus TCP

Dans le Modbus TCP, les données de processus du SFC sont transmises comme un jeu de données Modbus TCP via Ethernet TCP/IP. Dans le cas susmentionné, le gateway fonctionne en tant que Modbus TCP esclave (serveur). Max. 4 Modbus TCP maîtres (clients) peuvent être commandés simultanément par le Modbus TCP esclave (serveur). Accès via les registres Modbus. Voir tableau de référence dans le chapitre 3.5 "Formats de données".

Les commandes suivantes peuvent être réalisées :

- FC03: Read Multiple Registers
- FC16: Write Multiple Registers
- FC06: Write Single Register

## 3.3 Construction

Le Jeu de modules d'extension SFC module bus de terrain est constitué de :

- Carte support (A)
- Bus de terrain IC (spécifique au bus de terrain) (B)
- Carte d'adaptateur (spécifique au bus de terrain) (C)

Les lignes du système de bus de terrain se raccordent sur les bornes de la carte d'adaptateur.

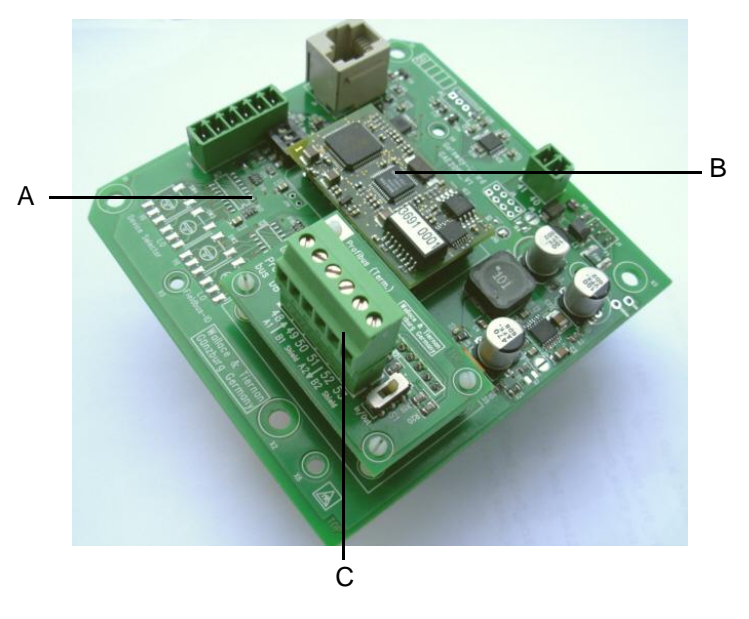

- A Carte support
- B Bus de terrain IC (spécifique au bus de terrain)
- C Carte d'adaptateur (spécifique au bus de terrain)

## 3.4 Caractéristiques techniques

#### 3.4.1 Profibus DP

| Technique de transmission | selon RS-485                                                    |
|---------------------------|-----------------------------------------------------------------|
| Débits bauds              | jusqu'à 12MBit/s                                                |
| Terminaison de bus        | commutable via interrupteur à coulisse                          |
| Communication             | échange de données IO cyclique entre maître DP et esclave(s) DP |

#### 3.4.2 Profinet IO

| Technique de<br>transmission | Câble Twisted Pair en mode Full-<br>Duplex      |
|------------------------------|-------------------------------------------------|
| Vitesse de<br>transmission   | 100 MBit/s                                      |
| Communication                | Transmission de données IO Profinet<br>cyclique |
| Configuration                | 82 octets entrée<br>38 octets sortie            |

#### 3.4.3 Modbus TCP

| Technique de transmission | Ethernet selon IEEE802.3<br>10/100BASE-T                                                                                  |
|---------------------------|----------------------------------------------------------------------------------------------------|
| Vitesse de transmission   | 100 MBit/s (reconnaissance automatique)                                                                                   |
| Communication             | Commandes réalisables :<br>FC03: Read Multiple Registers<br>FC16: Write Multiple Registers<br>FC06: Write Single Register |

3

## 3.5 Formats de données

#### 3.5.1 Aperçu des types de données

Le tableau suivant contient les formats de données utilisés lors de la transmission des données de processus :

| Type de<br>données | Taille<br>(Bit)            | Noms typiques                              | Signe | Plage de<br>min                                    | valeurs<br>max                                   |  |
|--------------------|----------------------------|--------------------------------------------|-------|----------------------------------------------------|--------------------------------------------------|--|
| INT8               | 8                          | (signed) Character, Byte                   | oui   | -128                                               | 127                                              |  |
| UINT8              | 8                          | unsigned Char, Byte                        | non   | 0                                                  | 255                                              |  |
| INT16              | 16                         | (signed) Integer, Word                     | oui   | -32.768                                            | 32.767                                           |  |
| UINT16             | 16                         | unsigned Integer, Word non 0               |       | 65.535                                             |                                                  |  |
| LONG               | 32                         | (signed) Long, Double<br>Word, DWord       | oui   | -2.147.483.648                                     | 2.147.483.647                                    |  |
| ULONG              | 32                         | unsigned Long, Double non 0<br>Word, DWord |       | 4.294.967.295                                      |                                                  |  |
| FLOAT              | 32<br>(8/23) <sup>*1</sup> | Float, Real, virgule<br>flottante          | oui   | 3.4*10 <sup>-38</sup><br>(-3.4*10 <sup>-38</sup> ) | 3.4*10 <sup>38</sup><br>(-3.4*10 <sup>38</sup> ) |  |
| ASCII              | n * 8                      | ASCII, String, chaîne de<br>caractères     | non   |                                                    |                                                  |  |

\*1 Exposant / mantisse

Pour obtenir l'ordre des octets dans laquelle les différents types de données sont transmis resp. rangés dans la mémoire, voir les chapitres suivants.

## 3.5.2 Type de données INT8 / UINT8

Exemple avec le nombre 50 (32H).

#### Profibus / Profinet

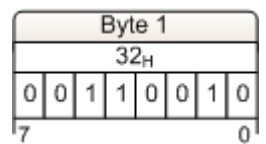

#### Modbus TCP

| 8  |                 |   |     |     |   | Re | gis             | ster | X |   |     |     |   |   |   |
|----|-----------------|---|-----|-----|---|----|-----------------|------|---|---|-----|-----|---|---|---|
|    |                 | 1 | Byt | e 1 |   |    |                 |      |   | 1 | Byt | e 2 | 1 |   |   |
| 3  | 00 <sub>H</sub> |   |     |     |   |    | 32 <sub>H</sub> |      |   |   |     |     |   |   |   |
| 0  | 0               | 0 | 0   | 0   | 0 | 0  | 0               | 0    | 0 | 1 | 1   | 0   | 0 | 1 | 0 |
| 15 |                 |   |     | _   |   |    |                 |      |   |   |     |     | _ |   | 0 |

## 3.5.3 Type de données INT16 / UINT16

Exemple avec le nombre 12 589 (31  $2D_H$ ).

Profibus / Profinet

|    |   | ł | Byt | e 1            |   |   |   |   |   | ł | Зyt | e 2 | 2 |   |   |
|----|---|---|-----|----------------|---|---|---|---|---|---|-----|-----|---|---|---|
|    |   |   | 3′  | 1 <sub>H</sub> |   |   |   |   |   |   | 20  | Ъ   |   |   |   |
| 0  | 0 | 1 | 1   | 0              | 0 | 0 | 1 | 0 | 0 | 1 | 0   | 1   | 1 | 0 | 1 |
| 15 |   |   |     |                |   |   | 8 | 7 |   |   |     |     |   |   | 0 |

#### Modbus TCP

| 8  |   |   |     |                | 1 | Re | gis | ster | X |   |     |     |   |   |   |
|----|---|---|-----|----------------|---|----|-----|------|---|---|-----|-----|---|---|---|
| -  |   | 1 | Byt | e 1            |   |    |     |      | - | 1 | Byt | e 2 |   |   |   |
| š. |   |   | 3   | 1 <sub>H</sub> |   |    |     | 2    |   |   | 20  | Ъ   |   |   |   |
| 0  | 0 | 1 | 1   | 0              | 0 | 0  | 1   | 0    | 0 | 1 | 0   | 1   | 1 | 0 | 1 |
| 15 |   |   | -   |                |   |    | -   | _    |   |   |     | -   |   |   | 0 |

3

## 3.5.4 Type de données LONG / ULONG

Exemple avec le nombre 1.212.117.675 (48 3F 72  $AB_H$ ) :

#### Profibus / Profinet

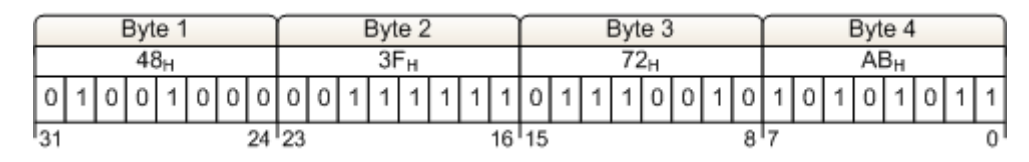

Modbus TCP

| ſ  |   |                                 |     |     | 1 | Re | gis | ster | X |   |     |     |   |   |   | $ \frown $ |    |    |     |     | F   | Rec | jist | er 2 | X+. | 1 |     |     |   |     |    |
|----|---|---------------------------------|-----|-----|---|----|-----|------|---|---|-----|-----|---|---|---|------------|----|----|-----|-----|-----|-----|------|------|-----|---|-----|-----|---|-----|----|
|    |   | 1                               | 3yt | e 1 |   |    |     |      |   | E | Byt | e 2 |   |   | 2 | -          |    | 1  | Byt | e 1 |     |     |      |      |     | 1 | Byt | e 2 |   |     |    |
|    |   | 72 <sub>H</sub> AB <sub>H</sub> |     |     |   |    |     |      |   |   |     |     |   |   |   |            | 48 | Зн |     |     | - 1 |     |      | _    | ЗF  | н |     |     |   |     |    |
| 0  | 1 | 1                               | 1   | 0   | 0 | 1  | 0   | 1    | 0 | 1 | 0   | 1   | 0 | 1 | 1 | 0          | 1  | 0  | 0   | 1   | 0   | 0   | 0    | 0    | 0   | 1 | 1   | 1   | 1 | 1   | 1  |
| 15 |   |                                 |     |     |   |    |     |      |   |   |     |     |   |   | 0 | 31         |    |    |     |     |     | _   |      |      | _   |   |     |     |   | - 8 | 16 |

## 3.5.5 Type de données FLOAT

Les valeurs Float resp. les valeurs réelles sont transmises selon le format standard IEEE754 pour des valeurs de 32 bits.

Exemple avec le nombre 1,25.

Hexadécimale : 3F A0 00 00

| Signe (S)    | 0                       | (0: + | ; | 1: -) |
|--------------|-------------------------|-------|---|-------|
| Exposant (E) | 011 1111 1              |       |   |       |
| Mantisse (M) | 010 0000 0000 0000 0000 |       |   |       |

Profibus / Profinet

| Exponent         Mantissa           S         E         E         E         E         M         M | - | E | vnr | (1.1. Ca.) |    |   |   |   | 1.6 | wy. | 0.5 | 8 |   | - 3 | 1 |   | - 34 | вут | e 3   |    |     |   |   |     | -   | Byl | e 4 |   |   |   |
|----------------------------------------------------------------------------------------------------|---|---|-----|------------|----|---|---|---|-----|-----|-----|---|---|-----|---|---|------|-----|-------|----|-----|---|---|-----|-----|-----|-----|---|---|---|
| \$ E E E E E E E M M M M M M M M M M M M                                                                                                    |   |   | ~j~ | ner        | nt |   | 2 |   |     |     |     |   |   |     |   |   |      | Ma  | Intis | sa | ٤., |   |   | 0-1 | × - |     |     |   |   |   |
|                                                                                                    | E | E | Е   | E          | E  | Е | E | Μ | M   | М   | М   | М | М | Μ   | Μ | Μ | Μ    | М   | М     | М  | М   | М | Μ | Μ   | Μ   | М   | М   | М | М | Μ |
| 0 0 1 1 1 1 1 1 1 1 0 1 0 0 0 0 0 0 0 0                                                                                                    | 1 | 1 | 1   | 1          | 1  | 1 | 1 | 0 | 1   | 0   | 0   | 0 | 0 | 0   | 0 | 0 | 0    | 0   | 0     | 0  | 0   | 0 | 0 | 0   | 0   | 0   | 0   | 0 | 0 | 0 |

#### Modbus TCP

|    |     |     |     |      |   |    |     |      |     |   |    |      |   |   |   | Г  | - Si | gn    |      |     |    |     |      |    |    |   |     |      |     |   |    |
|----|-----|-----|-----|------|---|----|-----|------|-----|---|----|------|---|---|---|----|------|-------|------|-----|----|-----|------|----|----|---|-----|------|-----|---|----|
|    |     |     |     |      |   | Re | gi  | ste  | r X |   |    |      |   |   |   | ſŤ |      | -     |      |     | F  | Reg | gist | er | Χ+ | 1 |     | _    |     |   |    |
| 4  |     | - 3 | Byl | le 1 | 2 |    |     |      |     | 3 | By | le 2 | 2 |   |   |    | 51   | - 21  | Byl  | e 1 |    |     |      |    |    |   | Byt | e 2  | 2   |   |    |
|    | 202 |     |     |      |   | M  | lan | tiss | sa  |   |    | a en |   |   |   | ¥  |      | 844.0 | E    | крс | ne | nt  |      |    |    |   | Ма  | ntis | ssa | 1 |    |
| Μ  | Μ   | Μ   | М   | М    | М | М  | Μ   | Μ    | Μ   | Μ | М  | М    | М | М | М | S  | E    | Е     | Е    | Е   | Е  | E   | Е    | E  | Μ  | Μ | М   | М    | М   | М | M  |
| 0  | 0   | 0   | 0   | 0    | 0 | 0  | 0   | 0    | 0   | 0 | 0  | 0    | 0 | 0 | 0 | 0  | 0    | 1     | 1    | 1   | 1  | 1   | 1    | 1  | 0  | 1 | 0   | 0    | 0   | 0 | 0  |
| 15 |     |     |     |      | 1 |    | 0   |      |     |   |    |      |   | 1 | 0 | 31 |      |       | 1997 |     |    |     |      | _  |    |   |     |      |     | 3 | 16 |

#### 3.5.6 Type de données ASCII

Les caractères sont transmis selon ASCII Codepage 437. Exemple "mg/I" :

#### Profibus / Profinet

| Byte 1          | Byte 2          | Byte 3          | Byte 4          |
|-----------------|-----------------|-----------------|-----------------|
| 6D <sub>H</sub> | 67 <sub>н</sub> | 2F <sub>H</sub> | 6C <sub>H</sub> |
| 'm'             | 'g'             | '/'             | ЧР <sup>.</sup> |

Modbus TCP

| Regi            | ster X          | Regist          | ler X+1         |
|-----------------|-----------------|-----------------|-----------------|
| Byte 1          | Byte 2          | Byte 1          | Byte 2          |
| 6D <sub>H</sub> | 67 <sub>H</sub> | 2F <sub>H</sub> | 6C <sub>H</sub> |
| 'm'             | 'g'             | '/'             | .15             |

#### 3.5.7 Liste de références

La liste de références suivante contient les points d'information que le SFC met à disposition pour les différents systèmes de bus de terrain. Chaque point d'information possède des droits d'accès et est défini en conséquence comme entrée (lecture) ou sortie (écriture).

Droits d'accès : R : lire les données d'entrée W : écrire les données de sortie RW : lire et écrire les données d'entrée et de sortie

Les données de processus sont adressées en fonction du système bus.

Modbus TCPPour le Modbus TCP, l'adressage s'effectue via les registres<br/>Modbus. Chaque registre possède une taille de 2 octets resp. 1<br/>mot.<br/>Adressage :<br/>colonne "Registre ModBus" de la liste de<br/>références

- Profibus DP Tous les points d'information sont définis comme des modules dans le fichier GSD du SFC. La désignation de chaque module est identique au nom du point d'information. Les points d'information avec le droit d'accès "RW" sont divisés en plusieurs modules dans le fichier GSD.
  - Exemple : point d'information "Setpoint" Module "Setpoint\_RW" module pour lire et écrire Module "Setpoint\_R" module pour lire Module "Setpoint:\_W" module pour écrire

Ces modules sont utilisés pour la configuration des données d'entrée et de sortie, toujours en fonction des besoins. Le nombre et l'ordre des données de processus dans la circulation des données cycliques dépendent des modules configurés. Adressage : Colonne "Nom" de la liste de références

Profinet IO En ce qui concerne le Profinet, tous les points d'information de la liste de références se trouvent dans la circulation de données cycliques. Les points d'information avec droit d'accès "R" ou "RW" sont des données d'entrée de processus ; les points d'information avec droit d'accès "W" ou "RW" sont des données de sortie de processus. L'adressage des points d'information s'effectue via l'adresse octet (position) au sein du jeu de données d'entrée et de sortie. La configuration des données d'entrée et de sortie doit être réalisée en fonction du tableau.
Adressage : Données d'entrée : colonne "IN-byte"

| age : | Données d'entrée :  | colonne | "IN-byte"  |
|-------|---------------------|---------|------------|
|       | Données de sortie : | colonne | "OUT-byte" |

| Modbus<br>Registre | IN-byte | OUT-byte | Nom               | Longueur | Format | Accès | Description                                                                                                    |
|--------------------|---------|----------|-------------------|----------|--------|-------|----------------------------------------------------------------------------------------------------|
| 40001              | 0       |          | Statut device     | 2        | INT16  | R     | Byte 1 :<br>Compteur Timeout [010] ; surveillance<br>Circulation des données<br>SFC < - > module bus de terrain<br>Valeur 0 : communication OK<br>Valeur 1-10 : communication perturbée<br>Byte 2 :<br>Bit0x01 - Valeur 1 = RS485 communication<br>perturbée<br>Valeur 0 = RS485 communication<br>OK<br>Bit0x02 - Valeur 1 = données valables<br>dans le domaine d'entrée<br>Valeur 0 = pas de données<br>valables dans le domaine d'entrée<br>Bit0x03Bit0x08 not used |
| 40002              | 2       |          | Measurement value | 4        | FLOAT  | R     |                                                                                                    |
| 40004              | 6       |          | Measurement unit  | 6        | ASCII  | R     |                                                                                                    |
| 40007              | 12      |          | Yout / Ym         | 4        | FLOAT  | R     |                                                                                                    |
| 40009              | 16      |          | Flow Wq           | 4        | FLOAT  | R     |                                                                                                    |
| 40011              | 20      |          | Flow Wq unit      | 6        | ASCII  | R     |                                                                                                    |

| Modbus<br>Registre | IN-byte | OUT-byte | Nom                      | Longueur | Format | Accès | Description                                                                                                    |
|--------------------|---------|----------|--------------------------|----------|--------|-------|----------------------------------------------------------------------------------------------------|
| 40014              | 26      |          | Setpoint / Dosing factor | 4        | FLOAT  | R     |                                                                                                    |
| 40016              | 30      |          | Température              | 4        | FLOAT  | R     |                                                                                                    |
| 40018              | 34      |          | Unité de température     | 2        | UINT16 | R     | 0x0001 - °C<br>0x0002 - °F                                                                                                    |
| 40019              | 36      |          | Relays OUT / Digital IN  | 2        | UINT16 | R     | 0x0001 - relais d'alarme 1<br>0x0002 - relais d'alarme 2<br>0x0004 - relais d'alarme 3<br>0x0008 - relais d'alarme 4<br>0x0010 - not defined<br><br>0x0080 - n.d.<br>0x0100 - Entrée numérique 1<br>0x0200 - Entrée numérique 2<br>0x0400 - n.d.<br><br>0x8000 - n.d.                                                                                                    |
| 40020              | 38      |          | Operation Mode           | 2        | UINT16 | R     | 0x0001 - Automatique<br>0x0002 - Mode manuel<br>0x0004 - Adaptation<br>0x0008 - Arrêt du régulateur<br>0x0010 - Mode rapport<br>0x0020 - Mode valeur fixe<br>0x0040 - Mode combiné<br>0x0080 - Sample Line Dosing                                                                                                    |
| 40021              | 40      |          | Error code               | 4        | ULONG  | R     | 0x00000001 - Erreur - Point zéro<br>0x00000002 - Erreur - Calibrage<br>0x00000004 - Erreur - Erreur cellule<br>0x00000008 - Erreur - Valeur<br>0x00000020 - Erreur - CAN valeur mesurée<br>0x00000040 - Erreur - CAN valeur mesurée<br>0x00000040 - Erreur - Erreur de charge sortie mA<br>0x00000080 - Erreur - Moteur de positionnement<br>Ym<br>0x00000100 - Erreur - Moteur de positionnement<br>calibrage<br>0x0000200 - Erreur - Moteur de positionnement<br>calibrage<br>0x00000200 - Erreur - mA-entrées 1 (Wq)<br>0x00000400 - Erreur - MA-entrées 2 (We/De)<br>0x00000800 - Erreur - Adaption<br>0x00001000 - Erreur - Adaption<br>0x00002000 - Erreur - HOCL<br>0x00002000 - Erreur - Température (Multi Sensor)<br>0x00008000 - Erreur - Température (Module de<br>mesure)<br>0x00010000 - Erreur - Pomp Do CAN<br>0x40000000 - Message - Échantillon-Wash<br>0x80000000 - Message - Alimentaiton en eau<br>d'échantillonnage désinfection |
| 40023              | 44      | 0        | Setpoint                 | 4        | FLOAT  | R/W   |                                                                                                    |
| 40025              | 48      | 4        | Dosing factor            | 4        | FLOAT  | R/W   |                                                                                                    |
| 40027              | 52      | 8        | Хр                       | 2        | UINT16 | R/W   |                                                                                                    |
| 40028              | 54      | 10       | Tn                       | 4        | FLOAT  | R/W   |                                                                                                    |
| 40030              | 58      | 14       | Ymin                     | 4        | FLOAT  | R/W   |                                                                                                    |

Français

| Modbus<br>Registre | IN-byte | OUT-byte | Nom            | Longueur | Format | Accès | Description |
|--------------------|---------|----------|----------------|----------|--------|-------|-------------|
| 40032              | 62      | 18       | Ymax           | 4        | FLOAT  | R/W   |             |
| 40034              | 66      | 22       | Limit high (1) | 4        | FLOAT  | R/W   |             |
| 40036              | 70      | 26       | Limit low (1)  | 4        | FLOAT  | R/W   |             |
| 40038              | 74      | 30       | Limit high (2) | 4        | FLOAT  | R/W   |             |
| 40040              | 78      | 34       | Limit low (2)  | 4        | FLOAT  | R/W   |             |

## 3.5.8 Exemple pour les accès aux points d'information de la liste de références

Tous les exemples se rapportent au point d'information "Measurement value" avec l'adresse d'entrée 2 resp. registre Modbus 40002 – 40003.

## *Profibus DP* Il est possible d'accéder au point d'information "Measurement value" via la définition de module se trouvant dans le fichier GSD.

L'ajout du module "Measurement value" dans le domaine d'entrée du maître Profibus-DP permet d'accéder directement au point d'information.

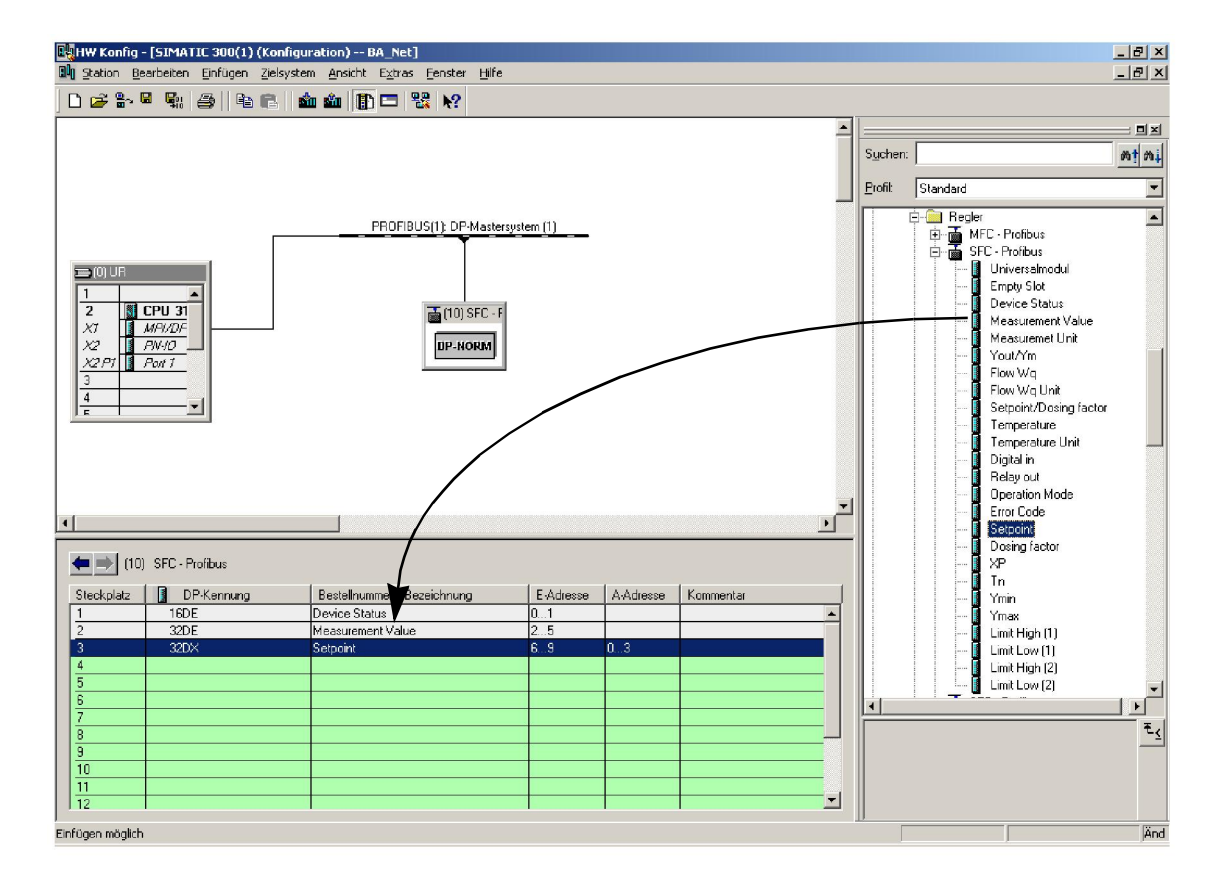

Français

3

3

*Profinet* L'esclave Profinet doit être configuré dans le maître Profinet de la manière suivante :

#### Entrées :

- "INPUT: 002 octets (par ex. Adresse E 0...1)
- "INPUT: 016 octets (par ex. Adresse E 2...17)
- "INPUT: 064 octets (par ex. Adresse E 18...81)

#### Sorties :

- "OUTPUT: 032 octets (par ex. Adresse A 10...41)
  - "OUTPUT: 004 octets (par ex. Adresse A 42...45)
- "OUTPUT: 002 octets (par ex. Adresse A 46...47)

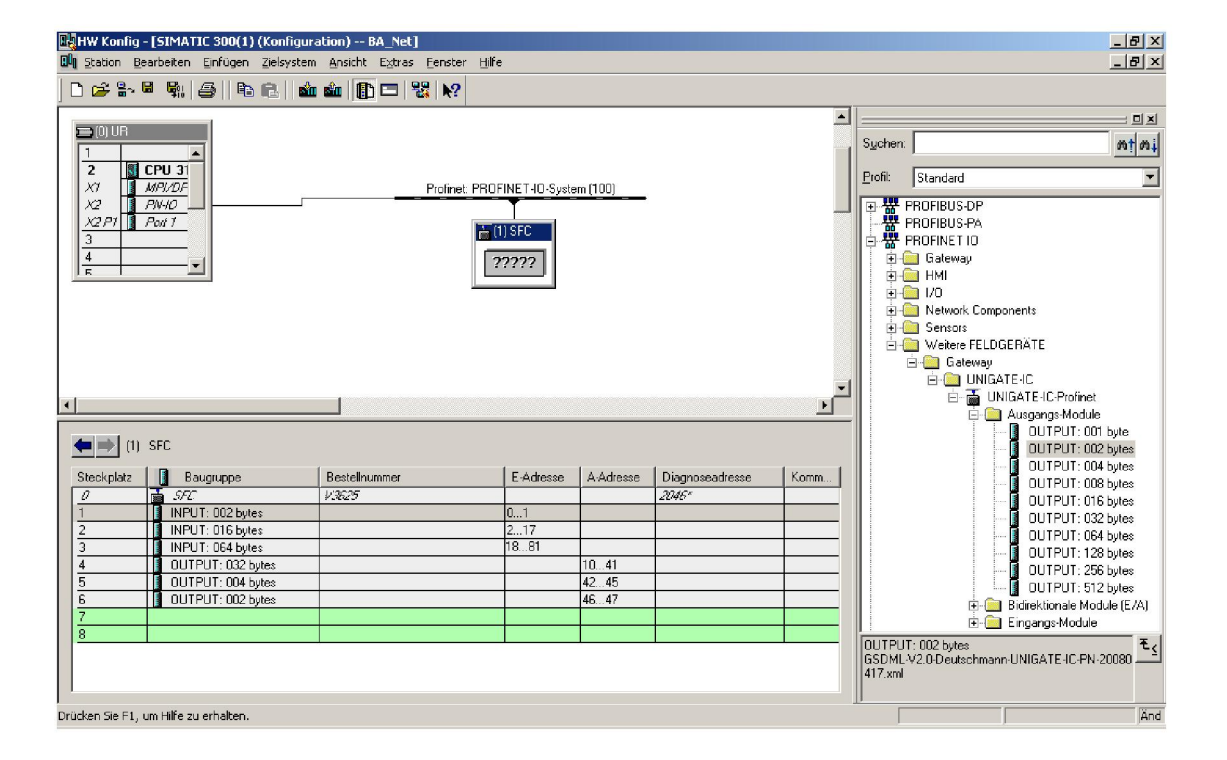

Dans l'exemple mentionné, les données d'entrée de l'esclave Profinet SFC se trouvent dans le domaine d'adresses 0 - 81. Le point d'information "Measurement Value" peut ainsi être lu comme double mot d'entrée avec l'offset d'adresses 02.

#### WT.050.590.002.DM.IM.1218

### Modbus TCP Request-Telegramm (demande)

•

- "ID de l'esclave : 01
- "Code de fonction FC : 03
- "Adresse du premier registre (40002 40001) : 01
- "Nombre de registres nécessaires : 02

Télégramme : 01 03 0001 0002

### Response-Telegramm (réponse)

Télégramme : 01 03 04 0000 3FA0

- "01: ID de l'esclave
- "03: Code de fonction FC
- "04: Nombre des octets-données qui suivent (2 registres avec à chaque fois 2 octets = 4 octets)
- "0000: Contenu du registre 40002
- "3FA0: Contenu du registre 40003

## 4. Installation

## 4.1 Contenu de la fourniture

Est contenu dans l'étendue de la fourniture selon la version choisie :

- Profibus DP, n° de pièces W3T166498
- Modbus TCP, n° de pièces W3T166500

Français

## 4.2 Transport et stockage

*Transport* Le Jeu de modules d'extension SFC module bus de terrain est expédié dans un emballage usuel. Pendant le transport, le module de bus de terrain emballé doit être manipulé avec soin ; il ne doit pas être exposé aux intempéries ni à l'eau.

Vérifiez que l'emballage est indemne. Signaler immédiatement toute anomalie au transporteur, faute de quoi le droit à dédommagement devient caduc.

Si le module de bus de terrain est endommagé, prendre immédiatement contact avec le distributeur.

Garder l'emballage jusqu'à ce que l'appareil ait été dûment mis en service.

*Stockage* Le module de bus de terrain doit être stocké sec et sans humidité résiduelle dans un endroit sec et protégé des intempéries.

## 4.3 Ouverture du boîtier

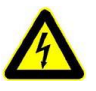

#### Avertissement !

Il convient de mettre l'appareil hors tension avant l'ouverture du boîtier.

Procéder de la manière suivante :

1 Desserrer les quatre vis sur le couvercle du module électronique.

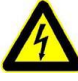

#### Avertissement !

Les indicateurs et les éléments de commande dans le couvercle du module électronique sont câblés avec le boîtier.

- 2 Enlever avec précaution le couvercle du module électronique et le laisser pendre à la décharge de traction.
- 4.4 Intégrer le jeu de modules d'extension SFC module bus de terrain

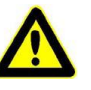

#### Attention !

Le Jeu de modules d'extension SFC module bus de terrain peut uniquement être exploité en combinaison avec la version SFC firmware 01.03 voire plus haute.

Afficher la version logicielle

La version du logiciel est affichée sous :

MENU -> Diagnostic -> version du logiciel

La première position indique la version SFC (A) installée.

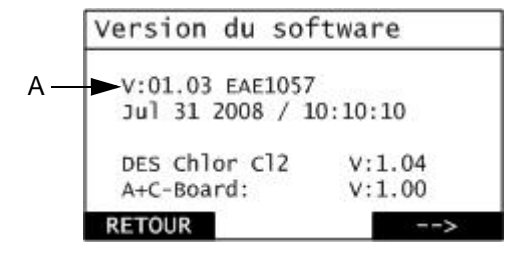

A Affichage de la version du logiciel

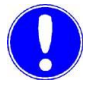

Mise à jour du firmware

#### Remarque

Si la version firmware 01.02 ou une version plus basse est installée, le firmware du SFC doit être actualisé ! Le câble (n<sup>o</sup> pièces W3T164902) de la mise à jour du firmware SFC est disponible chez fabricant.

Mise à jour du firmware, outil de mise à jour du firmware et manuel disponibles :

sur Internet : www.evoqua.com => Download => SFC
 ou :

• chez Evoqua Water Technologies GmbH, Auf der Weide 10, 89312 Günzburg, Allemagne, +49 (0)8221-9040

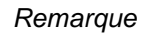

La dernière version du firmware contient également les modifications apportées aux versions précédentes.

Lors d'une actualisation du firmware, les paramètres et les réglages sont remis à leurs valeurs standard.

Après l'initialisation des valeurs standard, les sondes doivent être recalibrées.

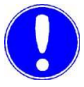

#### Remarque

Noter les paramètres et réglages (voir fiche technique de l'aperçu des réglages dans le mode d'emploi SFC).

4

Module bus de terrain

Procéder de la manière suivante :

1 Retirer les quatre vis de fixation (A) et les remplacer par les boulons d'écartement (B) faisant partie de la livraison.

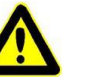

#### Attention !

Un serrage trop important des boulons d'écartement risque de briser les tôles de fixation.

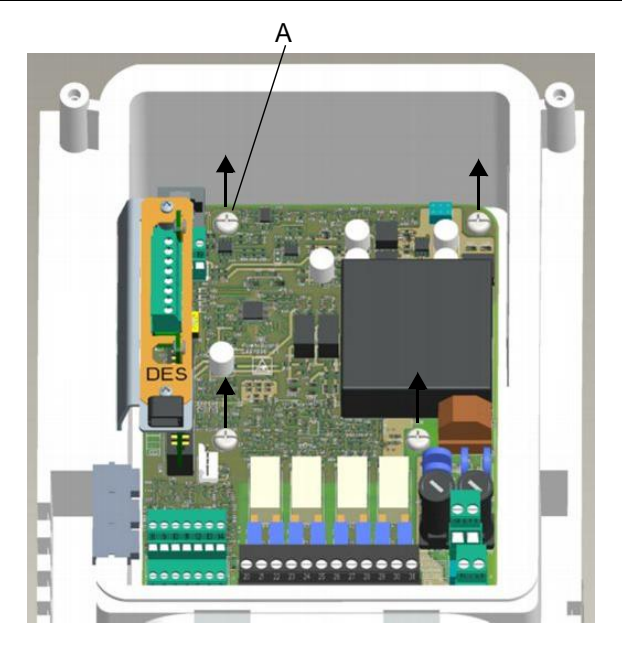

A Vis de fixation

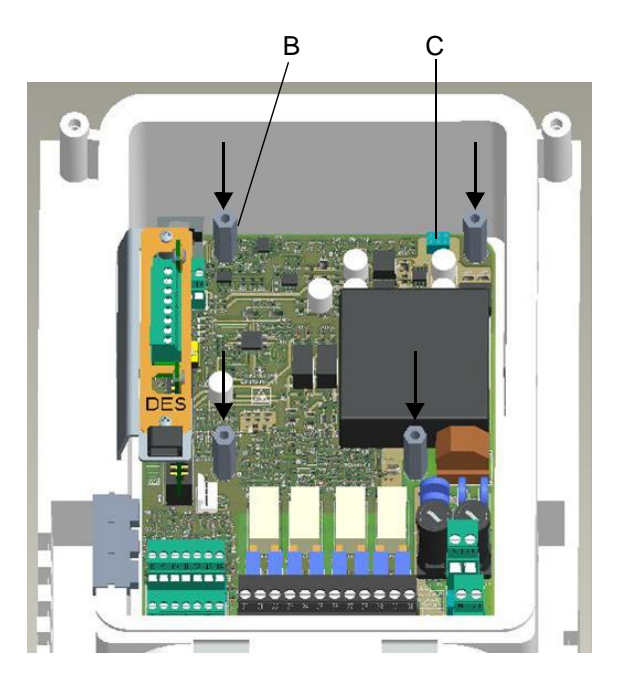

B Boulon d'écartementC Réglette de raccordement

Δ

2 Insérer le module de bus de terrain (D) dans l'appareil. Il convient de s'assurer que les fiches de contact (F) soient introduites correctement dans la réglette de raccordement (C).

#### Attention !

Une fois le module de bus de terrain inséré, les trous de la platine doivent se trouver juste au dessus des trous des boulons d'écartement. De cette manière, les fiches de contact sont introduites de manière correcte dans la réglette de raccordement.

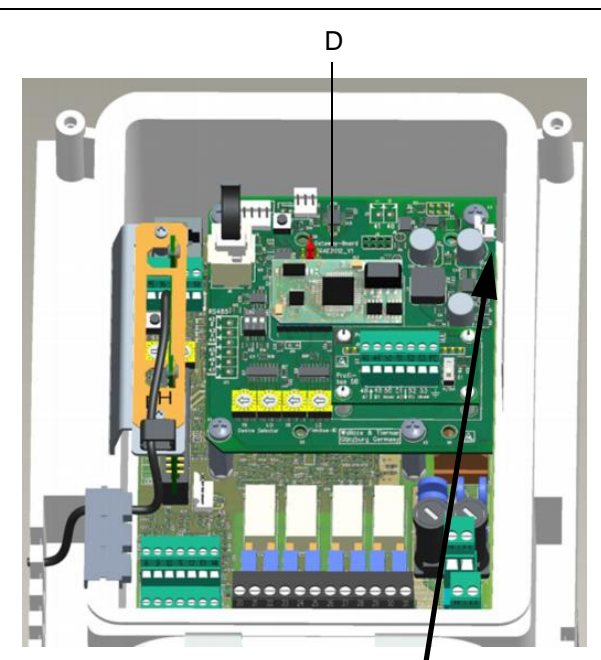

D Module bus de terrain

Aperçu en image du module bus de terrain en haut à droite

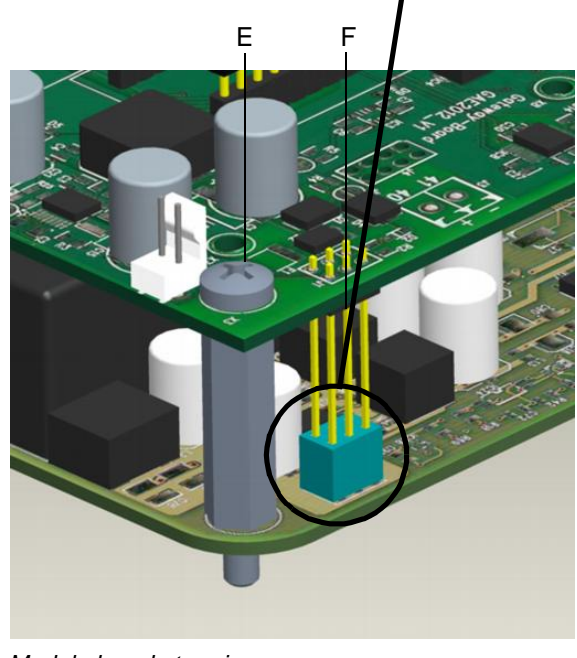

*E* Module bus de terrain*F* Fiches de contact

- **3** Fixer le module bus de terrain à l'aide de quatre vis M4x6 (E) sur les boulons d'écartement.
- 4 Brancher le câble de raccordement dans la douille RJ25 du module du bus de terrain et dans la douille RJ25 du Frontpanel-Board dans le couvercle de boîtier.

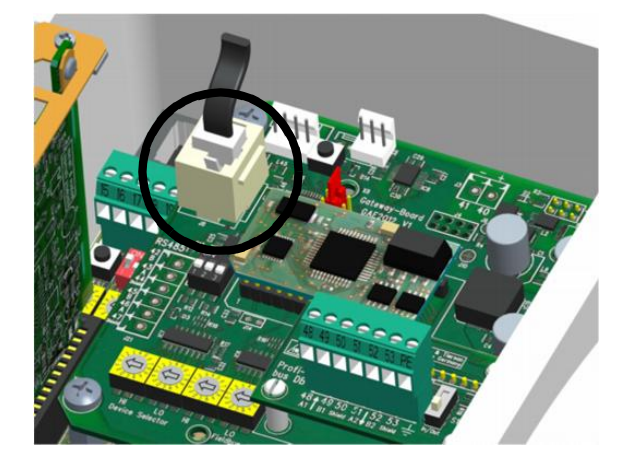

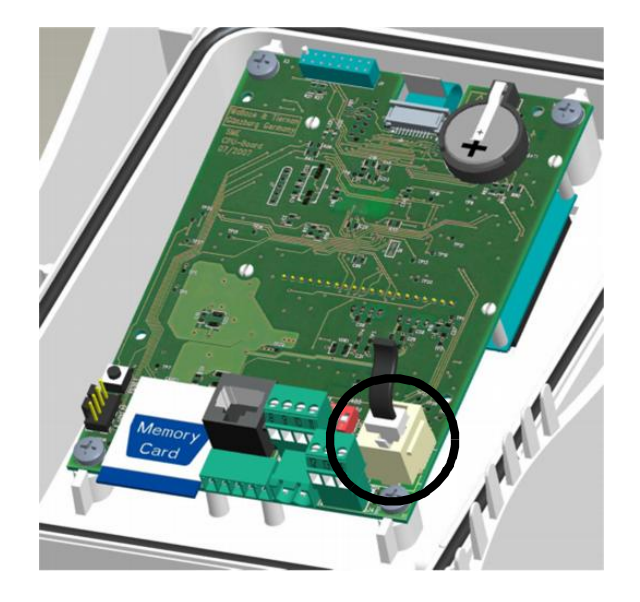

## 4.5 Raccorder le bus de terrain

Le ou les câble(s) du bus de terrain doit/doivent être raccordé(s), selon le chapitre 5. du schéma de raccordement, sur la carte d'adaptation du module du bus de terrain.

## 4.6 Monter le recouvrement du boîtier

Procéder de la manière suivante :

- 1 S'assurer que les passe-câbles sont correctement posés.
- 2 Mettre le recouvrement du boîtier du module électronique avec précaution en place. S'assurer qu'aucun câble est bloqué.
- 3 Fixer à l'aide de quatre vis de boîtier.

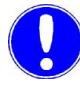

#### Remarque

Serrer les vis du boîtier à un couple maximal de 0,7 Nm  $(\pm 0,15 \text{ Nm})$ .

## 4.7 Mettre l'appareil en marche

Dès que l'appareil est alimenté en tension secteur, il est à nouveau en service.

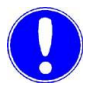

#### Remarque

Lorsque l'appareil est à nouveau en service, il reconnaît automatiquement le module du bus de terrain.

Si le Jeu de modules d'extension SFC module bus de terrain est monté correctement dans le SFC, l'élément de menu "Bus de terrain" s'affiche dans le menu "Entrée/Sortie".

### 4.8 Mise en service

#### 4.8.1 Paramétrer le module bus de terrain

Dès que le SFC a reconnu le module du bus de terrain, le menu relatif au paramétrage du gateway est débloqué.

Sous l'élément de menu "Bus de terrain" du menu > Entrée/sortie ->, il est possible d'effectuer les réglages pour les différents systèmes bus.

## *Profibus DP* Dans le Profibus DP, l'adresse Profibus peut être réglée entre 0 ...126.

| Profibus         |        |
|------------------|--------|
| ► Adresse<br>001 |        |
|                  |        |
| RETOUR           | VALID. |

*Profinet* Il convient de réaliser le paramétrage de la désignation de l'appareil dans le Profinet. La longueur du nom de l'appareil est limitée à 16 caractères.

| Profinet                |        |
|-------------------------|--------|
| Nom d'appareil<br>SFC 1 |        |
|                         |        |
| RETOUR                  | VALID. |

*Modbus TCP* Les réglages pour la connexion TCP/IP sont à effectuer dans le Modbus TCP.

| Modbus TCP                         |        |
|------------------------------------|--------|
| ► Adresse IP                       |        |
| 192.168.200.5<br>Masque s - réseau |        |
| 255.255.255.000                    |        |
| Pass. standard                     |        |
| 000.000.000.000                    |        |
| RETOUR                             | VALID. |

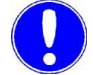

#### Remarque

En cas de modification des paramètres du bus de terrain, le module du bus de terrain sera redémarré.

données

## 4.9 Contrôler la communication des données

La connexion entre le SFC et le Jeu de modules d'extension SFC module bus de terrain peut être contrôlée dans le menu "Diagnostic".

La communication des données est affichée sous :

Entrées/Sorties

MENU -> Diagnostic -> Entrée/sortie :

En cas de connexion en état de fonctionnement, la circulation des données est signalisée par un bref allumage de "R" pour receive (réception) et "T" pour transmit (transmission), à la droite du texte "RS232".

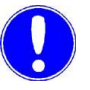

#### Remarque

La communication des données fonctionne uniquement de manière optimale lorsque "R" et "T" sont signalisés.

Reconnaissance d'erreurs

Afficher la communication des

Elimination des erreurs en cas de communication des données perturbée :

- Contrôler le firmware SFC et mettre à jour le cas échéant
- Contrôler l'affichage à DEL
- Contrôler le câble de raccordement SFC module du bus de terrain

A Allumage de "R"

B Allumage de "T"

## 4.10 Signification des affichages à DEL.

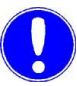

#### Remarque

Le contrôle des affichages à DEL peut uniquement être réalisé par un électricien qualifié ; pour le contrôle, l'appareil doit être ouvert et la tension secteur doit être en service.

Elimination des erreurs en cas de tension d'alimentation manquante : module du bus de terrain pas réglé correctement -> contrôler montage (voir chapitre 4.4, section 2).

Les affichages à DEL situés sur Jeu de modules d'extension SFC module bus de terrain donnent des informations concernant l'exploitation.

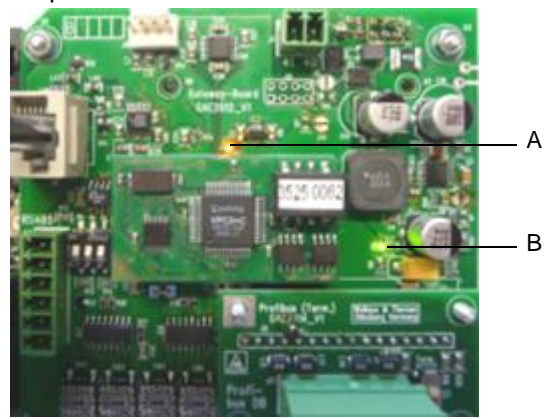

A Statut DEL (orange)B Power DEL (verte)

| Affichage à DEL     | Profibus DP                                                                                                    | Profinet IO                                                                                                    | Modbus TCP                                                                                                    |
|---------------------|----------------------------------------------------------------------------------------------------|----------------------------------------------------------------------------------------------------|----------------------------------------------------------------------------------------------------|
| Power DEL (verte)   | Platine du bus de terrain est opérationnelle                                                                                |                                                                                                    |                                                                                                    |
| Statut DEL (orange) | Marche :<br>Pas d'échange<br>de données avec<br>le maître<br>Profibus<br>Arrêt :<br>L'échange de<br>données est en<br>cours | Marche :<br>Profinet OK<br>Arrêt :<br>Pas de connexion<br>Clignote lentement :<br>En attente de<br>l'échange de<br>données<br>Clignote rapidement :<br>Erreur du bus | Marche :<br>Ethernet OK<br>Arrêt :<br>Pas de connexion<br>Ethernet<br>Clignote de manière<br>régulière/irrégulière :<br>Communication de<br>données en cours |
| LINKACT (vert)      |                                                                                                    | Activité du réseau                                                                                                    |                                                                                                    |
| ERROR (rouge)       |                                                                                                    | Actuellement pas<br>défini                                                                                                    |                                                                                                    |
| LINK10 (vert)       |                                                                                                    |                                                                                                    | Activité du réseau<br>Réseau 10MBits                                                                                                    |
| LINK100 (vert)      |                                                                                                    |                                                                                                    | Activité du réseau<br>Réseau 100MBits                                                                                                    |
## 5. Plans de raccordement

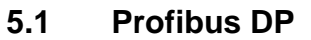

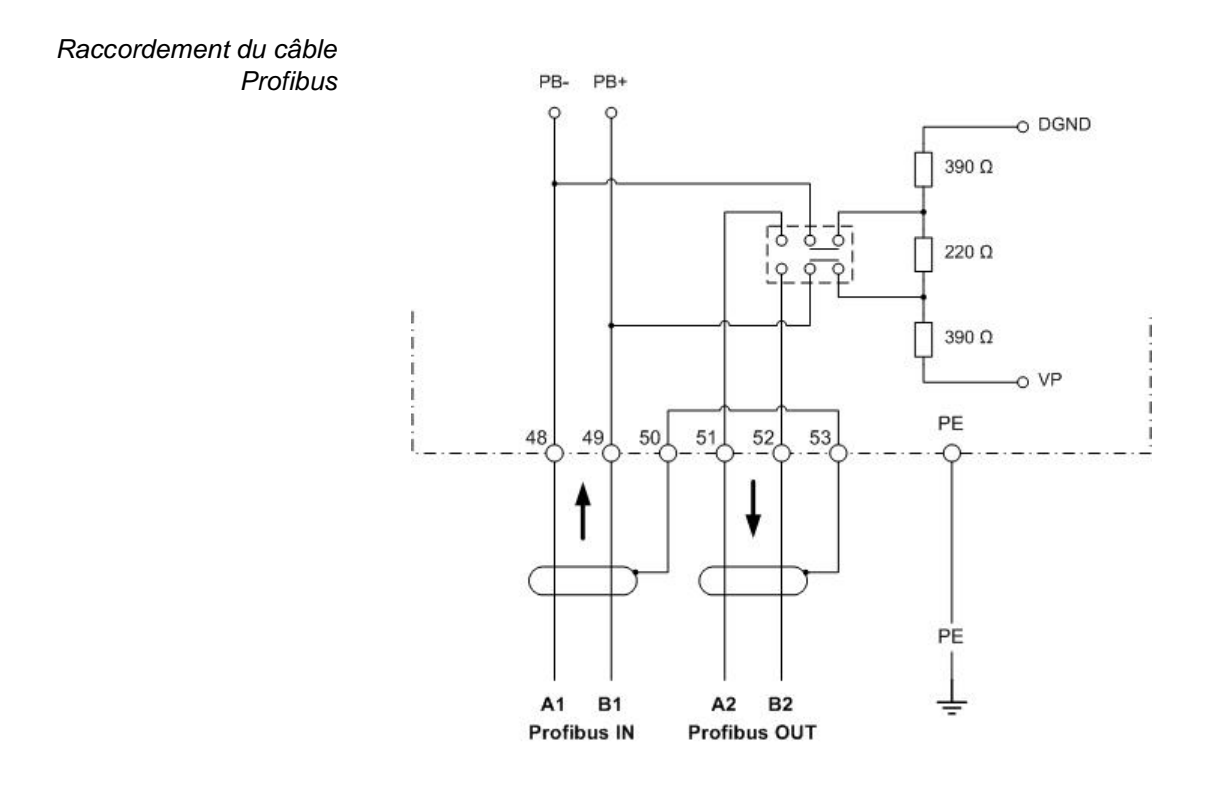

5.

## 5.2 Profinet IO

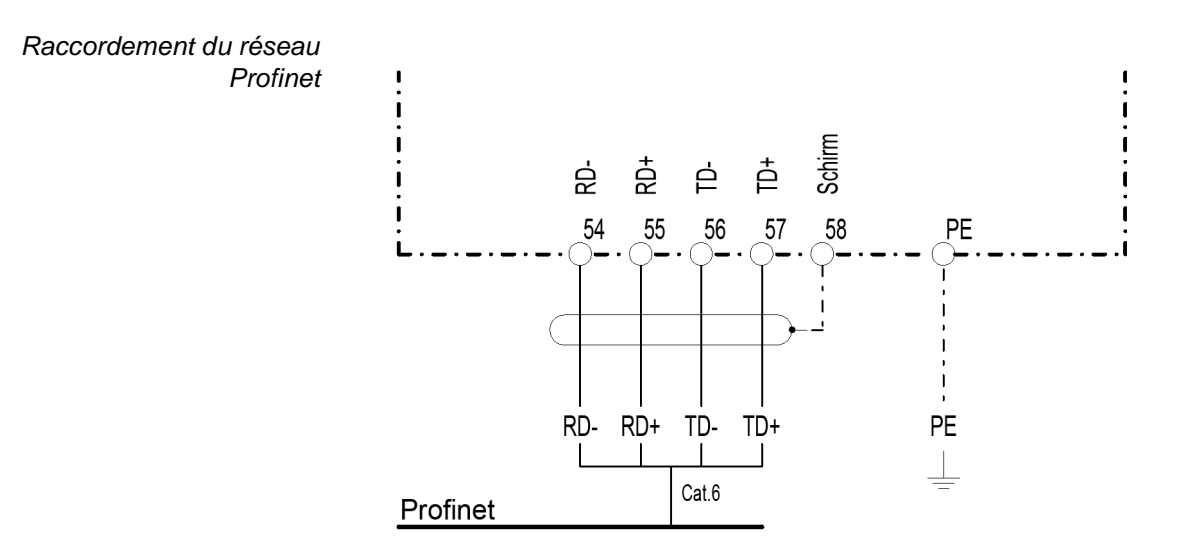

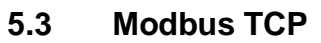

Raccordement du câble réseau

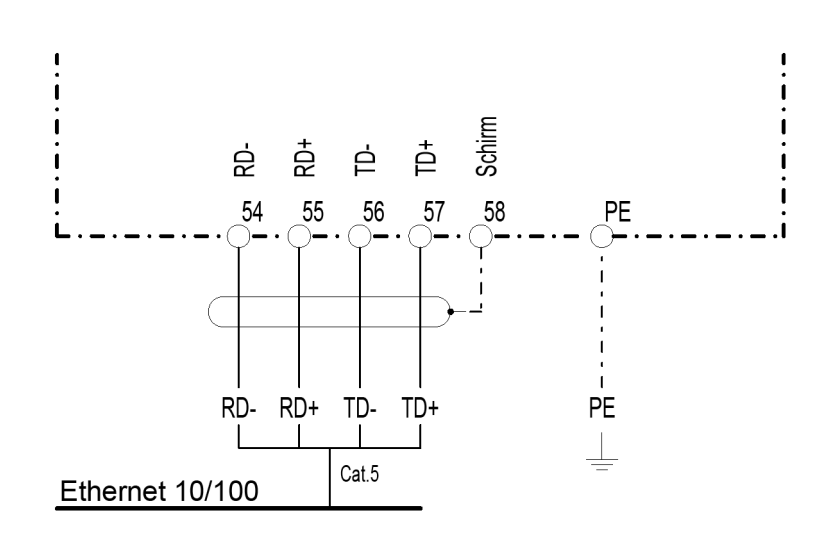

5.

WT.050.590.002.DM.IM.1218

## 6. Declaration de conformité

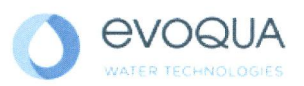

## EG-Konformitätserklärung EC Declaration of Conformity Déclaration CE de conformité

No. MAE1272 Ausgabe/issue/édition 05

| Hersteller/Manufacturer/Constructeur:                                  | Evoqua Water Technologies GmbH        |
|------------------------------------------------------------------------|---------------------------------------|
| Anschrift/Address/Adresse:                                             | Auf der Weide 10, D-89312 Günzburg    |
| Produktbezeichnung:<br>Product description:<br>Description du produit: | Serie SFC<br>Series SFC<br>Séries SFC |

Das bezeichnete Produkt stimmt in der von uns in Verkehr gebrachten Ausführung mit den Vorschriften folgender europäischer Richtlinien überein:

The product described above in the form as delivered is in conformity with the provisions of the following European Directives: Le produit désigné est conforme, dans la version que nous avons mise en circulation, avec les prescriptions des directives européennes suivantes :

| 2014/30/EU | Richtlinie des Europäischen Parlaments und des Rates vom 26. Februar 2014 zur<br>Harmonisierung der Rechtsvorschriften der Mitgliedstaaten über die<br>elektromagnetische Verträglichkeit.<br>Directive of the European Parliament and of the Council of 26 February 2014 on the approximation of the laws of the Member<br>States relating to electromagnetic compatibility.<br>Directive du Parlement européen et du Conseil du 26 février 2014 relative au rapprochement des<br>législations des Etats membres concernant la compatibilité électromagnétique.                                                                                                    |
|------------|----------------------------------------------------------------------------------------------------|
| 2014/35/EU | Richtlinie des Europäischen Parlaments und des Rates vom 26. Februar 2014 zur<br>Harmonisierung der Rechtsvorschriften der Mitgliedstaaten betreffend elektrische<br>Betriebsmittel zur Verwendung innerhalb bestimmter Spannungsgrenzen.<br>Directive of the European Parliament and of the Council of 26 February 2014 on the harmonisation of the laws of Member<br>States relating to electrical equipment designed for use within certain voltage limits.<br>Directive du Parlement européen et du Conseil du 26 février 2014 concernant le rapprochement des<br>législations des Etats membres relatives au matériel électrique destiné à être employé dans certaines<br>limites de tension. |

CE-Kennzeichnung / CE marking / Marquage CE: 2016

Ersteller : SR Ausgabe : 10.03.2016 Dokument: VD130-1\_CE\_Konformitätserklärung.doc Evoqua Water Technologies GmbH Auf der Weide 10 89312 Günzburg Deutschland Tel.: +49 (8221) 904-0 Fax: +49 (8221) 904-203 www.evoqua.com

Seite 1 von 2

6

6

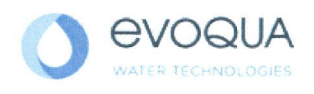

Die Konformität mit den Richtlinien wird nachgewiesen durch die Einhaltung der in der Nachweisdokumentation aufgelisteten Normen. Evidence of conformity to the Directives is assured through the application of the standards listed in the relevant documentation. La conformité avec les directives est assurée par le respect des normes listés dans la documentation téchnique correspondante.

Benannte Person für technische Unterlagen: Authorized person for the technical file: Personne désignée pour la documentation technique:

 Name / name / nom:
 Evoqua Water Technologies GmbH

 Adresse / address / addresse:
 Auf der Weide 10, D-89312 Günzburg

Günzburg, den / the 2016-04-19 Evoqua Water Technologies GmbH

Klaus Andre Technischer Leiter / Director Engineering

Unterschrift signature / signature

Helmut Fischer Leiter QM / *Quality Manager* 

Unterschrift signature / signature

Diese Erklärung bescheinigt die Übereinstimmung mit den genannten Richtlinien, ist jedoch keine Beschaffenheits- oder Haltbarkeitsgarantie nach §443 BGB. Die Sicherheitshinweise der mitgelieferten Produktdokumentation sind zu beachten.

This declaration certifies the conformity to the specified directives but does not imply any warranty for properties. The safety documentation accompanying the product shall be considered in detail.

La présente déclaration atteste de la concordance avec les directives citées, elle n'offre cependant pas de garantie quant à la nature ou la durabilité selon l'article 443 du code civil allemand. Les consignes de sécurité de la documentation du produit fournie sont à respecter.

Dokument: VD130-1\_CE\_Konformitätserklärung.doc

Seite 2 von 2

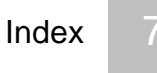

## 7. Index

#### A Afficher la version logicielle 100 Aperçu des types de données 89

С

Caractéristiques techniques 88 Modbus TCP 88 Profibus DP 88 Profinet IO 88 Communication des données à afficher 107 à contrôler 107 Construction 87 Contenu de la fourniture 99 Conventions 82

E Exemple liste de références Modbus TCP 97 Profibus DP 95 Profinet 96

F Formats de données 89 Aperçu des types de données 89

## G

Généralités 85

#### L

Liste de références 92 Exemples 95 Modbus TCP 92 Profibus DP 93 Profinet IO 93

#### Μ

Mettre l'appareil en marche 105 Mise à jour du firmware 101 Mise en service 106 Monter le recouvrement du boîtier 105

#### O Ouverture du boîtier 100

#### Ρ

Paramétrer Modbus TCP 106 Module bus de terrain 106 Profibus DP 106 Profinet 106 Plan de raccordement Modbus TCP 110 Profibus DP 109 Profinet IO 110 Platine bus de terrain 102

### R

Raccorder le bus de terrain 104 Reconnaissance d'erreurs 107

### S

Sécurité Personnel 84 Signification des affichages à DEL 108 Stockage 99

### Т

Transport 99 Type de données ASCII 92 FLOAT 91 INT16 / UINT16 90 INT8 / UINT8 90 LONG / ULONG 91

V Version

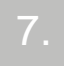

Modbus TCP 87 Profibus DP 86 Profinet 86 Versions 85

## Wallace & Tiernan<sup>®</sup> Products worldwide

Australia +61 3 8720 6597 info.au@evoqua.com

France +33 1 41 15 92 20 wtfra@evoqua.com

UK +44 300 124 0500 info.uk@evoqua.com Canada +1 905 944 2800 canadainfo@evoqua.com

Germany +49 8221 9040 wtger@evoqua.com

USA +1 856 507 9000 wt.us@evoqua.com **China** +86 10 57076305 sales.cn@evoqua.com

Singapore +65 6830 7165 sales.sg@evoqua.com

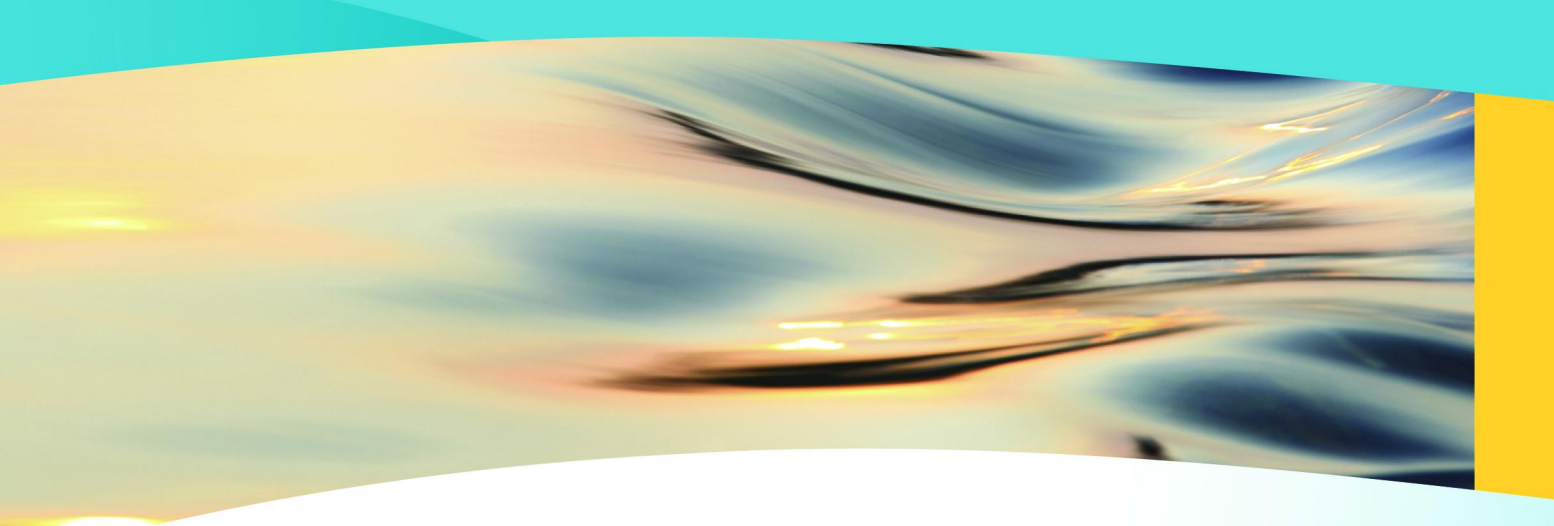

# Wallace & Tiernan<sup>®</sup>

an **evo**QUA brand

#### Auf der Weide 10, 89312 Günzburg, Germany

#### +49 (8221) 904-0 WWW.evoqua.com

DEPOLOX, OSEC, Barrier, Chem-Ad and Wallace & Tiernan are trademarks of Evoqua, its subsidiaries or affiliates, in some countries.

All rights, especially those to duplication and distribution as well as translation, are reserved. No part of this document may be reproduced in any form (printing, photocopying, microfilm or any other method) or saved, processed, duplicated or distributed by the use of electronic systems without the express written consent of Evoqua Water Technologies GmbH.

All information presented herein is believed reliable and in accordance with accepted engineering practices. Evoqua makes no warranties as to the completeness of this information. Users are responsible for evaluating individual product suitability for specific applications. Evoqua assumes no liability whatsoever for any special, indirect or consequential damages arising from the sale, resale or misuse of its products.

© 2018 Evoqua Water Technologies GmbH Subject to change without notice WT.050.590.002.DM.IM.1218 W3T163003 Issue 08-1218

Auf der Weide 10, 89312 Günzburg, Allemagne

#### +49 (8221) 904-0 WWW.evoqua.com

DEPOLOX, OSEC, Barrier, Chem-Ad et Wallace & Tiernan sont des marques de commerce d'Evoqua, de ses filiales ou ses sociétés apparentées dans certains pays.

Aucune partie de cet ouvrage ne doit être reproduite sous quelque forme que ce soit (impression, photocopie, microfilm ou tout autre procédé) sans autorisation écrite de la Evoqua Water Technologies GmbH ni être sauvegardée, traitée, reproduite ou diffusées à l'aide de systèmes électroniques.

Les informations présentées dans le présent document sont jugées fiables et conformes aux pratiques du génie communément acceptées. Evoqua n'offre aucune garantie quant à l'exhaustivité de ces informations. Les utilisateurs sont chargés d'évaluer l'adéquation individuelle de chaque produit pour des applications spécifiques. Evoqua n'assume aucune responsabilité pour les dommages particuliers, indirects ou secondaires d'aucune sorte résultant de la vente, de la revente ou d'une utilisation abusive de ses produits.

© 2018 Evoqua Water Technologies GmbH Sous réserve de modification

WT.050.590.002.DM.IM.1218 W3T163003 Édition 08-1218

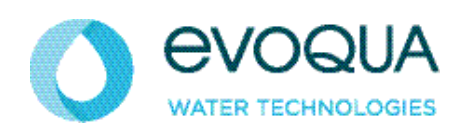

Auf der Weide 10, 89312 Günzburg, Deutschland

+49 (8221) 904-0 www.evoqua.com

DEPOLOX, OSEC, Barrier, Chem-Ad und Wallace & Tiernan sind in gewissen Ländern Marken von Evoqua, seinen Tochtergesellschaften oder verbundenen Unternehmen.

Kein Teil des Werkes darf in irgendeiner Form (Druck, Fotokopie, Mikrofilm oder ein anderes Verfahren) ohne schriftliche Genehmigung der Evoqua Water Technologies GmbH reproduziert oder unter Verwendung elektronischer Systeme gespeichert, verarbeitet, vervielfältigt oder verbreitet werden.

Alle Informationen in diesem Dokument gelten als zuverlässig und entsprechen anerkannten Technikstandards. Für die Vollständigkeit dieser Informationen übernimmt Evoqua keine Gewähr. Nutzer sind selbst für die Prüfung individueller Produkteignung für bestimmte Anwendungen verantwortlich. Evoqua übernimmt keinerlei Haftung für besondere, bzw. unmittelbare Schäden oder Folgeschäden, die aus Verkauf, Wiederverkauf oder Missbrauch ihrer Produkte entstehen.

© 2018 Evoqua Water Technologies GmbH Änderungen vorbehalten

WT.050.590.002.DM.IM.1218 W3T163003 Ausgabe 08-1218